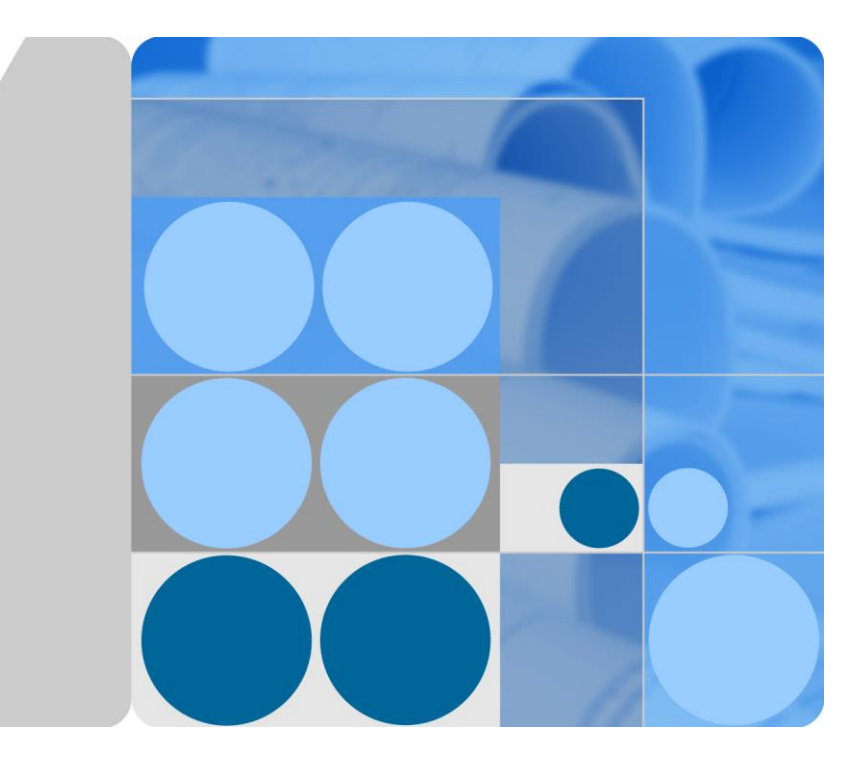

## Série SUN2000-(100KTL, 110KTL, 125KTL)

## **Manuel d'utilisation**

Édition 05 Date 30.03.2020

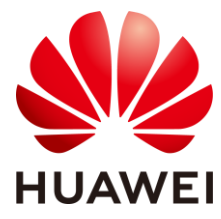

HUAWEI TECHNOLOGIES CO., LTD.

#### Copyright © Huawei Technologies Co., Ltd. 2020. Tous droits réservés.

Aucune partie de ce document ne peut être reproduite ou transmise sous aucune forme ou par quelque manière que ce soit sans le consentement écrit préalable de Huawei Technologies Co., Ltd.

#### Les marques déposées et autorisations

HUAWEI et les autres marques déposées de Huawei sont des marques déposées de Huawei Technologies Co., Ltd.

Toutes les autres margues déposées sont des noms de margues mentionnées dans ce manuel et sont la propriété de leurs détenteurs respectifs.

#### Avis

Les produits, services et dispositifs achetés sont stipulés dans le contrat établi entre Huawei et le client. Tous les éléments des produits, services et dispositifs décrits dans ce document ne figurent pas nécessairement dans l'achat ou l'utilisation. Sauf mention contraire dans le contrat, toutes les informations et recommandantions contenues dans ce document sont fournies telles quelles, sans garantie ni représentation d'aucune sorte, expresses ou implicites.

Les informations contenues dans le présent document peuvent être modifiées sans préavis. La préparation de ce manuel a reçu toute l'attention requise pour assurer l'exactitude de son contenu, mais l'ensemble des déclarations, informations et recommandations qu'il contient ne saurait constituer une quelconque garantie, directe ou indirecte.

## Huawei Technologies Co., Ltd.

Adresse: Huawei Industrial Base Bantian, Longgang Shenzhen 518129 République populaire de Chine

Site internet: https://e.huawei.com

## À propos de ce document

## Aperçu

Ce document décrit l'installation, les branchements électriques, la mise en service, la maintenance et le dépannage des modèles SUN2000-125KTL-M0, SUN2000-110KTL-M0, SUN2000-100KTL-M0, SUN2000-100KTL-M1 et SUN2000-100KTL-INM0 (désignés ci-après par SUN2000). Avant l'installation et l'exploitation de l'onduleur solaire, veillez à vous familiariser avec les caractéristiques, les fonctions et les précautions de sécurité indiquées dans ce document.

## Public visé

Ce document est destiné au personnel d'exploitation de la centrale photovoltaïque (PV) et aux électriciens qualifiés.

## **Symboles**

Les symboles utilisés dans ce document ont les significations suivantes :

| Symbole  | Description                                                                                                    |  |  |
|----------|----------------------------------------------------------------------------------------------------|--|--|
| A DANGER | Indique une situation dangereuse imminente qui, si elle n'est<br>pas évitée, entraînera la mort ou des blessures graves.                                                                                                |  |  |
|          | Indique une situation potentiellement dangereuse qui, si elle<br>n'est pas évitée, pourrait entraîner la mort ou des blessures<br>graves.                                                                               |  |  |
|          | Indique une situation potentiellement dangereuse qui, si elle<br>n'est pas évitée, pourrait entraîner des blessures mineures ou<br>modérées.                                                                            |  |  |
| AVIS     | Indique une situation potentiellement dangereuse qui, si elle<br>n'est pas évitée, pourrait entraîner des dommages matériels,<br>une perte de données, une détérioration des performances ou<br>des résultats imprévus. |  |  |
|          | Le symbole AVIS concerne des précautions non liées aux blessures corporelles.                                                                                                    |  |  |

| Symbole | Description                                                                                                    |  |
|---------|----------------------------------------------------------------------------------------------------|--|
|         | Attire l'attention sur les informations importantes, les meilleures pratiques et les conseils.                                                         |  |
|         | Le symbole REMARQUE traite d'informations non liées<br>aux blessures corporelles, aux dommages matériels ou à une<br>détérioration de l'environnement. |  |

## Historique des modifications

Les modifications apportées aux différentes éditions du présent document sont cumulatives. L'édition la plus récente du document contient toutes les mises à jour apportées aux éditions précédentes.

## Version 05 (30/03/2020)

Mise à jour de la section 2.4.2 États du témoin.

Mise à jour de la section 10 Spécifications techniques.

## Version 04 (07/02/2020)

Mise à jour de la section 5.7 Raccordement des câbles d'entrée d'alimentation CC.

## Version 03 (08/12/2019)

Mise à jour de la section 3 Stockage de l'onduleur solaire.

Mise à jour de la section 4.5 Installation d'un onduleur solaire.

Mise à jour de la section 5.2 Préparation des câbles.

Mise à jour de la section 5.6 Connexion d'un câble de sortie d'alimentation CA.

Mise à jour de la section 5.7 Raccordement des câbles d'entrée d'alimentation CC.

Mise à jour de la section 5.8 Raccordement du câble de communication RS485.

Mise à jour de la section 7.1.1 Présentation de l'application.

Ajout de la section 8.2 Mise hors tension pour dépannage.

Mise à jour de la section 10 Spécifications techniques.

Ajout de la section A Fixation des connecteurs en Y.

Mise à jour de la section B Code de réseau.

Ajout de la section C Liste des noms de domaine des systèmes de gestion.

## Édition 02 (09/08/2019)

Ajout des modules SUN2000-110KTL-M0, SUN2000-100KTL-M0, SUN2000-100KTL-M1, et SUN2000-100KTL-INM0.

## Édition 01 (15/05/2019)

Cette version est utilisée pour la première application de bureau (FOA).

## Sommaire

| À propos de ce document                                  | ii |
|----------------------------------------------------------|----|
| 1 Précautions de sécurité                                | 1  |
| 1.1 Sécurité générale                                    |    |
| 1.2 Conditions requises pour le personnel                |    |
| 1.3 Sécurité électrique                                  |    |
| 1.4 Exigences relatives à l'environnement d'installation | 4  |
| 1.5 Sécurité mécanique                                   |    |
| 1.6 Mise en service                                      | 6  |
| 1.7 Maintenance et remplacement                          | 6  |
| 2 Présentation                                           | 7  |
| 2.1 Modèle de produit                                    | 7  |
| 2.2 Aperçu                                               | 9  |
| 2.3 Description des étiquettes                           |    |
| 2.4 Apparence du produit                                 |    |
| 2.4.1 Apparence du produit                               |    |
| 2.4.2 États du témoin                                    |    |
| 2.5 Principes de fonctionnement                          |    |
| 2.5.1 Schéma de circuit                                  |    |
| 2.5.2 Modes de fonctionnement                            |    |
| 3 Stockage de l'onduleur solaire                         | 21 |
| 4 Installation                                           | 23 |
| 4.1 Vérification avant installation                      |    |
| 4.2 Outils                                               |    |
| 4.3 Détermination de la position d'installation          |    |
| 4.4 Installation du support de montage                   |    |
| 4.4.1 Installation sur support                           |    |
| 4.4.2 Installation murale                                |    |
| 4.5 Installation d'un onduleur solaire                   |    |
| 5 Raccordements électriques                              |    |
| 5.1 Précautions                                          |    |
| 5.2 Préparation des câbles                               |    |

| 5.3 Raccordement du câble PE                                              |    |
|---------------------------------------------------------------------------|----|
| 5.4 Ouverture de la porte du compartiment de maintenance                  |    |
| 5.5 (En option) Installation du câble d'alimentation du système de suivi  |    |
| 5.6 Connexion d'un câble de sortie d'alimentation CA                      |    |
| 5.7 Raccordement des câbles d'entrée d'alimentation CC                    |    |
| 5.8 Raccordement du câble de communication RS485                          |    |
| 6 Mise en service                                                         | 69 |
| 6.1 Vérification avant la mise sous tension                               |    |
| 6.2 Mise sous tension du SUN2000                                          |    |
| 7 Interactions homme - machine                                            |    |
| 7.1 Opérations avec l'application                                         |    |
| 7.1.1 Présentation de l'application                                       |    |
| 7.1.2 Téléchargement et installation des applications                     |    |
| 7.1.3 Connexion à l'application                                           |    |
| 7.1.4 Opérations relatives au profil Advanced User                        |    |
| 7.1.4.1 Définition des paramètres de réseau                               |    |
| 7.1.4.2 Réglage des paramètres de protection                              | 77 |
| 7.1.4.3 Réglage des paramètres de fonctions                               |    |
| 7.1.4.4 Définition des paramètres de contrôle du point raccordé au réseau |    |
| 7.1.4.5 Réglage des paramètres de communication                           |    |
| 7.1.4.6 Gestion de la licence                                             |    |
| 7.1.4.7 Gestion des périphériques                                         |    |
| 7.1.4.8 Détection d'accès aux branches PV                                 |    |
| 7.1.5 Opérations relatives au profil Special User                         |    |
| 7.1.5.1 Réglage des paramètres de réseau                                  |    |
| 7.1.5.2 Réglage des paramètres de protection                              |    |
| 7.1.5.3 Réglage des paramètres de fonctions                               |    |
| 7.1.5.4 Définition des paramètres de contrôle du point raccordé au réseau |    |
| 7.1.5.5 Réglage des paramètres d'adaptation de la puissance               |    |
| 7.1.5.6 Configuration du contrôle d'alimentation réactive                 |    |
| 7.1.5.7 Gestion des périphériques                                         |    |
| 7.2 (En option) Installation du Smart Dongle                              |    |
| 7.3 Utilisation d'une clé USB                                             |    |
| 7.3.1 Exportation de configurations                                       |    |
| 7.3.2 Importation de configurations                                       |    |
| 7.3.3 Exportation de données                                              |    |
| 7.3.4 Mise à niveau                                                       |    |
| 8 Entretien                                                               |    |
| 8.1 Arrêt et mise hors tension                                            |    |
| 8.2 Mise hors tension pour dépannage                                      |    |
| 8.3 Maintenance de routine                                                |    |

| <ul><li>8.4 Dépannage</li><li>8.5 Remplacement du ventilateur</li></ul> |     |
|-------------------------------------------------------------------------|-----|
| 9 Manipulation de l'onduleur                                            |     |
| 9.1 Retrait du SUN2000                                                  |     |
| 9.2 Emballage du SUN2000                                                | 133 |
| 9.3 Mise au rebut du SUN2000                                            | 133 |
| 10 Spécifications techniques                                            | 134 |
| A Fixation des connecteurs en Y                                         | 139 |
| B Code de réseau                                                        | 142 |
| C Liste des noms de domaine des systèmes de gestion                     | 150 |
| D Acronymes et abréviations                                             |     |

## **1** Précautions de sécurité

## 1.1 Sécurité générale

## Déclaration

Avant l'installation, l'exploitation et la maintenance de l'équipement, lisez le présent document et respectez toutes les consignes de sécurité apposées sur l'équipement et figurant dans ce document.

Les mentions « AVIS », « ATTENTION », « AVERTISSEMENT » et « DANGER » dans ce document ne s'étendent pas à l'ensemble des instructions de sécurité. Elles sont uniquement fournies en complément des instructions de sécurité. Huawei ne pourra être tenue responsable des conséquences résultant d'un non-respect des exigences de sécurité générales et des normes de sécurité en matière de conception, de production et d'utilisation.

Assurez-vous que l'équipement est utilisé dans des environnements conformes à ses spécifications de conception. Dans le cas contraire, l'équipement pourrait devenir défectueux et son mauvais fonctionnement, les dommages aux composants, les blessures corporelles ou les dommages matériels ne sont pas couverts par la garantie.

Conformez-vous aux lois et réglementations locales lors de l'installation, de l'exploitation ou de la maintenance de l'équipement. Les précautions de sécurité de ce document sont fournies uniquement en complément des lois et réglementations locales.

Huawei ne pourra être tenue responsable pour les conséquences des circonstances suivantes :

- Exploitation en dehors des conditions spécifiées dans le présent document
- Installation ou utilisation dans des environnements qui ne sont pas spécifiés dans les normes internationales ou nationales connexes
- Modifications non autorisées du produit ou du code logiciel, ou retrait du produit
- Non-respect des instructions d'utilisation et des consignes de sécurité apposées sur l'équipement et figurant dans ce document
- Dommages à l'équipement résultant d'un cas de force majeure, tel que les tremblements de terre, les incendies ou les tempêtes
- Dommages causés lors du transport par le client
- Conditions de stockage non conformes aux exigences définies dans le présent document

## **Exigences** générales

#### 🛕 DANGER

Ne travaillez jamais avec l'alimentation connectée lors de l'installation.

- N'installez pas, n'utilisez pas ou ne faites pas fonctionner d'équipements et de câbles destinés à être utilisés à l'extérieur (y compris, mais sans s'y limiter, déplacer des équipements, faire fonctionner des équipements et des câbles, insérer des connecteurs dans ou retirer des connecteurs de port de signaux raccordés à des installations extérieures, travailler en hauteur et effectuer une installation à l'extérieur) dans des conditions météorologiques difficiles, telles que sous la foudre, la pluie, la neige et dans des vents forts de niveau 6 ou plus.
- Après l'installation de l'équipement, retirez les matériaux d'emballage restés inutilisés comme les boîtes, la mousse, les plastiques et les attaches de câbles de l'aire où est placé l'équipement.
- En cas d'incendie, quittez immédiatement le bâtiment ou le local des équipements et activez la sonnerie d'alarme incendie ou appelez les services d'urgence. Ne pénétrez pas dans le bâtiment en cas d'incendie.
- Ne gribouillez pas, n'endommagez pas et ne bloquez pas les étiquettes d'avertissement sur l'appareil.
- Utilisez des outils pour serrer les vis lors de l'installation de l'équipement.
- Assurez-vous de comprendre le fonctionnement et les composants d'un système photovoltaïque raccordé au réseau et les normes locales correspondantes.
- Repeignez dans les meilleurs délais les égratignures au niveau de la peinture qui ont été causées pendant le transport de l'équipement ou l'installation. L'équipement comportant des rayures ne pourra pas être exposé à un environnement extérieur pendant une longue période de temps.
- N'ouvrez pas le panneau hôte de l'équipement.

#### Sécurité personnelle

- Si la probabilité de blessures corporelles ou de dommages à l'équipement pendant le fonctionnement de l'appareil est élevée, arrêtez immédiatement les opérations sur l'équipement, avisez-en le propriétaire du projet et prenez les mesures de protection appropriées.
- Utilisez les outils de manière appropriée pour éviter toute blessure ou tout endommagement des équipements.
- Ne touchez pas un équipement sous tension car le boîtier est très chaud.

## 1.2 Conditions requises pour le personnel

- Le personnel prévu pour installer et entretenir l'équipement Huawei devra recevoir une formation complète, comprendre toutes les précautions de sécurité nécessaires et être capable d'effectuer correctement toutes les opérations.
- Seul le personnel formé et qualifié est autorisé à installer, faire fonctionner et entretenir l'équipement.

- Seul le personnel qualifié est autorisé à enlever tous les équipements de sécurité et inspecter l'équipement.
- Le personnel qui fait fonctionner l'équipement, y compris les opérateurs, le personnel formé et les professionnels, devraient posséder les qualifications exigées par la législation locale et nationale dans des opérations spéciales telles que les opérations à haute tension, le travail en hauteur et les opérations impliquant des équipements spéciaux.
- Seul le personnel certifié ou autorisé peut remplacer l'équipement ou les composants (y compris les logiciels).

#### 

- Professionnels : personnel qui est formé ou qui possède une expérience dans le fonctionnement des équipements et qui travaille à l'écart des sources et du degré de danger potentiellement présent dans l'équipement d'installation, d'utilisation et de maintenance
- Personnel qualifié : personnel qui est techniquement formé, qui possède l'expérience requise, qui est conscient des dangers possibles auquel il fait face dans certaines opérations, et qui est capable de prendre des mesures de protection afin de réduire au minimum les dangers auxquels lui-même et d'autres personnes sont potentiellement exposés
- Opérateurs : personnel chargé des opérations susceptible d'être en contact avec l'équipement, à l'exception du personnel formé et des professionnels

## 1.3 Sécurité électrique

#### Mise à la terre

- Pour l'équipement qui a besoin d'être mis à la terre, installez d'abord le câble de masse lors de l'installation de l'équipement puis retirez le câble de masse en dernier lors du retrait de l'équipement.
- N'endommagez pas le conducteur de terre.
- N'utilisez pas l'équipement en l'absence d'un conducteur de terre correctement installé.
- Assurez-vous que l'équipement est connecté de manière permanente à la terre de protection. Avant d'utiliser l'équipement, vérifiez ses connexions électriques pour vous assurer qu'il est correctement relié à la terre.

#### **Exigences** générales

#### 🛕 DANGER

Avant de raccorder les câbles, vérifiez que l'équipement est intact. Si ce n'est pas le cas, il y a un risque d'électrocution.

- Assurez-vous que tous les raccordements électriques respectent les normes électriques locales.
- Avant d'utiliser l'équipement en mode de connexion au réseau électrique, obtenez l'accord de votre fournisseur d'électricité local.
- Assurez-vous que les câbles que vous avez préparés sont conformes aux réglementations locales.
- Utilisez des outils isolés dédiés lorsque vous effectuez des opérations impliquant de hautes tensions.

## Alimentation CA et CC

#### A DANGER

Ne connectez ou ne déconnectez pas les câbles d'alimentation sous tension. Un contact transitoire entre le fil central du câble d'alimentation et le conducteur génèrera des arcs électriques ou des étincelles, qui peuvent causer un incendie ou des blessures corporelles.

- Avant d'effectuer les raccordements électriques, coupez le disjoncteur de l'appareil en amont afin de couper l'alimentation électrique si des personnes risquent d'entrer en contact avec des composants sous tension.
- Avant de connecter un câble d'alimentation, vérifiez que l'étiquette du câble d'alimentation est correcte.
- Si l'équipement dispose de plusieurs entrées, débranchez toutes les entrées avant de faire fonctionner l'équipement.

#### Câblage

- Lors de la pose des câbles, assurez-vous qu'une distance d'au moins 30 mm existe entre les câbles et les composants ou les secteurs générateurs de chaleur. Ceci évitera d'endommager la couche d'isolation des câbles.
- Reliez les câbles du même type entre eux. Lors de la pose de câbles de différents types, assurez-vous que ceux-ci sont au moins 30 mm éloignés les uns par rapport aux autres.
- Vérifiez que les câbles utilisés sur le système d'alimentation PV en réseau sont correctement raccordés, isolés et conformes aux spécifications.

## **1.4 Exigences relatives à l'environnement d'installation**

- Assurez-vous que l'équipement est installé dans un environnement bien ventilé.
- Pour éviter tout risque d'incendie dû à une température élevée, assurez-vous que les ouvertures de ventilation ou le système de dissipation de la chaleur ne sont pas obstrués lorsque l'équipement est en marche.
- N'exposez pas l'équipement à un gaz inflammables ou explosif ou à de la fumée. N'exécutez aucune opération pendant le processus de mise à niveau.

## 1.5 Sécurité mécanique

## Utilisation des échelles

- Utilisez des échelles en fibre de verre ou en bois lorsque vous avez besoin d'effectuer des travaux sous tension en hauteur.
- Lorsqu'un escabeau est utilisé, assurez-vous que le cordage est correctement arrimé et que l'échelle est maintenue fermement.
- Avant d'utiliser une échelle, vérifiez que celle-ci est intacte et confirmez sa capacité portante. Ne la surchargez pas.

- Assurez-vous que l'extrémité la plus large de l'échelle se trouve au sol, ou que des mesures de protection ont été prises au niveau du sol afin d'empêcher tout glissement de l'échelle.
- Assurez-vous que l'échelle est correctement positionnée. L'angle recommandé pour une échelle positionnée contre le plancher est de 75 degrés, tel qu'illustré dans la figure suivante. Une règle angulaire peut être utilisée pour mesurer l'angle.

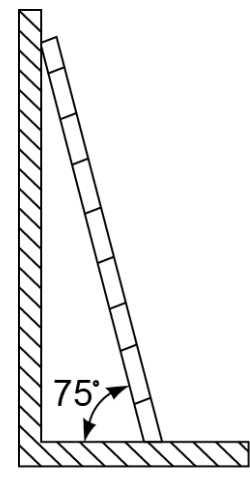

PI02SC0008

- Au moment de gravir une échelle, prenez les précautions suivantes pour réduire les risques et assurer la sécurité :
  - Gardez votre corps le plus stable possible.
  - Ne montez pas plus haut que le quatrième barreau de l'échelle à partir du haut.
  - Assurez-vous que le centre de gravité de votre corps demeure à l'intérieur des pieds de l'échelle.

#### Perçage de trous

Lorsque vous percez des trous dans le mur ou le plancher, observez les précautions de sécurité suivantes :

- Portez des lunettes et des gants de protection lorsque vous percez des trous.
- Lorsque vous percez des trous, protégez l'équipement contre les copeaux. Après le perçage, nettoyez les copeaux qui se sont accumulés à l'intérieur ou à l'extérieur de l'équipement.

#### Déplacement d'objets lourds

• Soyez prudents afin d'éviter les blessures lorsque vous déplacez des objets lourds.

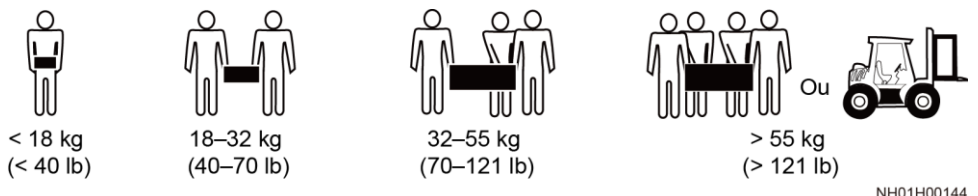

• Lors du déplacement de l'équipement à la main, portez des gants de protection pour éviter de vous blesser.

## 1.6 Mise en service

Lors de la toute première mise sous tension de l'équipement, le personnel professionnel devra régler correctement les paramètres. Des réglages incorrects pourraient entraîner des incohérences par rapport à la certification locale et perturber le fonctionnement normal de l'équipement.

## 1.7 Maintenance et remplacement

#### 🛕 DANGER

La haute tension générée par l'équipement pendant son fonctionnement peut provoquer un choc électrique susceptible d'entraîner la mort, des blessures graves ou des dommages matériels graves. Avant toute opération de maintenance, coupez l'alimentation de l'équipement et respectez rigoureusement les consignes de sécurité décrites dans le présent document et les documents connexes.

- Pour effectuer la maintenance de l'équipement, assurez-vous d'avoir compris les informations fournies dans le présent document et de disposer des outils et des équipements de test adéquats.
- Avant de procéder à la maintenance de l'équipement, mettez-le hors tension et suivez les instructions figurant sur l'étiquette de décharge différée pour vous assurer que l'équipement est hors tension.
- Pour empêcher tout accès non autorisé au site de maintenance, placez des signaux d'alarme ou des barrières provisoires.
- Si l'équipement est défectueux, contactez votre revendeur.
- L'équipement ne peut être mis sous tension qu'une fois toutes les défaillances résolues. Dans le cas contraire, les défaillances pourraient s'intensifier ou l'équipement pourrait subir des dommages.

# **2** Présentation

## 2.1 Modèle de produit

## Description du modèle

Ce document porte sur les modèles de produit suivants :

- SUN2000-125KTL-M0
- SUN2000-110KTL-M0
- SUN2000-100KTL-M0
- SUN2000-100KTL-M1
- SUN2000-100KTL-INM0

Figure 2-1 Numéro du modèle

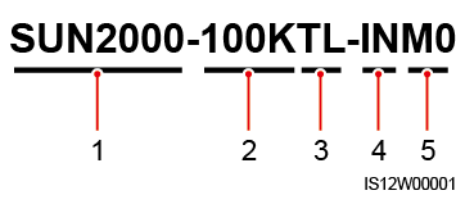

Tableau 2-1 Description du modèle

| N° | Description  | Valeur                                                                                                    |  |
|----|--------------|----------------------------------------------------------------------------------------------------|--|
| 1  | Série        | SUN2000 : onduleur PV solaire connecté au réseau électrique                                                                                                    |  |
| 2  | Alimentation | <ul> <li>125K : le niveau de puissance est de 125 kW.</li> <li>110K : le niveau de puissance est de 110 kW.</li> <li>100K : le niveau de puissance est de 100 kW.</li> </ul> |  |
| 3  | Topologie    | TL : sans transformateur                                                                                                    |  |
| 4  | Région       | IN : Inde                                                                                                    |  |

| N° | Description        | Valeur                                                                          |
|----|--------------------|---------------------------------------------------------------------------------|
| 5  | Code de conception | M0 et M1 : série de produits avec un niveau de tension<br>d'entrée de 1100 V DC |

## Identification du modèle

Vous pouvez obtenir le module de l'onduleur solaire sur l'étiquette de modèle apposée sur l'emballage externe et sur la plaque signalétique placée sur le côté du boîtier.

Figure 2-2 Position de l'étiquette du modèle sur l'emballage externe

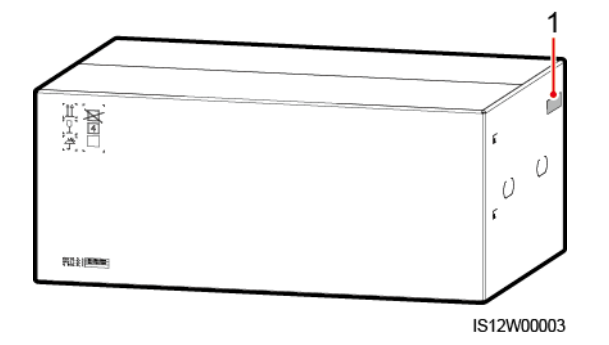

(1) Position de l'étiquette du modèle

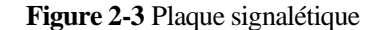

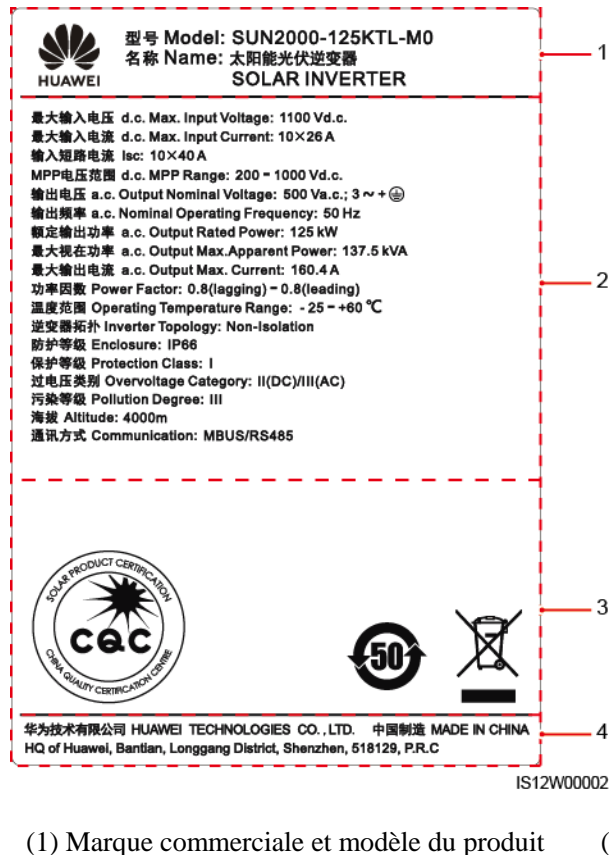

(2) Spécifications techniques clés

(3) Symboles de conformité

(4) Nom de la société et pays d'origine

#### **REMARQUE**

L'image de la plaque signalétique est fournie uniquement à titre indicatif.

## 2.2 Aperçu

#### Description

L'onduleur solaire SUN2000 est un onduleur de branche PV connecté au réseau électrique, qui convertit l'alimentation en courant continu générée par les branches PV en courant alternatif avant de le transmettre au réseau électrique.

#### Caractéristiques

#### Smart

• Dix circuits de conversion optimale d'énergie (MPPT, Maximum Power Point Tracking) indépendants et 20 entrées de branches PV. La configuration flexible des branches PV est prise en charge.

- Auto-apprentissage de module PV intelligent : détecte automatiquement les défaillances des modules PV, ce qui aide à les rectifier. Il optimise le mode de fonctionnement pour obtenir le mode de fonctionnement optimal du système.
- Refroidissement à air intelligent : ajuste la vitesse du ventilateur en fonction de la température ambiante et de la charge afin d'assurer la durée de vie des ventilateurs et d'éviter des entretiens fréquents.
- Mise en réseau MBUS : utilise la ligne électrique existante pour les communications et ne nécessite aucun câble de communication supplémentaire, ce qui réduit les coûts de construction et de maintenance et améliore la fiabilité ainsi que l'efficacité des communications.
- Diagnostic de courbe I-V intelligent : met en œuvre le diagnostic d'intégrité et l'analyse I-V des branches PV. Les pannes et risques potentiels peuvent ainsi être détectés en temps opportun, ce qui améliore la qualité des opérations d'exploitation et maintenance.

#### Sécurité

- Dispositif de protection contre les surtensions (SPD) CC et CA intégrés : assurent la protection contre les surtensions sur toutes les dimensions.
- Unité de surveillance de courant résiduel intégrée : se déconnecte immédiatement du réseau électrique en cas de détection d'un dépassement du seuil de courant résiduel.

#### Mise en réseau

L'onduleur solaire SUN2000 s'applique aux systèmes connectés au réseau des centrales PV à grande échelle et des systèmes commerciaux distribués connectés au réseau. En général, un système PV connecté au réseau électrique se compose d'une branche PV, d'un onduleur solaire, d'un coffret de regroupement CA et d'un transformateur élévateur.

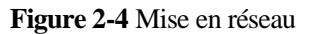

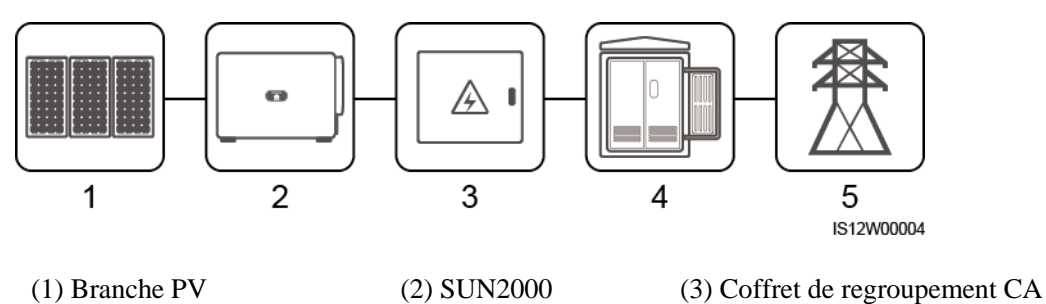

(4) Transformateur élévateur (5) Réseau électrique

#### **REMARQUE**

Au lieu d'être connecté aux lignes électriques aériennes BT, SUN2000-125KTL-M0 est alimenté par un transformateur de puissance dédié.

## Réseaux électriques pris en charge

- Les onduleurs solaires SUN2000-110KTL-M0, SUN2000-100KTL-M0, SUN2000-100KTL-M1 et SUN2000-100KTL-INM0 prennent en charge les réseaux électriques TN-S, TN-C, TN-C-S, TT, et IT.
- SUN2000-125KTL-M0 prend en charge uniquement le réseau électrique IT.

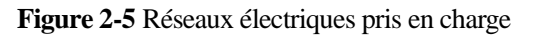

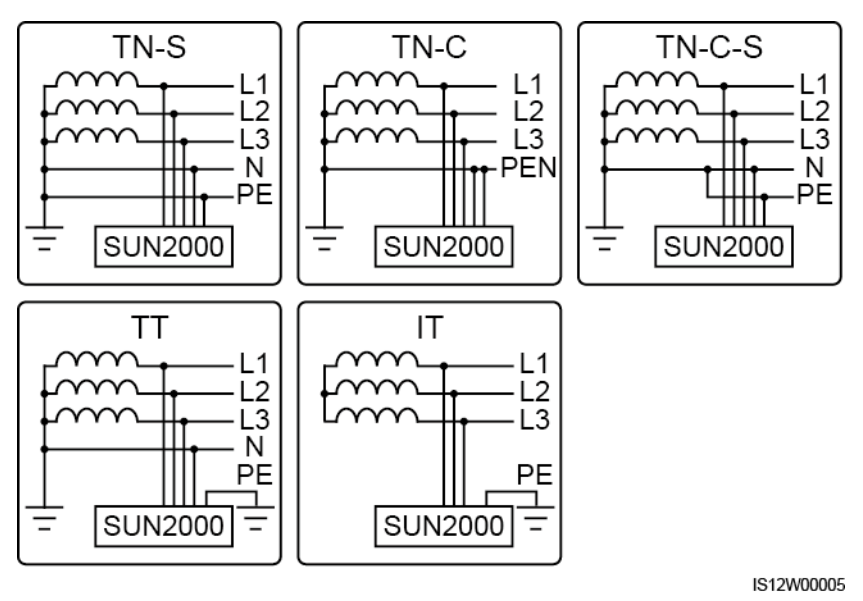

## 2.3 Description des étiquettes

| Symbole | Nom                                              | Signification                                                                                                    |  |
|---------|--------------------------------------------------|----------------------------------------------------------------------------------------------------|--|
|         | Danger : installation<br>électrique sous tension | Des risques potentiels<br>existent lorsque<br>l'onduleur est sous<br>tension. Prenez des<br>mesures de précaution<br>lorsque vous utilisez<br>l'onduleur.                                    |  |
|         | Risque de brûlures                               | Ne touchez jamais un<br>onduleur en<br>fonctionnement, car son<br>armature atteint des<br>températures élevées.                                                                              |  |
|         | Avertissement de courant<br>de forte intensité   | Avant de mettre<br>l'onduleur sous tension,<br>assurez-vous que<br>l'onduleur est mis à la<br>terre car il y a un courant<br>de contact de forte<br>intensité après sa mise<br>sous tension. |  |

| Symbole                                                                                                    | Nom                                                  | Signification                                                                                                    |  |
|----------------------------------------------------------------------------------------------------|------------------------------------------------------|----------------------------------------------------------------------------------------------------|--|
| 15 mins                                                                                                    | Décharge différée                                    | <ul> <li>Une tension élevée est<br/>présente lorsque<br/>l'onduleur est sous<br/>tension. Seuls des<br/>électriciens qualifiés et<br/>formés sont habilités à<br/>effectuer des<br/>opérations sur<br/>l'onduleur.</li> <li>Une tension résiduelle<br/>est présente après<br/>l'extinction de<br/>l'onduleur. Le temps<br/>de décharge de<br/>l'onduleur pour<br/>atteindre une tension<br/>sans risque est de 15<br/>minutes.</li> </ul> |  |
| Ĩ                                                                                                    | Consulter la<br>documentation                        | Rappelez aux opérateurs<br>de consulter les<br>documents livrés avec<br>l'onduleur.                                                                                                    |  |
|                                                                                                    | Mise à la terre                                      | Indique la position pour<br>connecter le câble PE<br>(protection par mise à la<br>terre).                                                                                                    |  |
| Do not disconnect<br>under load !<br>禁止带负荷断开连接!                                                                                                    | Danger : installation en cours de fonctionnement     | Ne retirez pas le<br>connecteur d'entrée DC<br>lorsque l'onduleur est en<br>cours de fonctionnement.                                                                                                    |  |
|                                                                                                    | Avertissement de<br>fonctionnement du<br>ventilateur | Une tension élevée est<br>présente lorsque<br>l'onduleur est sous<br>tension. Ne touchez pas<br>les ventilateurs lorsque<br>l'onduleur fonctionne.                                                                                                    |  |
| CAUTION<br>Before replacing the fan,<br>disconnect the FAN-POWER<br>cable and then the fan cable.<br>支接风扇前, 必须先拔除风扇电源线,<br>再拨除风扇线。                                                                                                    | Avertissement de<br>remplacement de<br>ventilateur   | Avant de remplacer un<br>ventilateur, débranchez<br>ses connecteurs<br>d'alimentation.                                                                                                    |  |
| (1P)PN/ITEM:XXXXXX<br>(32P)Model:SUN2000-XXKTL-XX<br>(S)SN:XXXXXXXXXXXX<br>(S)SN:XXXXXXXXXXXXXXXXXXXXXXXXXXXXXXXXXXX                                                                                                    | Étiquette ESN de<br>l'onduleur                       | Indique le numéro de série de l'onduleur.                                                                                                    |  |
| Image: A state of the state of the state | Étiquette d'avertissement<br>sur le poids            | L'onduleur doit être<br>transporté par quatre<br>personnes ou à l'aide d'un<br>transpalette.                                                                                                    |  |

## 2.4 Apparence du produit

## 2.4.1 Apparence du produit

## Apparence

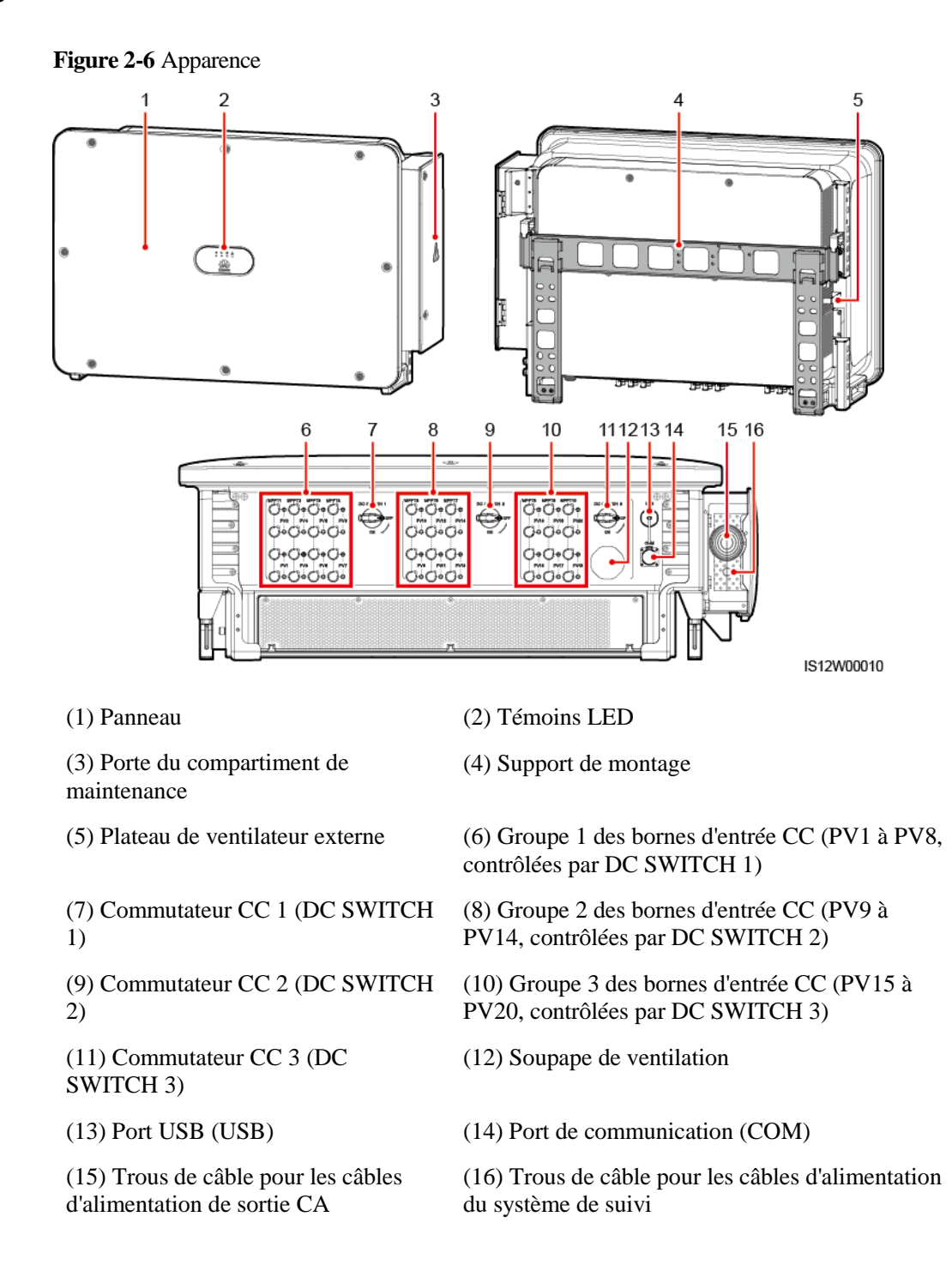

## Dimensions

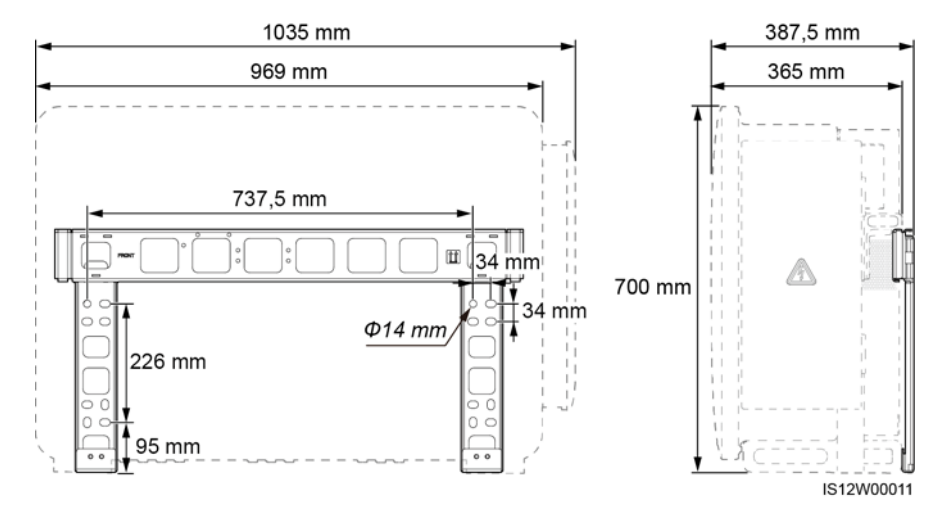

#### Figure 2-7 Dimensions

## Zone de câblage

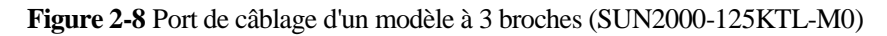

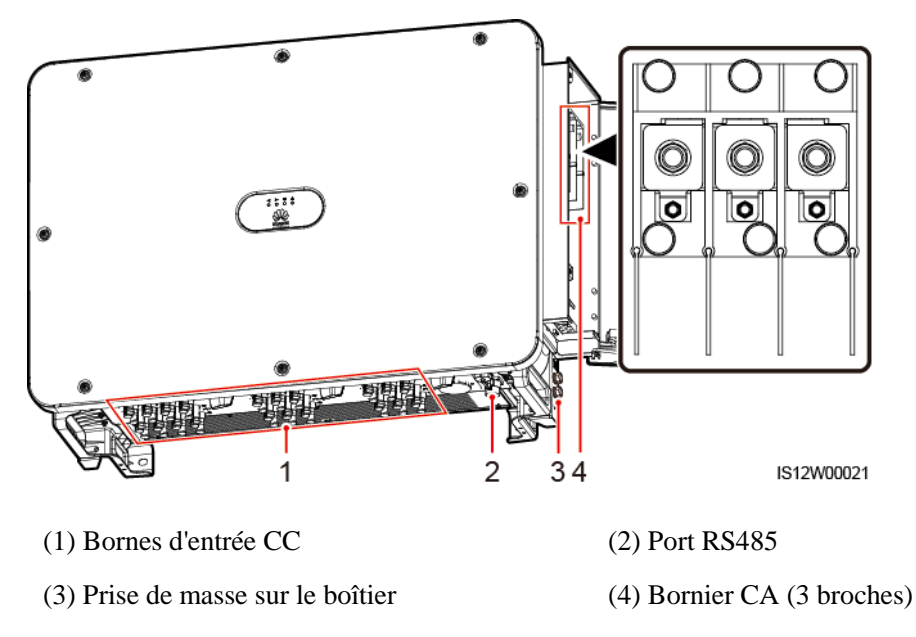

**Figure 2-9** Port de câblage du modèle à 4 broches (SUN2000-110KTL-M0, SUN2000-100KTL-M0, SUN2000-100KTL-M1 et SUN2000-100KTL-INM0)

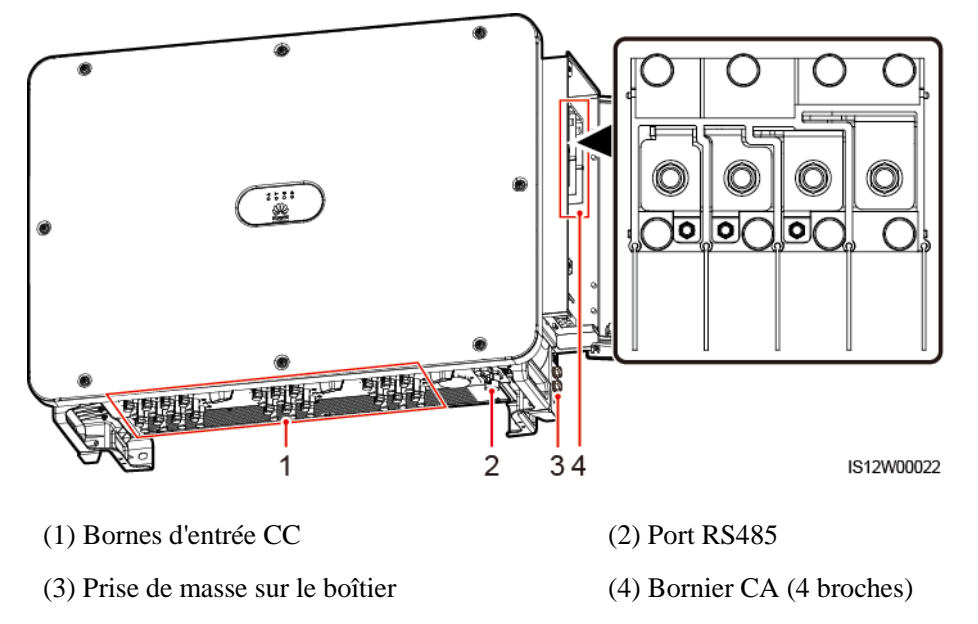

## 2.4.2 États du témoin

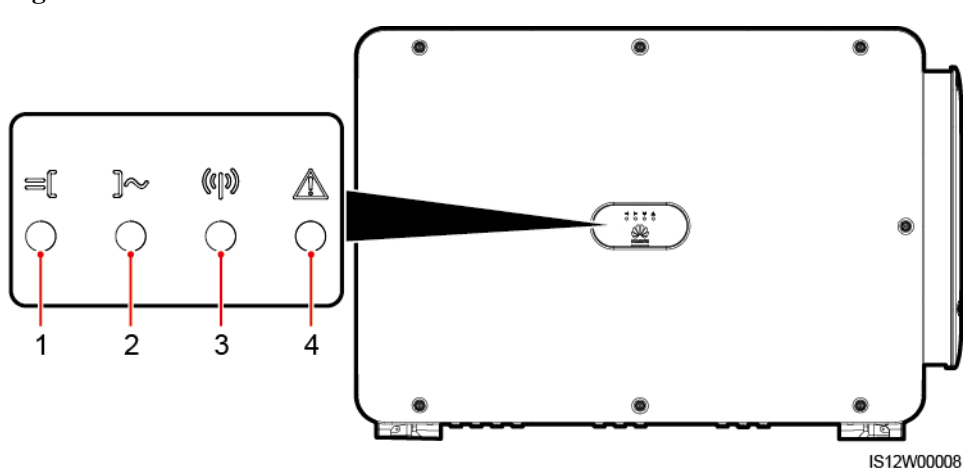

Figure 2-10 Témoin

| N° | Témoin                           | État (clignotement rapide : allumé<br>pendant 0,2 seconde, puis éteint<br>pendant 0,2 seconde ; clignotement<br>lent : allumé pendant 1 s puis éteint<br>pendant 1 s) | Description                                                                                                    |  |
|----|----------------------------------|----------------------------------------------------------------------------------------------------|----------------------------------------------------------------------------------------------------|--|
| 1  | Témoin de<br>connexion PV        | Vert continu                                                                                                    | Au moins une branche PV est<br>correctement connectée et la<br>tension d'entrée CC du circuit<br>MPPT correspondant est d'au<br>moins 200 V.    |  |
|    |                                  | Clignotement vert rapide                                                                                                    | Si le témoin d'alarme/maintenance<br>est rouge, un défaut<br>environnemental au côté CC de<br>l'onduleur solaire est généré.                    |  |
|    |                                  | Éteint                                                                                                    | L'onduleur solaire se déconnecte<br>de toutes les branches PV ou la<br>tension d'entrée CC de chaque<br>circuit MPPT est inférieure à 200<br>V. |  |
| 2  | Témoin de<br>connexion du réseau | Vert continu                                                                                                    | L'onduleur solaire est en mode de connexion au réseau électrique.                                                                               |  |
|    |                                  | Clignotement vert rapide                                                                                                    | Si le témoin d'alarme/maintenance<br>est rouge, un défaut<br>environnemental au côté CC de<br>l'onduleur solaire est généré.                    |  |
|    |                                  | Éteint                                                                                                    | L'onduleur solaire n'est pas en mode de connexion au réseau électrique.                                                                         |  |
| 3  | Témoin de<br>communication       | Clignotement vert rapide                                                                                                    | L'onduleur solaire reçoit<br>normalement des données de<br>communication.                                                                       |  |
|    | 10 No                            | Éteint                                                                                                    | L'onduleur solaire n'a pas reçu de données de communication pendant 10 secondes.                                                                |  |

| N° | Témoin                             | État (clignotement<br>pendant 0,2 second<br>pendant 0,2 second<br>lent : allumé penda<br>pendant 1 s) | rapide : allumé<br>le, puis éteint<br>le ; clignotement<br>ant 1 s puis éteint | Description                                                                                                    |
|----|------------------------------------|----------------------------------------------------------------------------------------------------|--------------------------------------------------------------------------------|----------------------------------------------------------------------------------------------------|
| 4  | Témoin<br>d'alarme/maintenanc<br>e | État de l'alarme                                                                                      | Rouge continu                                                                  | <ul> <li>Une alarme majeure est émise.</li> <li>Si le témoin de connexion PV<br/>ou le témoin de connexion au<br/>réseau clignote rapidement en<br/>vert, dépannez les défauts<br/>d'environnement CC ou CA<br/>selon les instructions de<br/>l'application SUN2000.</li> <li>Si le témoin de connexion PV<br/>et le témoin de connexion au<br/>réseau ne clignotent pas<br/>rapidement en vert, remplacez<br/>les composants ou l'onduleur<br/>solaire conformément aux<br/>instructions de l'application<br/>SUN2000.</li> </ul> |
|    |                                    |                                                                                                    | Clignotement rouge rapide                                                      | Une alarme mineure est émise.                                                                                                    |
|    |                                    |                                                                                                    | Clignotement rouge<br>lent                                                     | Une alarme d'avertissement est émise.                                                                                                    |
|    |                                    | État de<br>maintenance locale                                                                         | Vert continu                                                                   | Réussite de la maintenance locale.                                                                                                    |
|    |                                    |                                                                                                    | Clignotement vert<br>rapide                                                    | Échec de la maintenance locale.                                                                                                    |
|    |                                    |                                                                                                    | Clignotement vert<br>lent                                                      | En maintenance locale ou s'arrête sur une commande.                                                                                                    |

#### 

- Le témoin de connexion PV et le témoin de connexion au réseau indiquent de préférence les défauts d'environnement.
- La maintenance locale fait référence aux opérations exécutées après l'insertion d'une clé USB, d'un module WLAN, d'un module Bluetooth ou d'un câble de données USB dans le port USB de l'onduleur solaire. Elle inclut par exemple l'importation et l'exportation de données au moyen d'une clé USB et la connexion à l'application SUN2000 par le biais d'un module WLAN, d'un module Bluetooth ou d'un câble de données USB.
- Si une alarme est générée pendant les heures de maintenance, le témoin d'alarme/maintenance indique d'abord l'état de maintenance local. Après le retrait de la clé USB flash, du module WLAN, du module Bluetooth ou du câble de données USB, le témoin affiche l'état de l'alarme.

## 2.5 Principes de fonctionnement

## 2.5.1 Schéma de circuit

L'onduleur solaire reçoit des signaux d'entrée depuis 20 branches PV. Les entrées sont regroupées au sein de 10 circuits MPPT à l'intérieur de l'onduleur solaire pour assurer la conversion optimale de l'énergie des branches PV. Le courant continu est ensuite converti en courant alternatif triphasé via un circuit d'ondulation. La protection contre les surtensions est prise en charge pour les types d'alimentation CC et CA.

Figure 2-11 Diagramme schématique d'un modèle à 3 broches

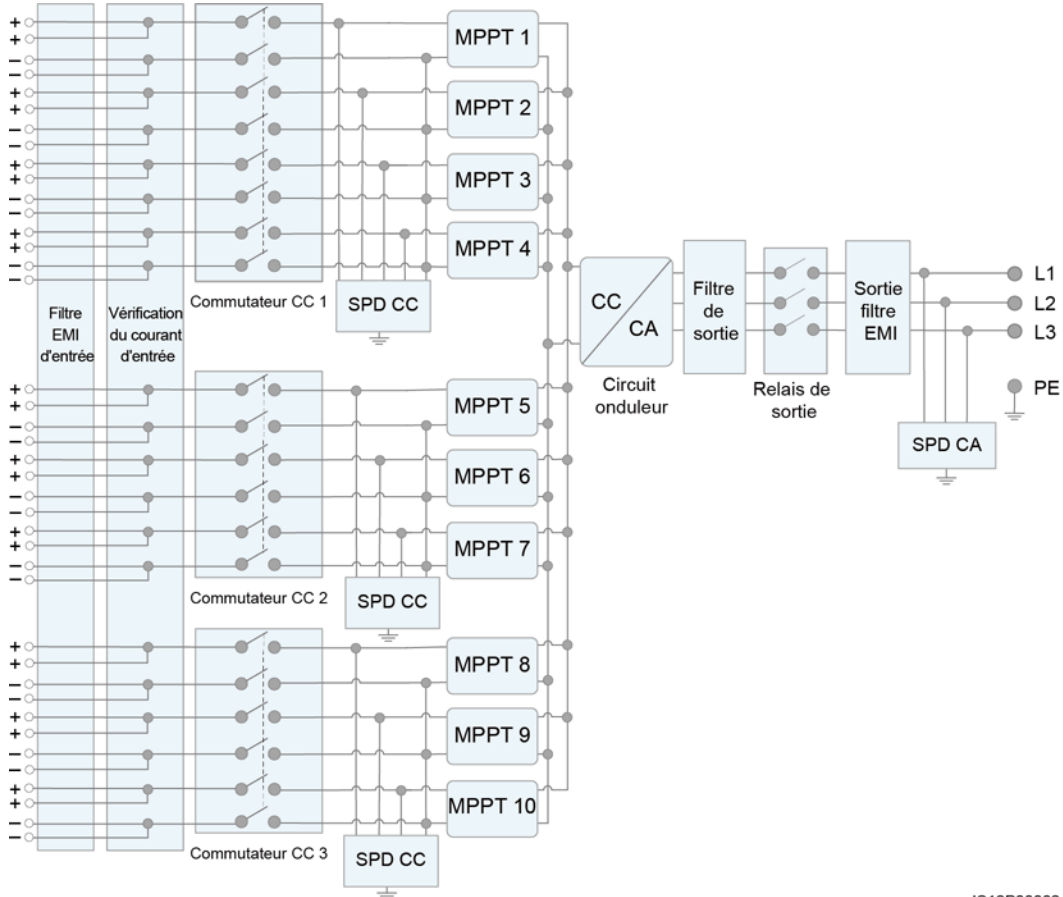

IS12P00002

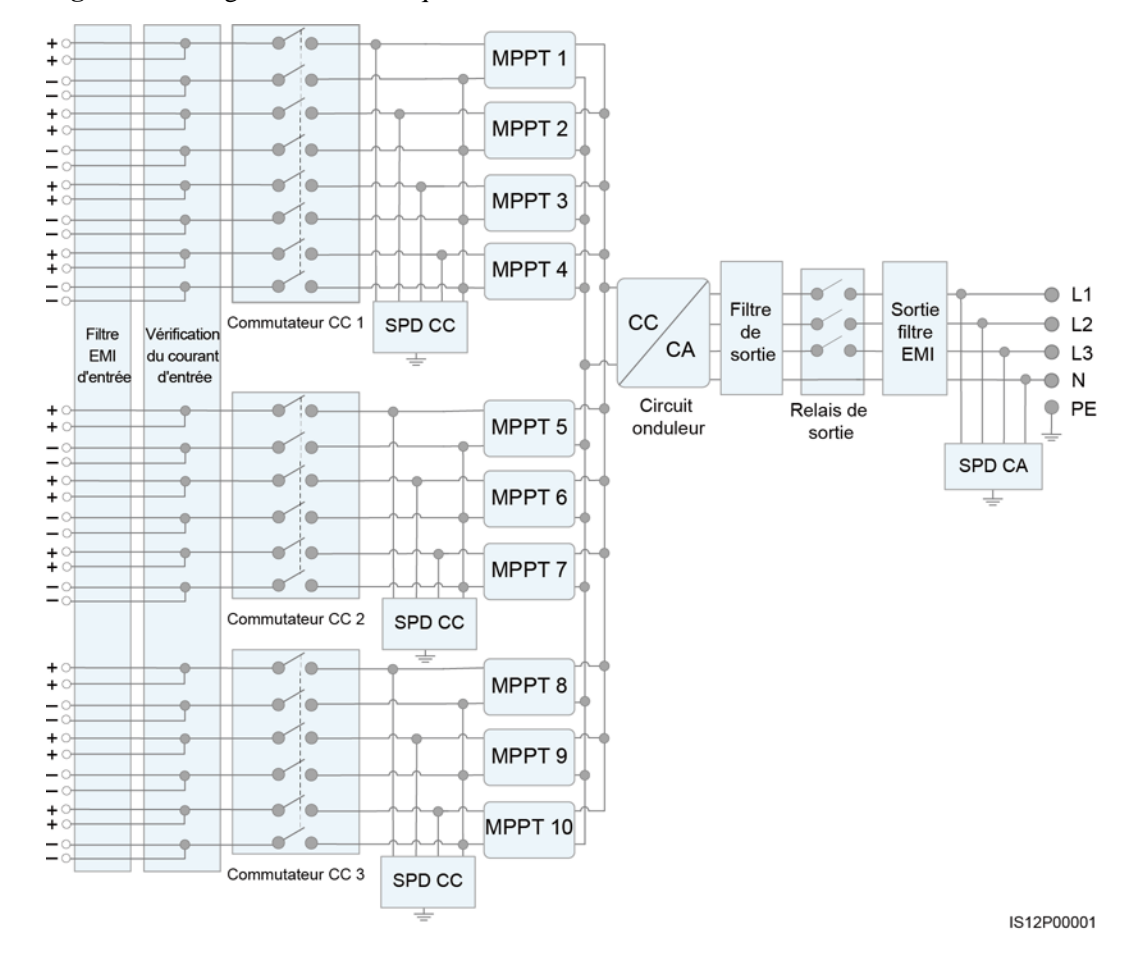

Figure 2-12 Diagramme schématique des modèles à 4 broches

## 2.5.2 Modes de fonctionnement

Le SUN2000 a trois modes de fonctionnement : veille, fonctionnement ou arrêt.

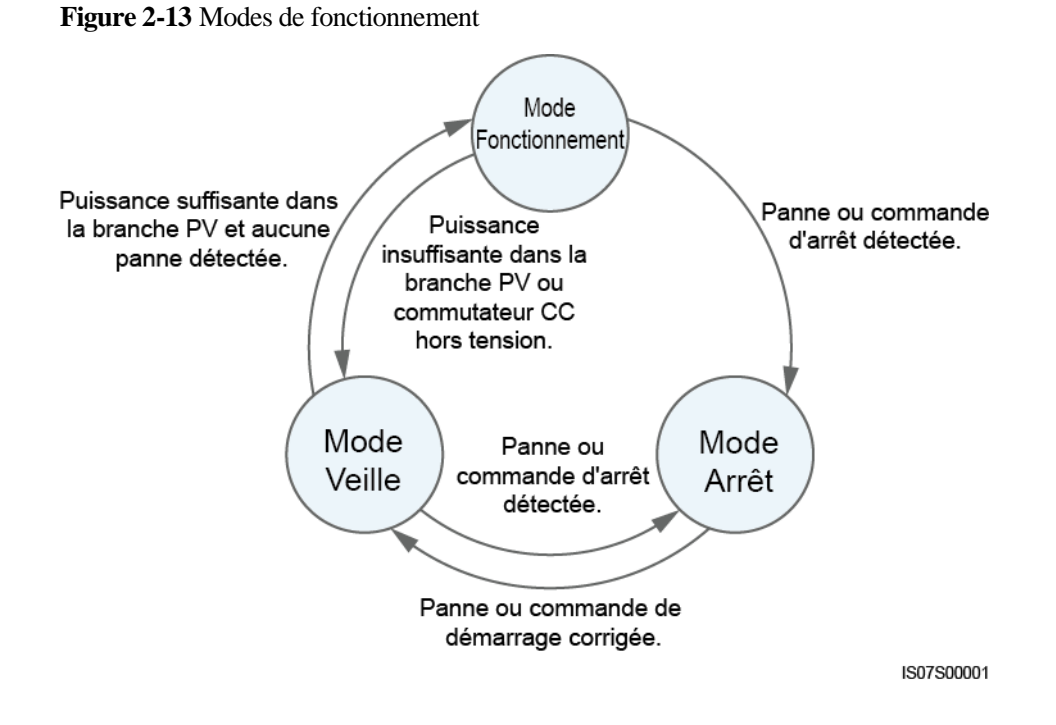

| Tableau 2  | 2-2 Des | cription | des | modes | de | fonctionnement |
|------------|---------|----------|-----|-------|----|----------------|
| I unicuu A |         | cription | aco | moues | uv | ionetionnement |

| Mode de<br>fonctionne<br>ment | Description                                                                                                    |  |  |  |  |
|-------------------------------|----------------------------------------------------------------------------------------------------|--|--|--|--|
| Veille                        | Le SUN2000 passe en mode Veille lorsque l'environnement externe ne respecte plus les exigences de fonctionnement. En mode Veille :                                              |  |  |  |  |
|                               | • Le SUN2000 effectue continuellement des vérifications d'état et passe en mode Fonctionnement dès que les exigences de fonctionnement sont satisfaites.                        |  |  |  |  |
|                               | • Le SUN2000 passe en mode Arrêt après avoir détecté une commande<br>d'arrêt ou une anomalie après le démarrage.                                                                |  |  |  |  |
| Fonctionne                    | En mode Fonctionnement :                                                                                                    |  |  |  |  |
| ment                          | • Le SUN2000 convertit l'alimentation CC des branches PV en courant<br>CA et transmet ce courant au réseau électrique.                                                          |  |  |  |  |
|                               | • Le SUN2000 surveille le point de fonctionnement optimal afin de maximiser la sortie des branches PV.                                                                          |  |  |  |  |
|                               | • Si le SUN2000 détecte une panne ou une commande d'arrêt, il passe en mode Arrêt.                                                                                              |  |  |  |  |
|                               | • Le SUN2000 passe en mode Veille lorsqu'il détecte que la puissance en sortie de la branche PV ne convient pas à la connexion au réseau électrique pour produire de l'énergie. |  |  |  |  |
| Arrêt                         | • En mode Veille ou Fonctionnement, le SUN2000 passe en mode Arrêt lorsqu'il détecte une anomalie ou une commande d'arrêt.                                                      |  |  |  |  |
|                               | • En mode Arrêt, le SUN2000 passe en mode Veille après avoir détecté une commande de démarrage ou lorsque l'anomalie est corrigée.                                              |  |  |  |  |

# **3** Stockage de l'onduleur solaire

Les conditions suivantes doivent être respectées si l'onduleur n'est pas utilisé immédiatement :

- Ne retirez pas les matériaux d'emballage et vérifiez-les régulièrement (recommandé : tous les trois mois). Si des morsures de rongeurs sont constatées, remplacez les matériaux d'emballage immédiatement. Si l'onduleur solaire est déballé sans être mis en fonctionnement immédiatement, replacez-le dans son emballage d'origine, avec le sachet déshydratant, et scellez l'emballage avec du ruban adhésif.
- La température ambiante et l'humidité doivent être adaptées au stockage. L'air ne doit pas contenir de gaz corrosifs ou inflammables.

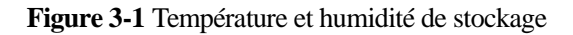

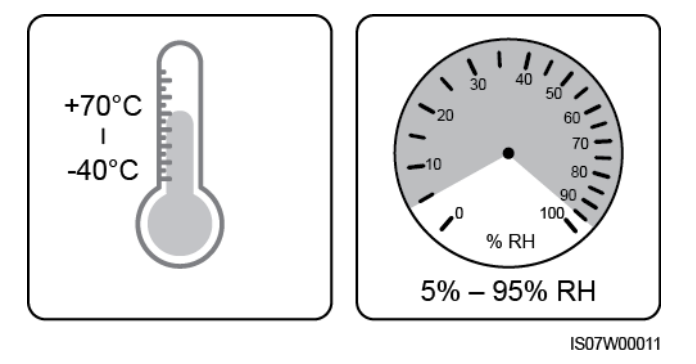

- L'onduleur solaire doit être stocké dans un endroit propre et sec et protégé de la poussière et de la corrosion du fait de la vapeur d'eau. L'onduleur solaire doit être protégé contre la pluie et l'eau.
- N'inclinez pas l'emballage et ne le placez pas à l'envers.
- Empilez soigneusement les onduleurs pour éviter tout risque de blessure, de détérioration ou de chute des appareils.

#### Figure 3-2 Nombre maximal de couches d'empilement autorisées

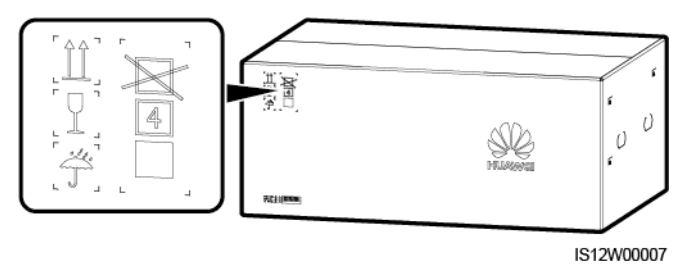

• Si l'onduleur solaire est stocké depuis plus de deux ans, il doit être vérifié et testé par des professionnels avant sa mise en fonctionnement.

# **4** Installation

## 4.1 Vérification avant installation

## Vérification des matériaux d'emballage externes

Avant de déballer l'onduleur solaire, vérifiez que les matériaux d'emballage extérieurs ne sont pas endommagés (troués ou déchirés, par exemple), et vérifiez le modèle de l'onduleur solaire. Si vous constatez des dégâts ou que le modèle d'onduleur solaire n'est pas celui que vous avez commandé, ne déballez pas le paquet et contactez le vendeur aussitôt que possible.

#### **REMARQUE**

Il est conseillé de retirer les matériaux d'emballage dans les 24 heures avant l'installation de l'onduleur solaire.

#### Vérification des accessoires

Après avoir déballé l'onduleur solaire, vérifiez que les composants livrés sont intacts et complets. Si vous constatez un dommage ou qu'il manque un composant, contactez votre revendeur.

#### 

Pour des détails concernant le nombre d'accessoires expédiés avec l'onduleur solaire, voir la *Liste de colisage* dans l'emballage.

## 4.2 Outils

| Catégorie             | Outil                                                  |                                       |                                                                                       |                                                                                         |  |  |
|-----------------------|--------------------------------------------------------|---------------------------------------|---------------------------------------------------------------------------------------|-----------------------------------------------------------------------------------------|--|--|
|                       | Marteau perforateur<br>(forets de Φ14 mm<br>et Φ16 mm) | Jeu de clés à douilles                | Clé<br>dynamométrique                                                                 | Tournevis<br>dynamométrique<br>(tête Phillips : M3<br>et M4 ; tête plate :<br>M3 et M4) |  |  |
|                       |                                                        |                                       |                                                                                       |                                                                                         |  |  |
|                       | Pince diagonale                                        | Pince à dénuder                       | Tournevis plat<br>(tête : M3)                                                         | Maillet en caoutchouc                                                                   |  |  |
| Outils d'installation | Couteau tout usage                                     | Coupe-câble                           | Outil de sertissage<br>(modèle :                                                      | Outil de sertissage<br>RJ45                                                             |  |  |
|                       | Clé de dépose<br>(modèle : PV-MS)                      | Aspirateur                            | PV-CZM-22100)<br>Wultimètre (Plage<br>de mesure de<br>tension CC $\geq$ 1100<br>V CC) | Marqueur                                                                                |  |  |
|                       |                                                        | <u>Ano</u>                            |                                                                                       |                                                                                         |  |  |
|                       | Mètre ruban                                            | Niveau à bulle ou<br>niveau numérique | Pinces hydrauliques                                                                   | Tube<br>thermorétractable                                                               |  |  |

| Catégorie                                         | Outil              |                      |                          |                    |  |  |
|---------------------------------------------------|--------------------|----------------------|--------------------------|--------------------|--|--|
|                                                   |                    | 0                    |                          | S/O                |  |  |
|                                                   | Pistolet thermique | Serre-câble          | Ciseaux                  |                    |  |  |
| Équipement de<br>protection<br>individuelle (EPI) | Gants de sécurité  | Masque de protection | Masque anti<br>poussière | Bottes de sécurité |  |  |

## 4.3 Détermination de la position d'installation

#### Exigences relatives à l'environnement d'installation

- L'onduleur solaire peut être installé à l'intérieur ou à l'extérieur.
- N'installez pas l'onduleur solaire à proximité de matériaux explosifs ou inflammables.
- Installez l'onduleur solaire de sorte que son boîtier et son dissipateur thermique soient difficiles d'accès, la chaleur et la tension de ces composants étant élevées pendant le fonctionnement.
- Installez l'onduleur solaire dans un environnement bien ventilé pour assurer une bonne dissipation thermique.
- Lorsque l'onduleur solaire est installé dans un endroit directement exposé au soleil, sa puissance peut être réduite sous l'effet de l'augmentation de la température. Il est conseillé d'installer l'onduleur solaire dans un endroit abrité ou d'installer un auvent au-dessus de lui
- Le SUN2000-125KTL-M0 doit être physiquement séparé des installations de communication sans fil et des environnements résidentiels tiers par une distance supérieure à 30 m.

## **AVERTISSEMENT**

Si l'équipement est installé dans un lieu public ou dans une zone d'activités humaines, telle qu'un parking, une gare, un bâtiment d'usine ou une zone résidentielle, installez un filet de protection à l'extérieur de l'équipement et érigez un panneau d'avertissement de sécurité pour isoler l'équipement. Le but est d'éviter les blessures corporelles ou les pertes matérielles causées par le contact avec l'équipement par des non-professionnels ou d'autres raisons pendant le fonctionnement de l'équipement.

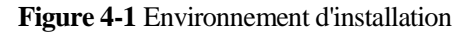

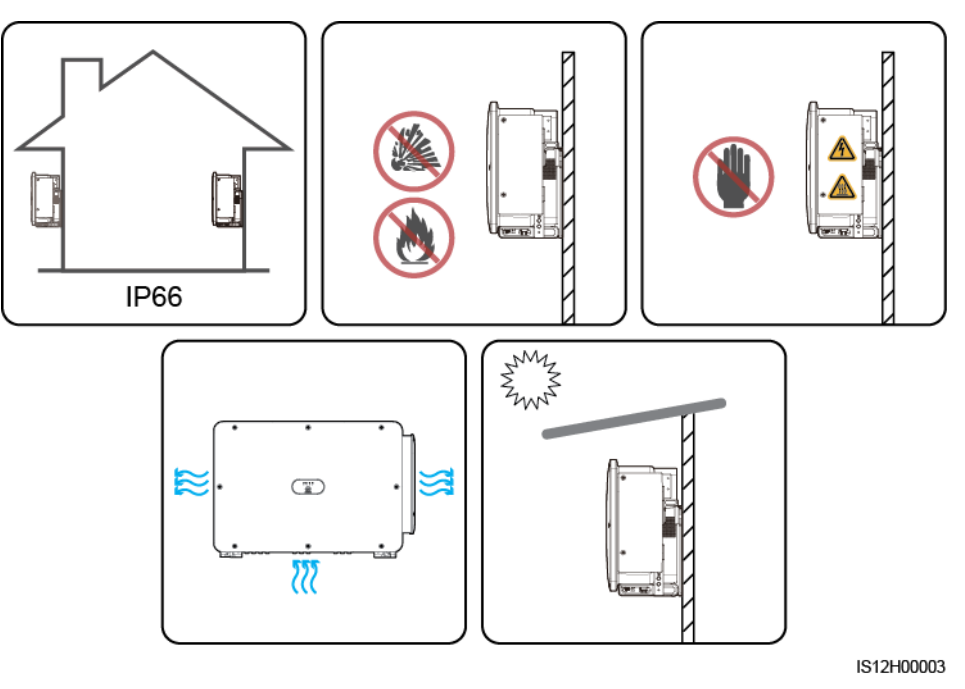

#### Exigences en matière de support de montage

- Le support de montage sur lequel est installé l'onduleur solaire doit être ignifugé. N'installez pas l'onduleur solaire sur des matériaux de construction inflammables.
- Assurez-vous que la surface d'installation est suffisamment solide pour supporter l'onduleur solaire.
- Dans les zones résidentielles, n'installez pas l'onduleur solaire sur des murs en plaque de plâtre ou des murs faits de matériaux similaires ayant une faible isolation acoustique, car le bruit généré par l'onduleur solaire peut affecter les résidents.

Figure 4-2 Support de montage

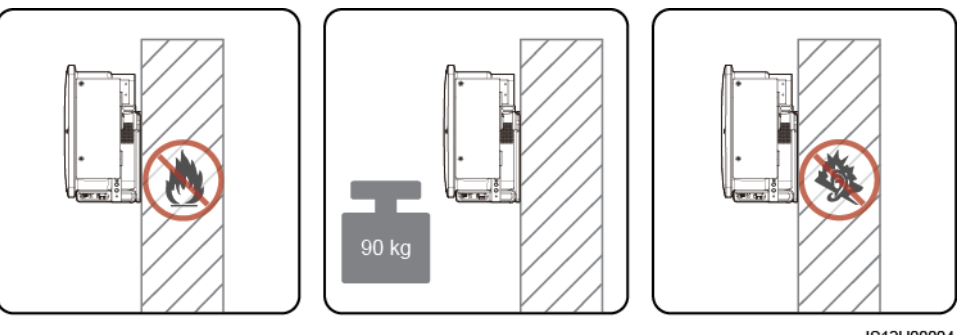

IS12H00004

## Exigences relatives à l'angle d'installation

L'onduleur solaire peut être installé sur support ou au mur. Les exigences relatives à l'angle d'installation sont les suivantes :

- Pour favoriser la dissipation thermique, installez l'onduleur solaire verticalement ou avec une inclinaison maximale de 75 degrés.
- N'installez pas l'onduleur solaire avec un axe d'inclinaison avant, un axe d'inclinaison arrière excessif ou un axe d'inclinaison latéral, à l'horizontale ou à l'envers.

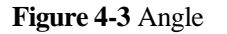

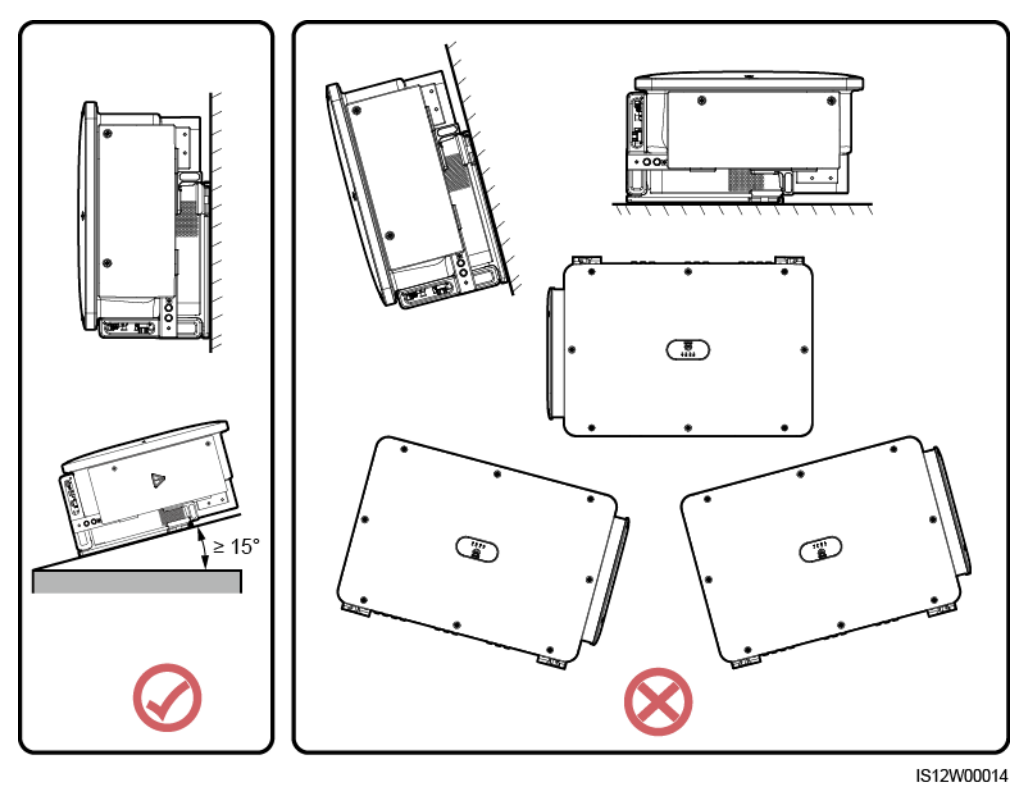

## **Exigences relatives aux dimensions d'installation**

Laissez suffisamment d'espace autour de l'onduleur solaire pour l'installation et la dissipation thermique.

#### Figure 4-4 Dimensions d'installation

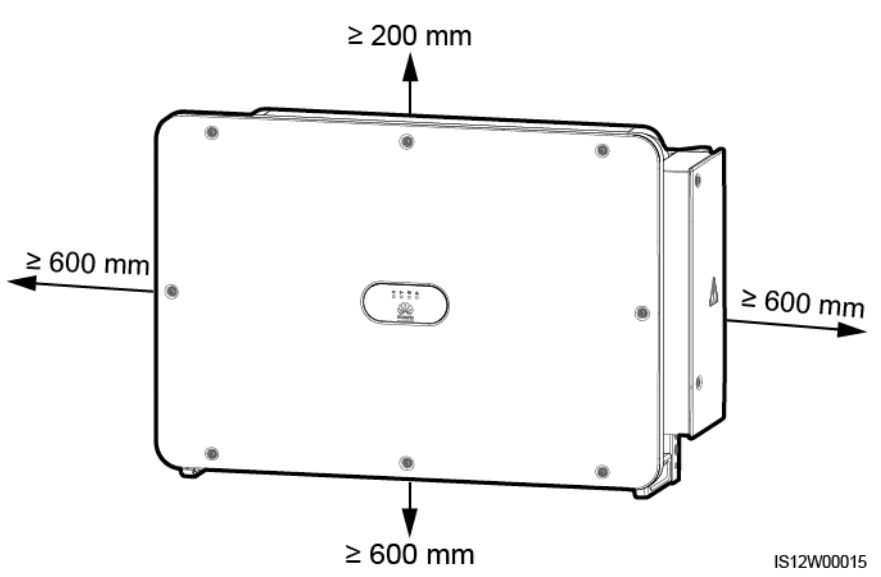

#### 

Pour faciliter l'installation de l'onduleur solaire sur le support de montage, la connexion des câbles à la partie inférieure de l'onduleur solaire et la réalisation de futurs travaux de maintenance, il est recommandé de prévoir une garde au sol entre 600 mm et 730 mm. Si vous avez des questions sur ces distances, adressez-vous aux ingénieurs du support technique local.

Lorsque vous installez plusieurs onduleurs solaires, installez-les en mode horizontal si vous disposez d'assez d'espace, ou en positionnement décalé si vous manquez d'espace. Il est déconseillé de les installer les unes au-dessus des autres.

Figure 4-5 Mode d'installation horizontal (recommandé)

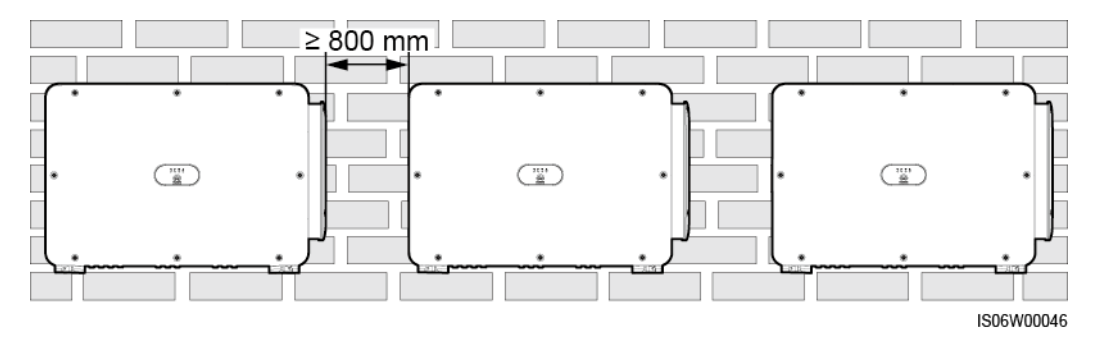
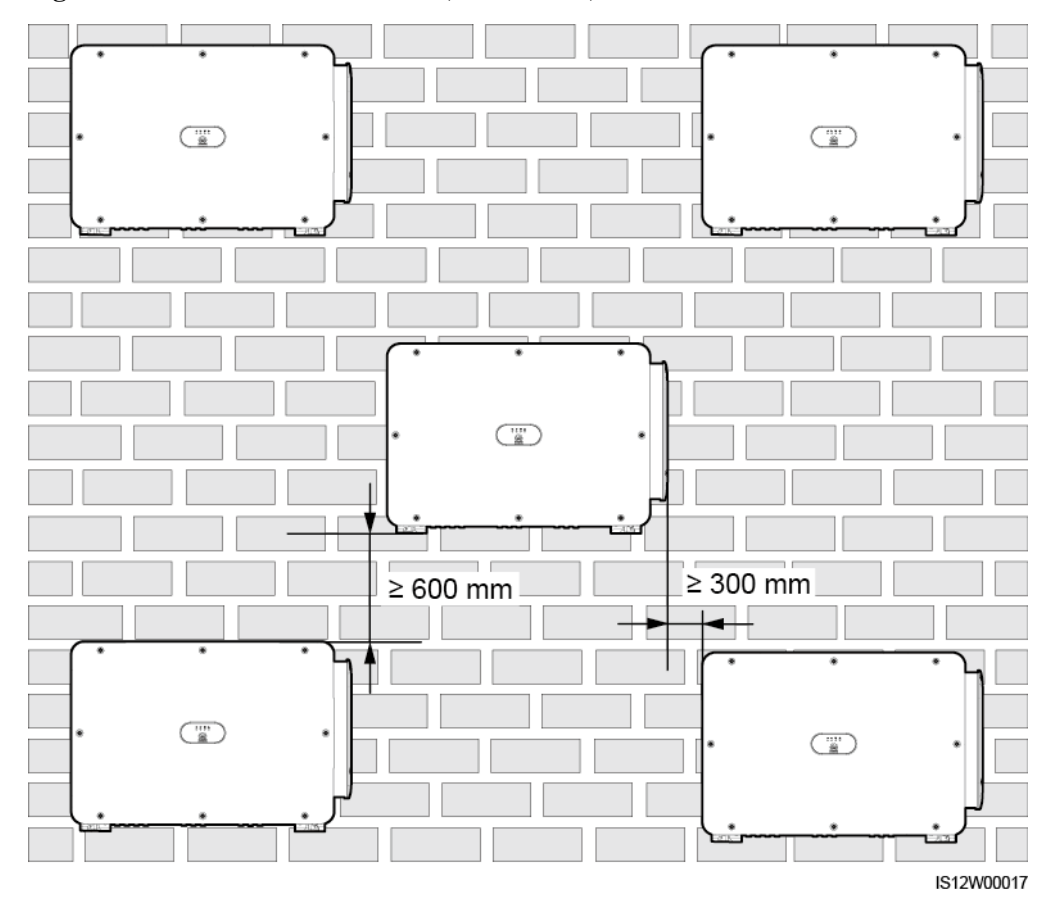

#### Figure 4-6 Mode d'installation décalé (recommandé)

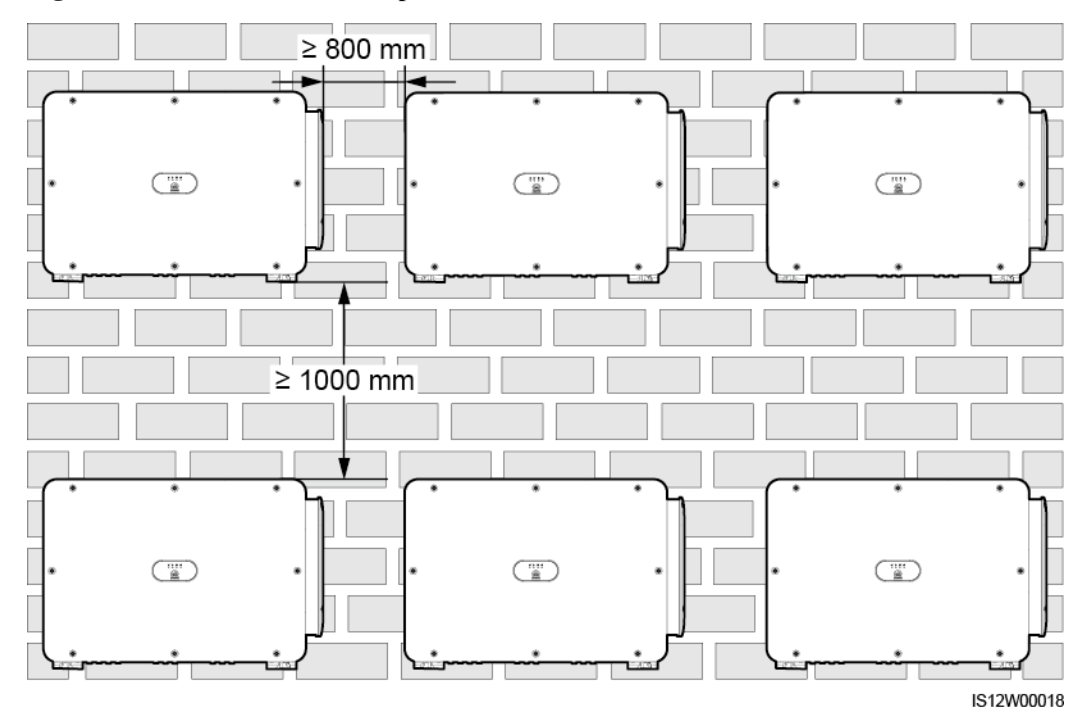

#### Figure 4-7 Mode d'installation empilé (non recommandé)

# 4.4 Installation du support de montage

Avant d'installer le support de montage, enlevez la clé de sécurité Torx et conservez-la pour une utilisation ultérieure.

Figure 4-8 Position d'attachement d'une clé de sécurité Torx

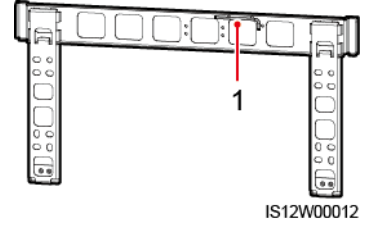

(1) Clé de sécurité Torx

Le support de montage de l'onduleur solaire est doté de quatre groupes de trous taraudés, dont chacun contient quatre trous taraudés. Marquez un trou de chaque groupe selon les conditions du site, et marquez quatre trous au total. Il est recommandé d'utiliser les deux trous ronds.

#### Figure 4-9 Dimensions des trous

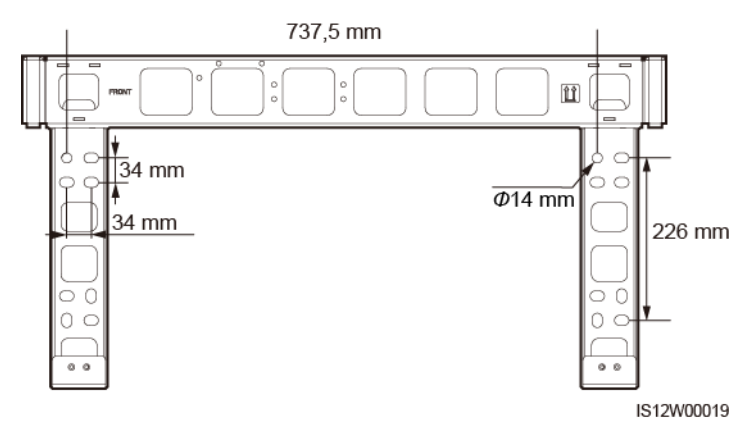

### 4.4.1 Installation sur support

#### Prérequis

Les assemblages de boulons M12x40 sont fournis avec le support de montage. Si la longueur du boulon ne répond pas aux conditions d'installation, préparez les assemblages de boulons M12 vous-même et utilisez-les avec les écrous M12 fournis.

#### Procédure

- Étape 1 Déterminez les positions pour le perçage des trous avec le support de montage. Nivelez les positions des trous de montage à l'aide d'un niveau à bulle ou d'un niveau numérique et marquez les positions avec un marqueur.
- Étape 2 Percez les trous avec un marteau perforateur. Il est recommandé que des mesures antirouille soient prises sur les emplacements des trous de perçage.
- Étape 3 Fixez le support de montage.

Figure 4-10 Installation du support de montage

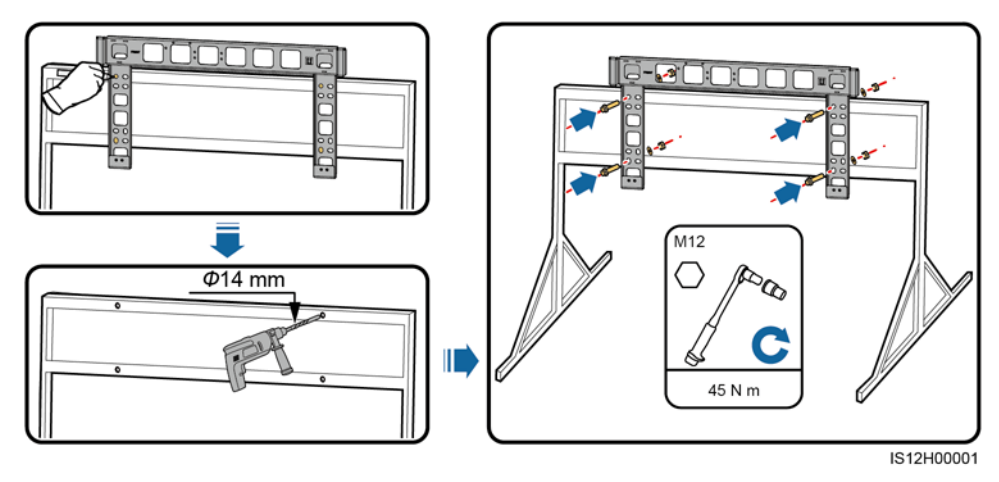

### **4.4.2 Installation murale**

#### Prérequis

Vous avez préparé les boulons à expansion. Il est conseillé d'utiliser des boulons à expansion inoxydables M12x60.

#### Procédure

- Étape 1 Déterminez les positions pour le perçage des trous avec le support de montage. Nivelez les positions des trous de montage à l'aide d'un niveau à bulle ou d'un niveau numérique et marquez les positions avec un marqueur.
- Étape 2 Percez les trous avec une perceuse à percussion et installez les boulons à expansion.

#### 

Évitez de percer des trous sur les surfaces des murs où il y a les tuyaux d'eau et les câbles électriques enfouis à l'intérieur.

#### AVIS

- Pour éviter d'inhaler la poussière et de la recevoir dans les yeux, portez des lunettes de protection et un masque respiratoire anti-poussière lorsque vous percez des trous.
- À l'aide d'un aspirateur, éliminez toute la poussière présente à l'intérieur et autour des trous et mesurez la distance entre les trous. Si les trous sont mal positionnés, percez une nouvelle rangée.
- Placez la tête de la douille d'écartement au niveau du mur de béton après avoir retiré le boulon, la rondelle Belleville et la rondelle plate. Faute de quoi, le support de montage ne sera pas fermement installé sur le mur.

Étape 3 Fixez le support de montage.

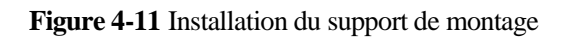

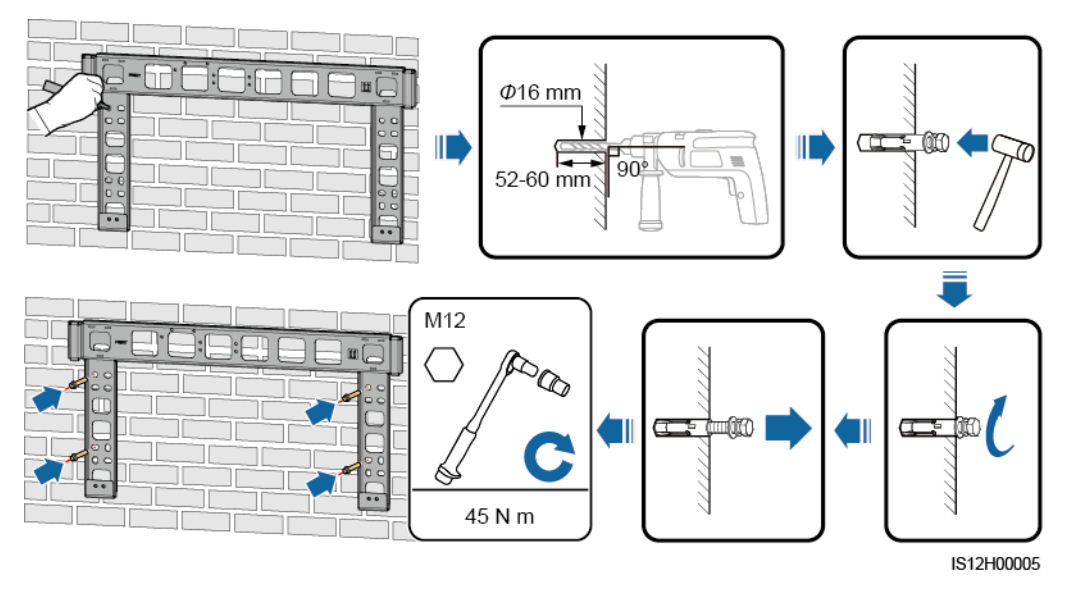

----Fin

# 4.5 Installation d'un onduleur solaire

#### Contexte

#### AVIS

- Manipulez l'onduleur solaire avec précaution lorsque vous le déplacez, afin d'éviter de l'endommager, voire de vous blesser.
- Plusieurs personnes ou un transpalette sont nécessaires pour déplacer l'onduleur solaire.
- Ne faites pas porter le poids de l'onduleur solaire sur les ports et les bornes de raccordement du bas.
- Si vous devez poser l'onduleur solaire temporairement sur le sol, utilisez de la mousse, du papier ou un autre matériau de protection pour éviter d'endommager son couvercle.
- Utilisez les poignées pour faciliter l'installation. Les poignées sont en option et sont livrées séparément. Assurez-vous que les poignées sont correctement installées. Une fois l'installation terminée, retirez les poignées et conservez-les proprement.
- Pour éviter d'endommager l'équipement, ne soulevez pas ou ne hissez pas un onduleur solaire avec une mauvaise fixation, comme indiqué dans la Figure 4-13.

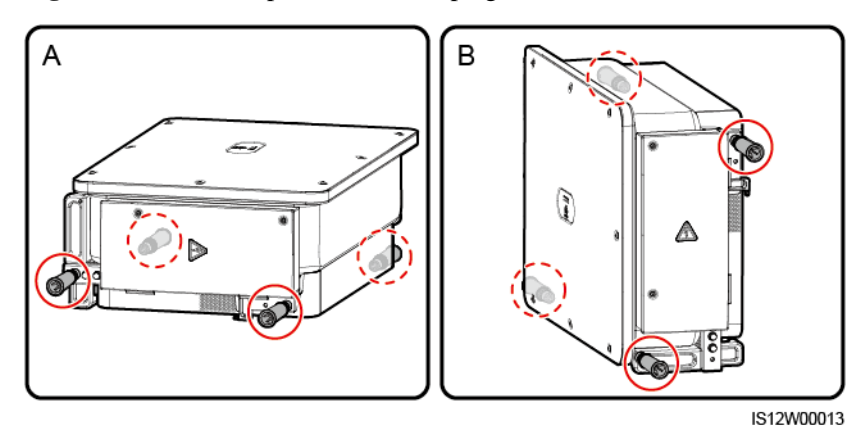

Figure 4-12 Positions pour installer les poignées

(A) Scénario de transport

(B) Scénario d'installation

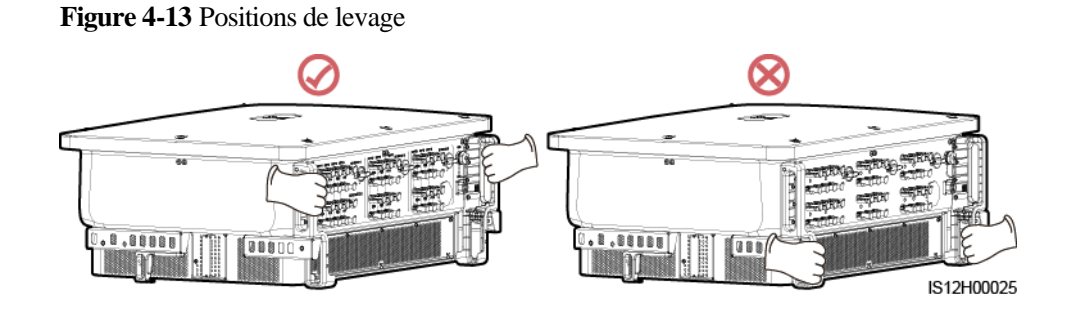

#### Procédure

Étape 1 Soulevez l'onduleur solaire pour le sortir de son emballage et déplacez-le vers l'endroit où il doit être installé.

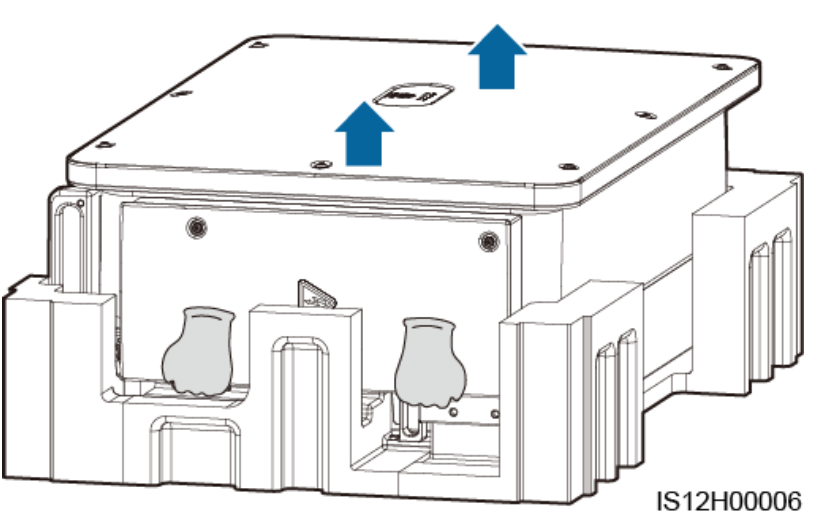

Étape 2 Soulevez l'onduleur solaire et maintenez-le en position verticale.

Figure 4-15 Soulevez l'onduleur solaire et maintenez-le en position verticale

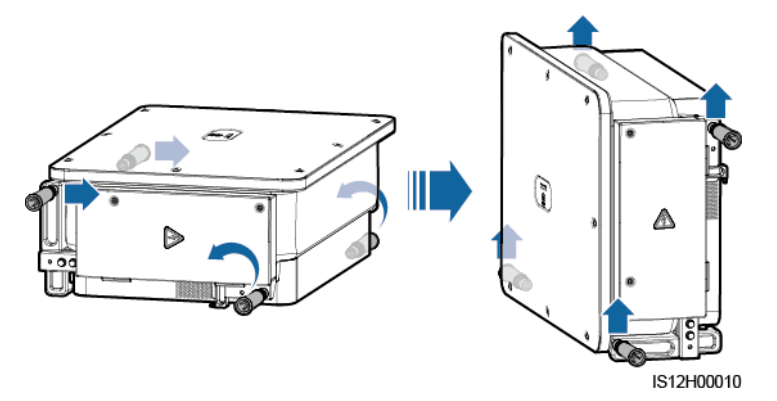

Étape 3 Si la position d'installation est trop élevée pour installer l'onduleur solaire sur le support de montage, faites passer une corde suffisamment solide pour supporter le poids de l'onduleur solaire dans les deux anneaux de levage, puis hissez l'onduleur solaire.

#### AVIS

Hissez l'onduleur solaire avec précaution pour l'empêcher d'entrer en collision avec le mur ou d'autres objets.

#### Figure 4-16 Levage de l'onduleur solaire

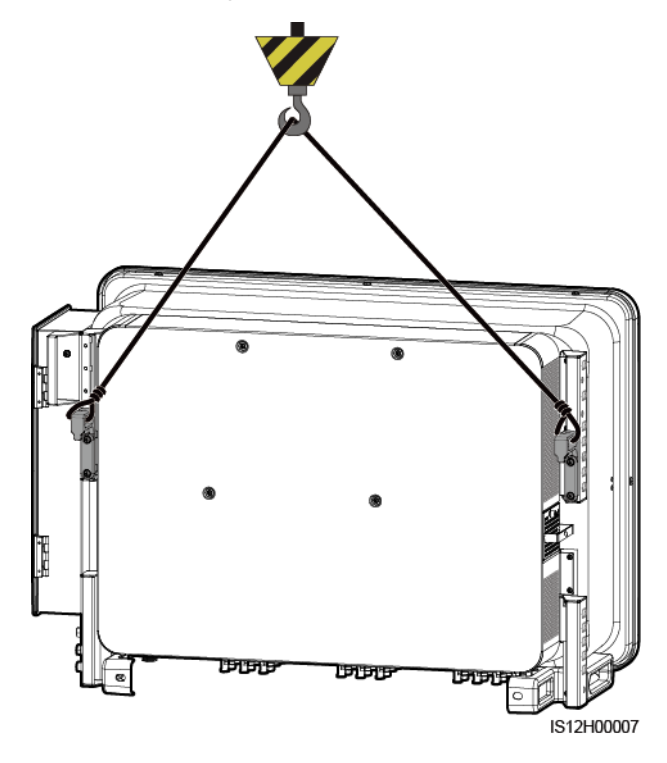

Étape 4 Installez et alignez l'onduleur solaire sur le support de montage.

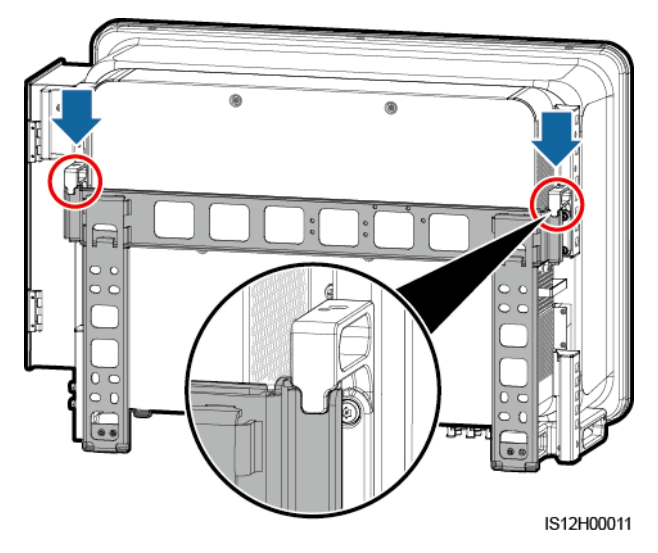

Figure 4-17 Montage de l'onduleur solaire

Étape 5 Fixation de l'onduleur solaire.

#### 4 Installation

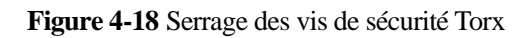

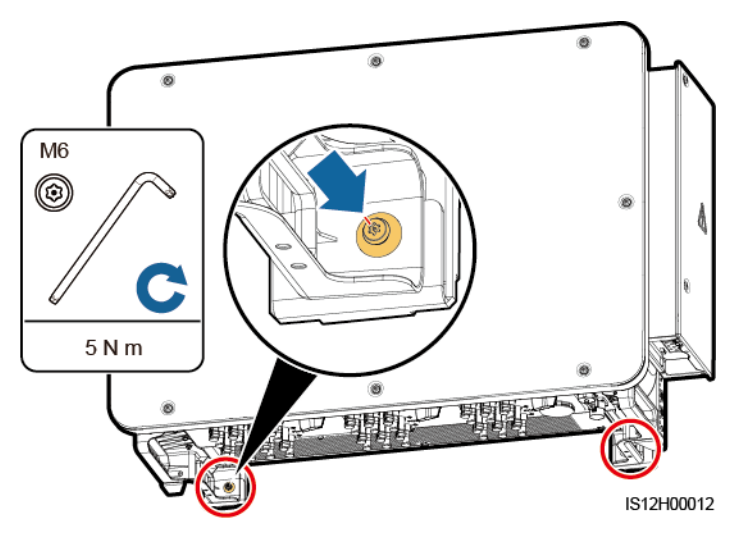

----Fin

# **5** Raccordements électriques

## **5.1 Précautions**

#### 🛕 DANGER

Lorsqu'ils sont exposés au soleil, les panneaux PV fournissent la tension CC à l'onduleur solaire. Avant de connecter les câbles, assurez-vous que les trois interrupteurs CC sur l'onduleur solaire sont réglés sur OFF. Faute de quoi, la tension élevée de l'onduleur solaire peut causer des électrocutions.

#### 

- Les dommages à l'appareil causés par un raccordement incorrect des câbles ne sont pas couverts par la garantie.
- Seuls les techniciens qualifiés sont autorisés d'effectuer des opérations sur la connexion électrique.
- Portez toujours un EPI lors de la réalisation des branchements de câbles.
- Pour éviter une mauvaise connexion des câbles sous l'effet d'une contrainte excessive, il est recommandé de plier et de réserver les câbles, puis de les brancher sur les ports appropriés.

#### **REMARQUE**

Les couleurs de câble indiquées dans les schémas de raccordement électrique de ce chapitre ne sont données qu'à titre de référence. Sélectionnez les câbles conformément aux spécifications locales (les fils jaune et vert sont utilisés uniquement pour la mise à la terre).

# 5.2 Préparation des câbles

L'onduleur solaire SUN2000 prend en charge la communication RS485 et la communication MBUS.

#### AVIS

Le mode de communication MBUS s'applique uniquement à un réseau électrique à moyenne tension et à un réseau électrique public hors basse-tension (environnement industriel).

#### 

Sur le schéma de mise en réseau, ── indique le câble d'alimentation, → indique la direction du flux de puissance, et ── et <sup>™</sup> indiquent le flux de signal.

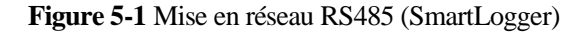

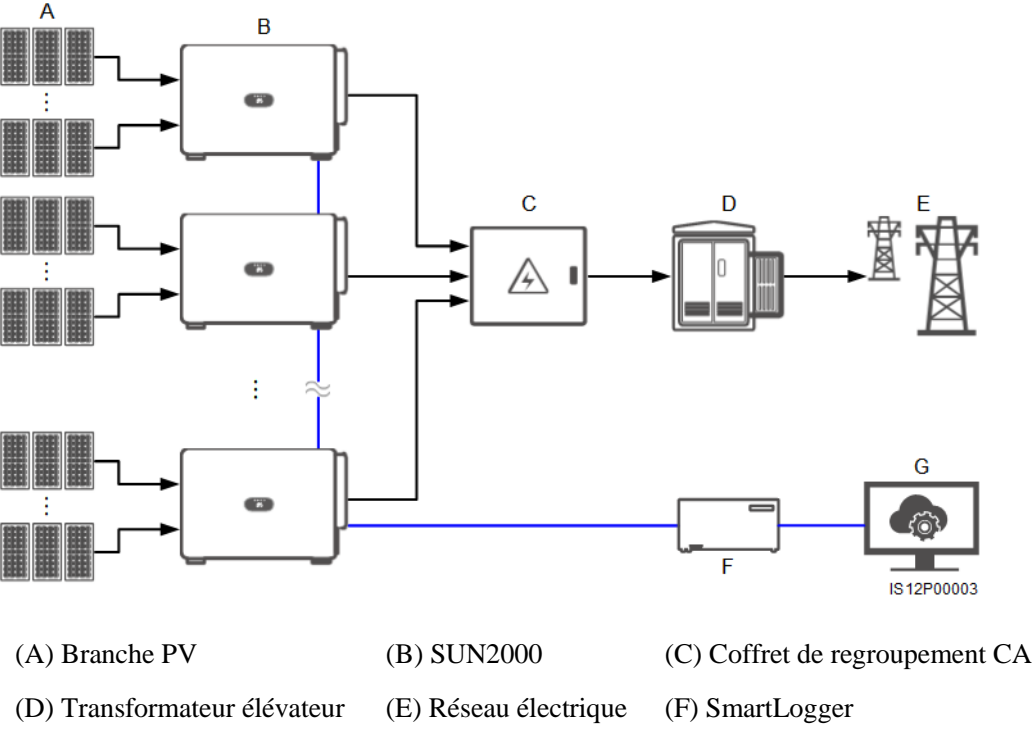

<sup>(</sup>G) Système de gestion

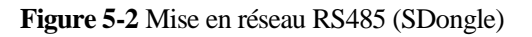

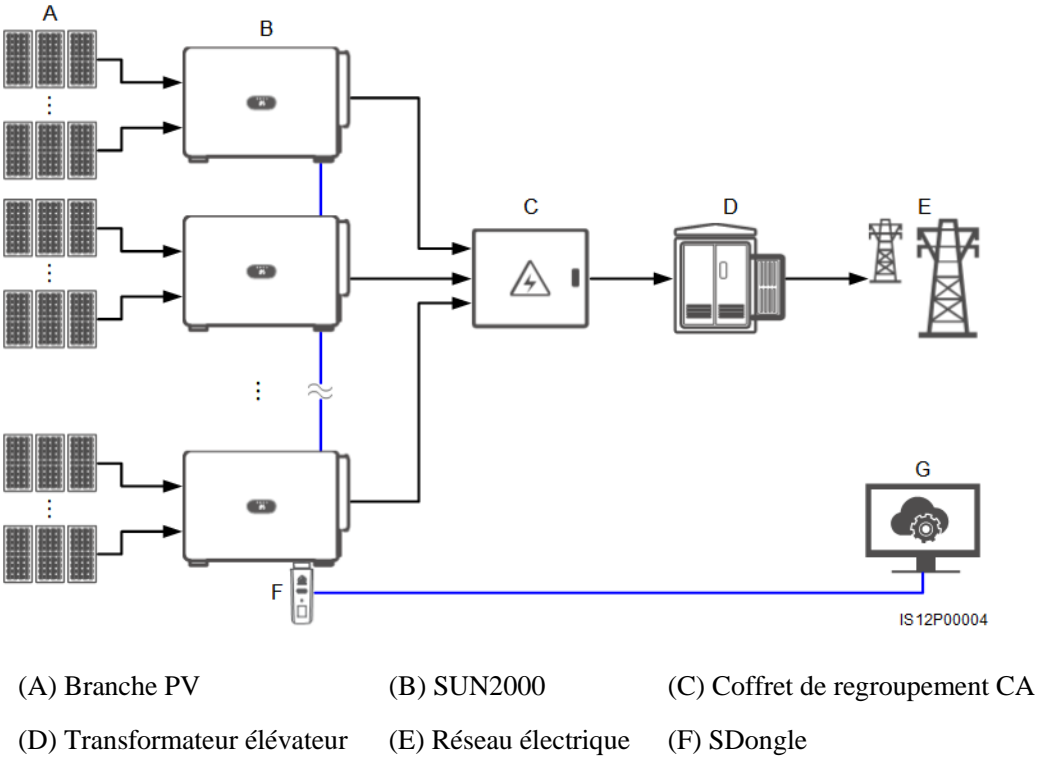

(G) Système de gestion

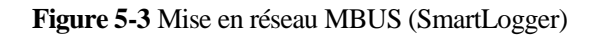

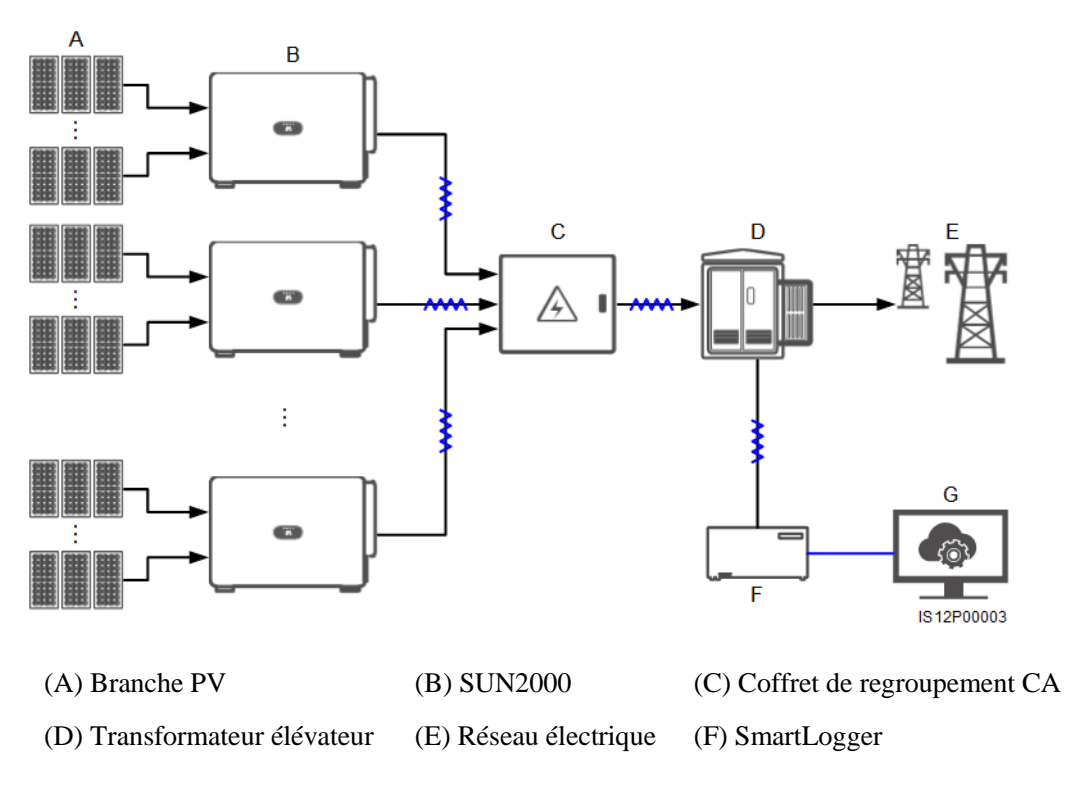

(G) Système de gestion

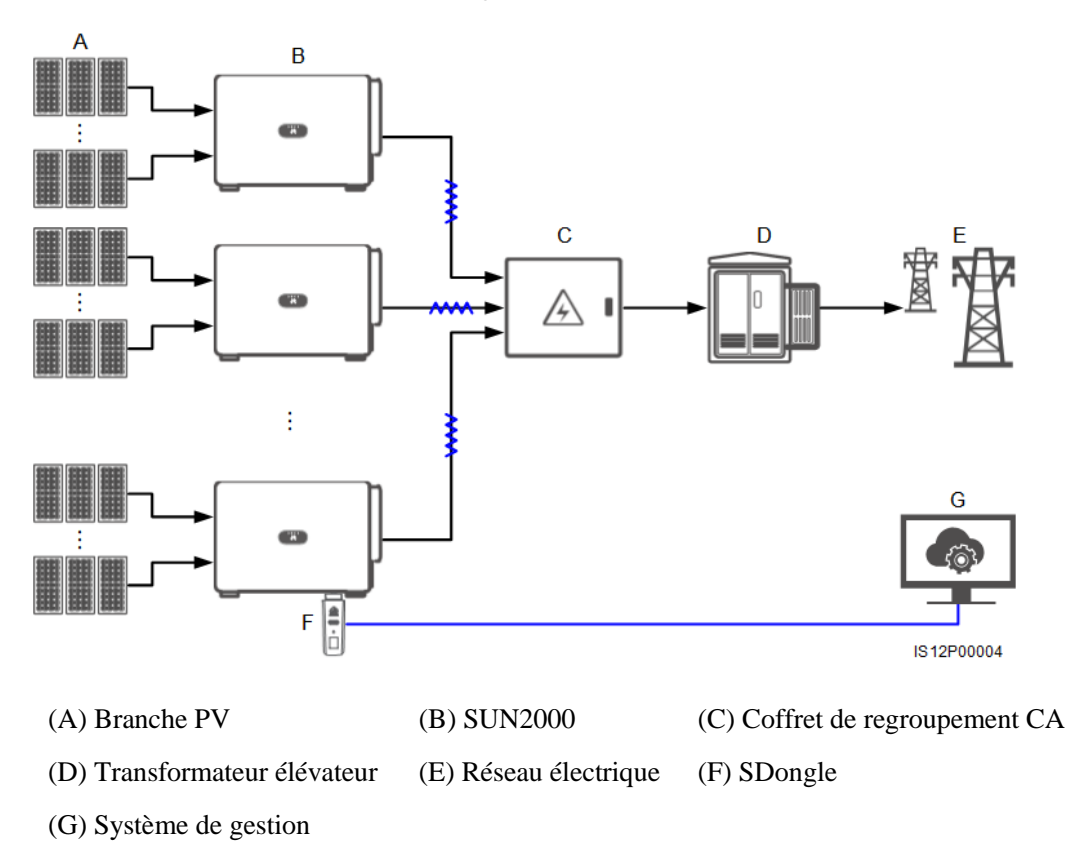

Figure 5-4 Mise en réseau MBUS (SDongle)

#### AVIS

- Pour garantir la vitesse de réponse du système, nous vous recommandons de connecter moins de 30 onduleurs solaires à chaque port COM du SmartLogger et de mettre en cascade moins de 10 onduleurs solaires sur le SDongle.
- La distance de communication RS485 entre l'onduleur solaire à l'extrémité et le SmartLogger ne peut pas dépasser 1 000 m.

Figure 5-5 Connexions par câble (configurez les composants dans la boîte en pointillés selon les besoins)

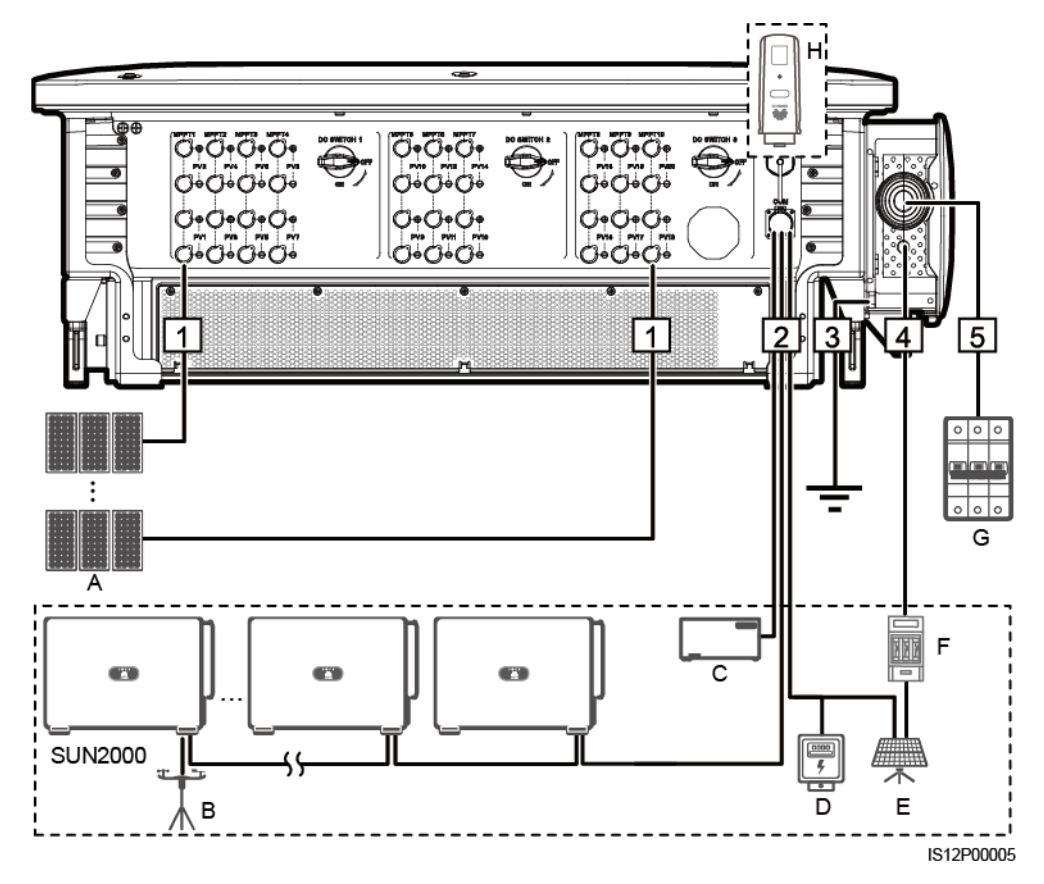

#### Tableau 5-1 Composants

| N° | Composante | Description                                                                 | Source                |
|----|------------|-----------------------------------------------------------------------------|-----------------------|
| А  | Branche PV | • Les branches PV se composent de modules PV en série.                      | Préparé par le client |
|    |            | • Un onduleur solaire prend en charge l'entrée provenant de 20 branches PV. |                       |

| N° | Composante                                           | Description                                                                                                    | Source                     |
|----|------------------------------------------------------|----------------------------------------------------------------------------------------------------|----------------------------|
| В  | Instrument de surveillance<br>environnementale (EMI) | • Lorsque le SmartLogger est utilisé, l'EMI<br>peut être connecté directement au<br>SmartLogger ou au dernière onduleur<br>solaire raccordé en cascade via RS485.                                                                     | Préparé par le<br>client   |
|    |                                                      | <ul> <li>Lorsque le SDongle est utilisé, l'EMI est<br/>un appareil en cascade qui doit être<br/>connecté à l'onduleur solaire où le<br/>SDongle est installé.</li> </ul>                                                              |                            |
| С  | SmartLogger                                          | L'onduleur solaire communique avec le système de gestion via le SmartLogger.                                                                                                    | Acheté auprès de<br>Huawei |
| D  | Compteur de puissance                                | Met en œuvre une commande de puissance<br>au point connecté au réseau dans des<br>scénarios à basse tension à l'aide d'un<br>compteur de puissance.                                                                                   | Préparé par le<br>client   |
| Е  | Système de suivi du support                          | Ajuste l'angle du support.                                                                                                    | Préparé par le<br>client   |
| F  | Fusible/disjoncteur                                  | Le système de suivi doit être équipé d'un<br>dispositif ou composant de protection contre<br>les surintensités. Le câble d'alimentation<br>entre le dispositif ou composant et la borne<br>de câblage ne doit pas être plus de 2,5 m. | Préparé par le<br>client   |
|    |                                                      | Il est donc recommandé d'utiliser un fusible ou un disjoncteur.                                                                                                    |                            |
|    |                                                      | <ul> <li>Installé entre l'onduleur solaire et le<br/>boîtier de contrôle du suivi</li> </ul>                                                                                                    |                            |
|    |                                                      | <ul> <li>Spécifications du fusible : tension<br/>nominale ≥ 500 V ; courant nominal : 16<br/>A ; protection : gG</li> </ul>                                                                                                    |                            |
|    |                                                      | <ul> <li>Spécifications du disjoncteur : tension<br/>nominale ≥ 500 V ; courant nominal : 16<br/>A ; déplacement : C</li> </ul>                                                                                                    |                            |
| G  | Commutateur CA                                       | • Installé dans le coffret de regroupement<br>CA                                                                                                    | Préparé par le client      |
|    |                                                      | • Recommandé : un disjoncteur CA<br>triphasé avec une tension nominale<br>supérieure ou égale à 500 V CA et un<br>courant nominal de 250 A                                                                                            |                            |
| Н  | SDongle                                              | L'onduleur solaire communique avec le système de gestion via le SDongle.                                                                                                    | Acheté auprès de<br>Huawei |

#### AVIS

L'onduleur solaire intègre une unité de contrôle de courant résiduel (RCMU). Son commutateur CA externe doit être un disjoncteur triphasé ou un disjoncteur de charge CA pour sécuriser la déconnexion de l'onduleur solaire du réseau électrique.

| Tableau 5-2 Description d'un modèle à 3 broches (S : section du conducteur du câble CA ; Sp : section du conducteur |
|----------------------------------------------------------------------------------------------------|
| du câble PE)                                                                                                    |

| N° | Câble                                             | Catégorie                                                                                                    | Plage de section<br>du conducteur | Diamètre<br>extérieur                                                                                                  | Source                      |
|----|---------------------------------------------------|----------------------------------------------------------------------------------------------------|-----------------------------------|----------------------------------------------------------------------------------------------------|-----------------------------|
| 1  | Câble d'entrée<br>d'alimentation<br>CC            | Câble PV conforme à la norme 1100 V                                                                                                    | 4 à 6 mm <sup>2</sup>             | 5,5 à 9 mm                                                                                                    | Préparé<br>par le<br>client |
| 2  | Câble de<br>communication<br>RS485                | Paire torsadée blindée<br>d'extérieur conforme à la<br>norme locale                                                                                                    | 0,25 à 1 mm <sup>2</sup>          | <ul> <li>Un ou deux câbles de communicat ion : 4 à 11 mm</li> <li>Trois câbles de communicat ion : 4 à 8 mm</li> </ul> | Préparé<br>par le<br>client |
| 3  | Câble PE                                          | Câble d'extérieur en cuivre à<br>un conducteur et bornes<br>OT/DT M10<br><b>AVIS</b><br>Nous vous conseillons de<br>choisir la prise de masse sur le<br>boîtier. La prise de masse du<br>compartiment de maintenance<br>est utilisée pour la connexion<br>au câble PE faisant partie du<br>câble d'alimentation CA<br>multiconducteur. | $S_p \ge S/2$                     | S/O                                                                                                    | Préparé<br>par le<br>client |
| 4  | Câble<br>d'alimentation<br>du système de<br>suivi | Câble d'extérieur en cuivre à trois conducteurs avec protection double couche                                                                                                    | 10 mm <sup>2</sup>                | 15 à 18 mm                                                                                                    | Préparé<br>par le<br>client |

| N° | Câble                                                             | Catégorie                                                                                                    | Plage de section<br>du conducteur                                                                                                    | Diamètre<br>extérieur | Source                      |
|----|-------------------------------------------------------------------|----------------------------------------------------------------------------------------------------|----------------------------------------------------------------------------------------------------|-----------------------|-----------------------------|
| 5  | Câble de sortie<br>d'alimentation<br>CA<br>(multi-conducte<br>ur) | <ul> <li>Pour connecter un câble<br/>PE à la prise de masse du<br/>boîtier, il est<br/>recommandé d'utiliser un<br/>câble d'extérieur à trois<br/>conducteurs (L1, L2 et<br/>L3) et des bornes OT/DT<br/>M12 (L1, L2 et L3).</li> <li>Si vous connectez un<br/>câble PE à la prise de<br/>masse du compartiment<br/>de maintenance, nous<br/>vous recommandons<br/>d'utiliser un câble<br/>d'extérieur à quatre<br/>conducteurs (L1, L2, L3<br/>et PE), des bornes<br/>OT/DT M12 (L1, L2 et<br/>L3) et des bornes OT/DT<br/>M10 (PE). Vous n'avez<br/>pas besoin de préparer de<br/>câble PE.</li> </ul> | • Câble en<br>cuivre :<br>- S : 70 à 240<br>mm <sup>2</sup><br>- S <sub>p</sub> $\ge$ S/2<br>• Câble en alliage<br>d'aluminium ou<br>câble<br>d'aluminium<br>cuivré :<br>- S : 95 à 240<br>mm <sup>2</sup><br>- S <sub>p</sub> $\ge$ S/2 | 24 à 66 mm            | Préparé<br>par le<br>client |
|    | Câble de sortie<br>d'alimentation<br>CA (conducteur<br>simple)    | Nous vous conseillons<br>d'utiliser un câble d'extérieur<br>à un conducteur et des<br>bornes OT/DT M12.                                                                                                    | <ul> <li>Câble en cuivre : <ul> <li>S: 70 à 240 mm<sup>2</sup></li> </ul> </li> <li>Câble en alliage d'aluminium ou câble d'aluminium cuivré : <ul> <li>S: 95 à 240 mm<sup>2</sup></li> </ul> </li> </ul>                                | 14 à 32 mm            | Préparé<br>par le<br>client |

• Pour que la valeur S<sub>p</sub> soit valide, les conducteurs du câble PE et du câble d'alimentation CA doivent être du même matériau. Si les matériaux divergent, assurez-vous que la section transversale conductrice du câble PE produit une conductance équivalente à celle du câble spécifié dans le tableau.

• Les spécifications du câble PE sont soumises à ce tableau ou calculées selon la norme IEC 60364-5-54.

• Le diamètre du câble doit être conforme aux normes locales.

• Les facteurs qui influencent la sélection du câble sont les suivants : courant nominal, type de câble, méthode de routage, température ambiante et pertes en ligne maximales souhaitées.

| N° | Câble                                             | Catégorie                                                                                                    | Plage de section<br>du conducteur | Diamètre<br>extérieur                                                                                                  | Source                      |
|----|---------------------------------------------------|----------------------------------------------------------------------------------------------------|-----------------------------------|----------------------------------------------------------------------------------------------------|-----------------------------|
| 1  | Câble<br>d'alimentation<br>d'entrée CC            | Câble PV conforme à la norme 1100 V                                                                                                    | 4 à 6 mm <sup>2</sup>             | 5,5 à 9 mm                                                                                                    | Préparé<br>par le<br>client |
| 2  | Câble de<br>communication<br>RS485                | Paire torsadée blindée<br>d'extérieur conforme à la<br>norme locale                                                                                                    | 0,25 à 1 mm <sup>2</sup>          | <ul> <li>Un ou deux câbles de communicat ion : 4 à 11 mm</li> <li>Trois câbles de communicat ion : 4 à 8 mm</li> </ul> | Préparé<br>par le<br>client |
| 3  | Câble PE                                          | Câble d'extérieur en cuivre à<br>un conducteur et bornes<br>OT/DT M10<br><b>AVIS</b><br>Nous vous conseillons de<br>choisir la prise de masse sur le<br>boîtier. La prise de masse du<br>compartiment de maintenance<br>est utilisée pour la connexion<br>au câble PE faisant partie du<br>câble d'alimentation CA<br>multiconducteur. | $S_p \ge S/2$                     | S/O                                                                                                    | Préparé<br>par le<br>client |
| 4  | Câble<br>d'alimentation<br>du système de<br>suivi | Câble d'extérieur en cuivre à trois conducteurs avec protection double couche                                                                                                    | 10 mm <sup>2</sup>                | 15 à 18 mm                                                                                                    | Préparé<br>par le<br>client |

 $\label{eq:section} \begin{array}{l} \mbox{Tableau 5-3} \ \mbox{Description d'un module à 4 broches (S: section du conducteur du câble CA; S_p: section du conducteur du câble PE) \end{array}$ 

| N° | Câble                                                             | Catégorie                                                                                                    | Plage de section<br>du conducteur                                                                                                    | Diamètre<br>extérieur   | Source                      |
|----|-------------------------------------------------------------------|----------------------------------------------------------------------------------------------------|----------------------------------------------------------------------------------------------------|-------------------------|-----------------------------|
| 5  | Câble de sortie<br>d'alimentation<br>CA<br>(multi-conducte<br>ur) | <ul> <li>Pour connecter un câble<br/>PE à la prise de masse<br/>sur le boîtier et que le fil<br/>neutre n'est pas utilisé, il<br/>est recommandé d'utiliser<br/>un câble d'extérieur à<br/>trois conducteurs (L1, L2<br/>et L3) et des bornes<br/>OT/DT M12 (L1, L2 et<br/>L3).</li> <li>Si vous connectez un<br/>câble PE à la prise de<br/>masse du compartiment<br/>de maintenance et que le<br/>fil neutre n'est pas utilisé,<br/>nous vous<br/>recommandons d'utiliser<br/>un câble d'extérieur à<br/>quatre conducteurs (L1,<br/>L2, L3 et PE), des bornes<br/>OT/DT M12 (L1, L2 et<br/>L3) et des bornes OT/DT<br/>M10 (PE).</li> <li>Pour connecter un câble<br/>PE à la prise de masse<br/>sur le boîtier et que le fil<br/>neutre est utilisé, nous<br/>vous recommandons<br/>d'utiliser un câble<br/>d'extérieur à quatre<br/>conducteurs (L1, L2, L3,<br/>et N) et des bornes<br/>OT/DT M12 (L1, L2, L3,<br/>et N).</li> <li>Si vous connectez un<br/>câble PE à la prise de<br/>masse du compartiment<br/>de maintenance et que le<br/>fil neutre est utilisé, nous<br/>vous recommandons<br/>d'utiliser un câble<br/>d'extérieur à quatre<br/>conducteurs (L1, L2, L3,<br/>et N).</li> <li>Si vous connectez un<br/>câble PE à la prise de<br/>masse du compartiment<br/>de maintenance et que le<br/>fil neutre est utilisé, nous<br/>vous recommandons<br/>d'utiliser un câble<br/>d'extérieur à quatre<br/>conducteurs (L1, L2, L3,<br/>N, et PE), des bornes<br/>OT/DT M12 (L1, L2, L3,<br/>N, et PE), des bornes</li> </ul> | du conducteur<br>• Câble en<br>cuivre :<br>- $S : 70 å 240$<br>mm <sup>2</sup><br>- $S_p \ge S/2$<br>• Câble en alliage<br>d'aluminium ou<br>câble<br>d'aluminium<br>cuivré :<br>- $S : 95 å 240$<br>mm <sup>2</sup><br>- $S_p \ge S/2$ | extérieur<br>24 à 66 mm | Préparé<br>par le<br>client |
|    |                                                                   | et N) et des bornes<br>OT/DT M10 (PE).                                                                                                    |                                                                                                    |                         |                             |

| N° | Câble                                                          | Catégorie                                                                                               | Plage de section<br>du conducteur                                                                                                    | Diamètre<br>extérieur | Source                      |
|----|----------------------------------------------------------------|----------------------------------------------------------------------------------------------------|----------------------------------------------------------------------------------------------------|-----------------------|-----------------------------|
|    | Câble de sortie<br>d'alimentation<br>CA (conducteur<br>simple) | Nous vous conseillons<br>d'utiliser un câble d'extérieur<br>à un conducteur et des<br>bornes OT/DT M12. | <ul> <li>Câble en<br/>cuivre : <ul> <li>S: 70 à 240<br/>mm<sup>2</sup></li> </ul> </li> <li>Câble en alliage<br/>d'aluminium ou<br/>câble<br/>d'aluminium<br/>cuivré : <ul> <li>S: 95 à 240<br/>mm<sup>2</sup></li> </ul> </li> </ul> | 14 à 32 mm            | Préparé<br>par le<br>client |

• Pour que la valeur S<sub>p</sub> soit valide, les conducteurs du câble PE et du câble d'alimentation CA doivent être du même matériau. Si les matériaux divergent, assurez-vous que la section transversale conductrice du câble PE produit une conductance équivalente à celle du câble spécifié dans le tableau.

- Les spécifications du câble PE sont soumises à ce tableau ou calculées selon la norme IEC 60364-5-54.
- Le diamètre du câble doit être conforme aux normes locales.
- Les facteurs qui influencent la sélection du câble sont les suivants : courant nominal, type de câble, méthode de routage, température ambiante et pertes en ligne maximales souhaitées.

# 5.3 Raccordement du câble PE

#### Contexte

#### AVIS

- Une mise à la terre appropriée est utile pour supporter l'effet de la surtension et améliorer les performances en matière d'interférence électromagnétique (EMI). Avant de connecter le câble d'alimentation CA, les câbles d'alimentation CC et le câble de communication, connectez le câble PE à la prise PE.
- Il est recommandé de connecter le câble PE de l'onduleur solaire à une prise de masse proche. Connectez les prises PE de tous les onduleurs solaires d'un même panneau pour garantir des raccordements équipotentiels aux câbles PE.

#### Procédure

Étape 1 Raccordez le câble PE au point PE.

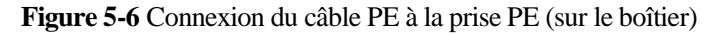

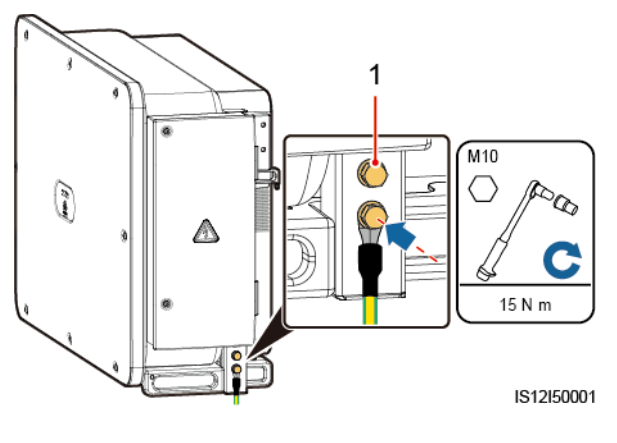

(1) Prise PE réservée

----Fin

#### Postrequis

Pour améliorer la résistance à la corrosion de la borne de terre, appliquez-lui du gel de silice ou de la peinture après avoir connecté le câble PE.

# 5.4 Ouverture de la porte du compartiment de maintenance

#### Précautions

#### **ATTENTION**

- N'ouvrez pas le couvercle du panneau de l'onduleur solaire.
- Avant d'ouvrir la porte du compartiment de maintenance, assurez-vous qu'aucune connexion électrique n'est établie à l'onduleur solaire, côté CA ou CC.
- Si vous devez ouvrir la porte du compartiment de maintenance lorsqu'il pleut ou qu'il neige, prenez des mesures de protection pour éviter que la pluie ou la neige ne pénètrent dans le compartiment de maintenance. Si cela est inévitable, n'ouvrez pas la porte du compartiment de maintenance.
- Ne laissez pas de vis non utilisées dans le compartiment de maintenance.

#### Procédure

Étape 1 Ouvrez la porte du compartiment de maintenance et installez la barre de soutien.

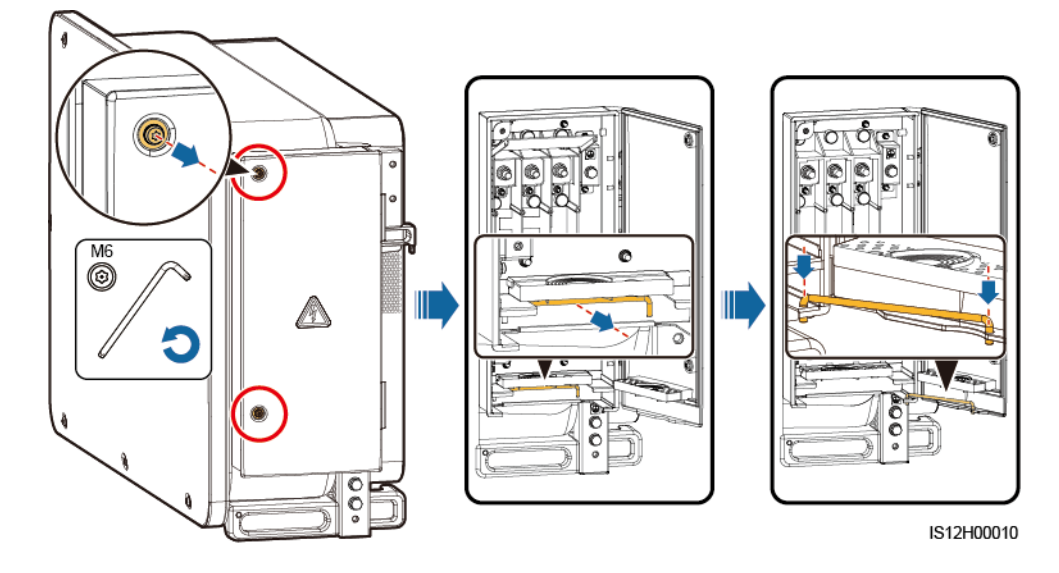

Figure 5-7 Ouverture de la porte du compartiment de maintenance

Étape 2 Retirez les accessoires et gardez-les de manière appropriée.

Figure 5-8 Retrait des accessoires

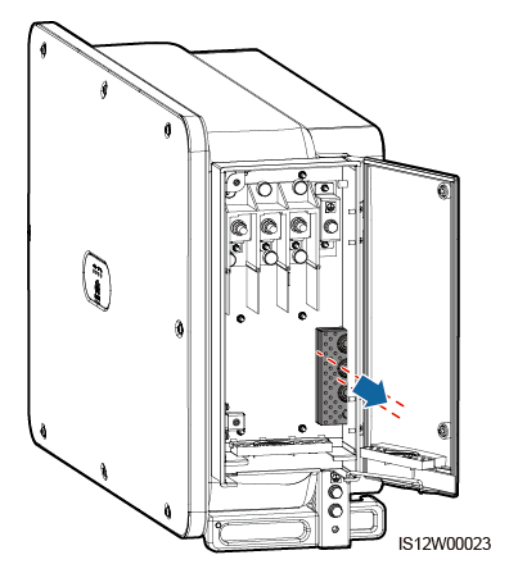

Étape 3 Sélectionnez un module de sertissage selon le type du câble d'alimentation de sortie CA.

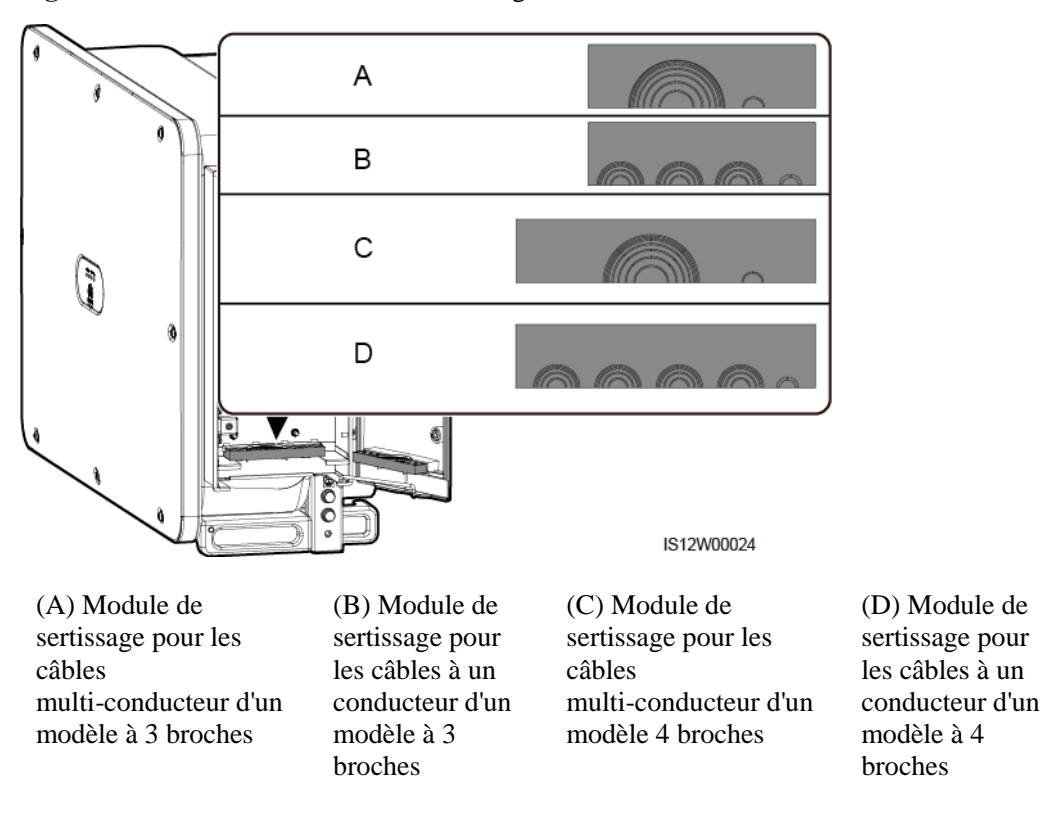

Figure 5-9 Sélectionnez le module de sertissage

----Fin

#### Procédure de suivi

Coupez les joints des anneaux en caoutchouc à l'aide des ciseaux pour les enlever. Tous les anneaux en caoutchouc sont enlevés de la même façon.

#### AVIS

Enlevez les anneaux en caoutchouc correspondants en fonction du diamètre du câble et veillez à ce que le module de sertissage ne soit pas endommagé. Dans le cas contraire, le niveau de protection de l'onduleur solaire sera affecté.

#### Figure 5-10 Enlevez l'anneau en caoutchouc

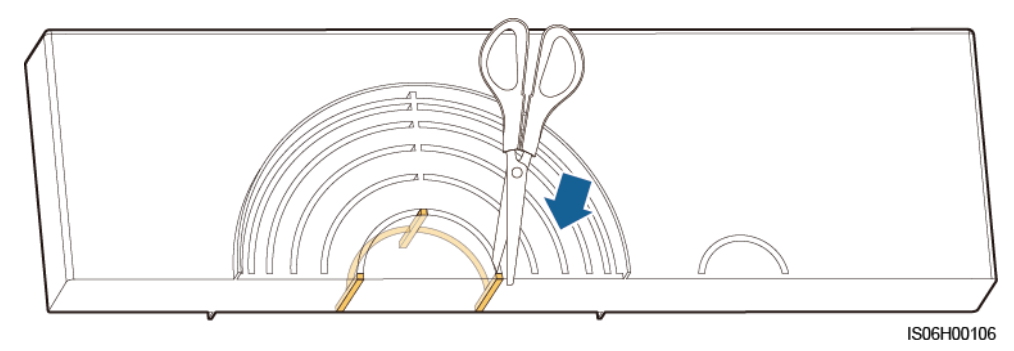

# 5.5 (En option) Installation du câble d'alimentation du système de suivi

#### Précautions

#### 

- Le système de suivi obtient de l'énergie depuis le réseau électrique CA triphasé. La tension nominale de l'alimentation électrique est la tension de sortie nominale de l'onduleur solaire.
- Tenez les matières inflammables éloignées du câble d'alimentation.
- Le câble d'alimentation doit être protégé par une conduite pour empêcher les courts-circuits causés par la détérioration de la couche d'isolation.
- Connectez le câble d'alimentation du système de suivi avant de connecter le câble de sortie d'alimentation CA. Sinon, il faudra refaire le travail.

#### Procédure

- Étape 1 Préparez un câble.
- Étape 2 Enlevez l'anneau en caoutchouc correspondant.
- Étape 3 Connectez le câble d'alimentation du système de suivi.

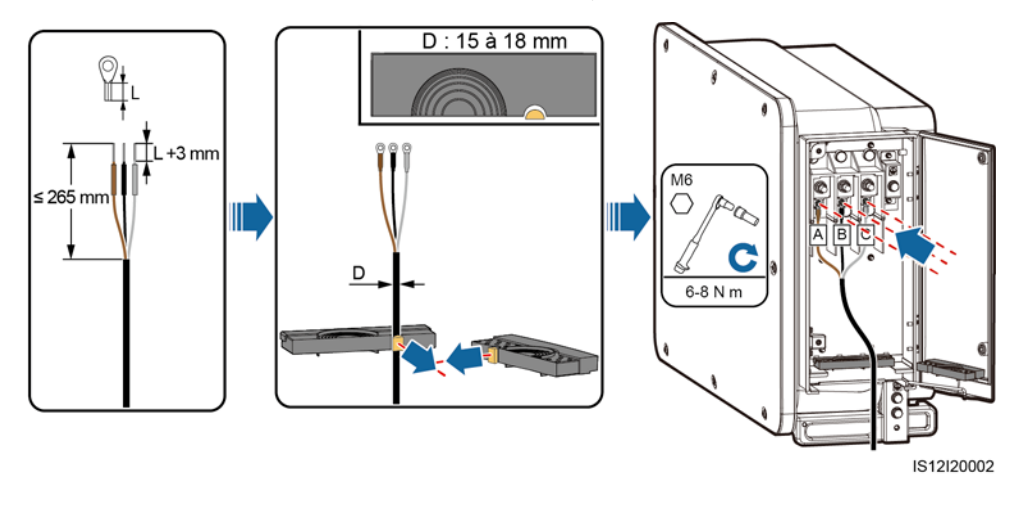

Figure 5-11 Connexion du câble d'alimentation du système de suivi

----Fin

# 5.6 Connexion d'un câble de sortie d'alimentation CA

#### Prérequis

- Un commutateur CA triphasé doit être installé sur le côté CA de l'onduleur solaire. Pour s'assurer que l'onduleur solaire se déconnecte par lui-même du réseau électrique dans des circonstances exceptionnelles, sélectionnez un dispositif de protection contre les surintensités approprié, conforme à la réglementation locale en matière de distribution d'électricité.
- Connectez le câble de sortie d'alimentation CA conformément aux exigences spécifiées par les opérateurs de réseaux d'électricité locaux.
- Connectez le câble d'alimentation du système de suivi avant de connecter le câble de sortie d'alimentation CA. Sinon, il faudra refaire le travail.

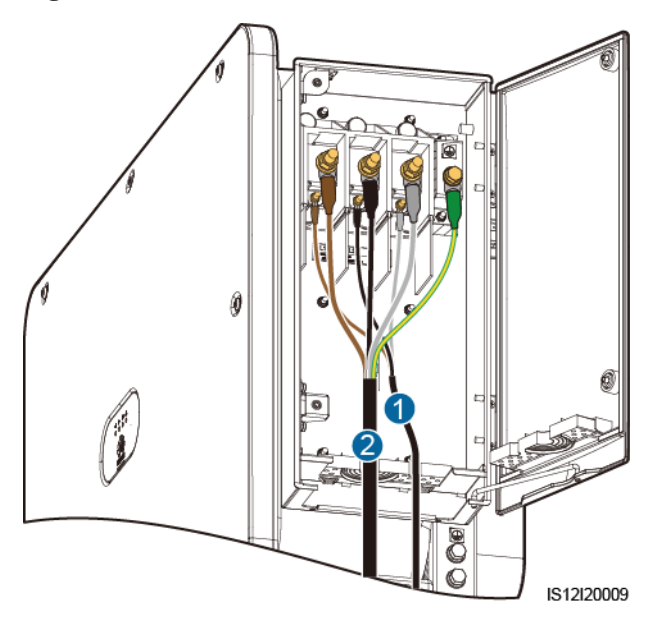

#### Figure 5-12 Ordre de connexion des câbles

(1) Câble d'alimentation du système de suivi

(2) Câble de sortie d'alimentation CA

#### 

Ne raccordez pas les charges entre l'onduleur solaire et le commutateur CA.

#### Exigences relatives à la borne OT/DT

- Pour les câbles en cuivre, utilisez des bornes de câblage en cuivre.
- Pour les câbles d'aluminium revêtus de cuivre, utilisez des bornes de câblage en cuivre.
- Pour les câbles en alliage d'aluminium, utilisez un terminal d'adaptation cuivre vers aluminium ou un terminal de câblage en aluminium doté d'une rondelle d'adaptation cuivre vers aluminium.

#### AVIS

- Ne raccordez pas de bornes de câblage en aluminium au bloc de jonction CA. Sinon, un phénomène de corrosion électrochimique risque de se produire et d'affecter la fiabilité des connexions de câbles.
- Le terminal d'adaptation cuivre vers aluminium ou le terminal de câblage en aluminium doté d'une rondelle d'adaptation cuivre vers aluminium doit être conforme à la norme IEC61238-1.
- N'inversez pas le côté cuivre et le côté aluminium de la rondelle d'adaptation cuivre vers aluminium. Assurez-vous que le côté aluminium de la rondelle est en contact avec le terminal de câblage en aluminium et que le côté cuivre est en contact avec le bloc de jonction CA.

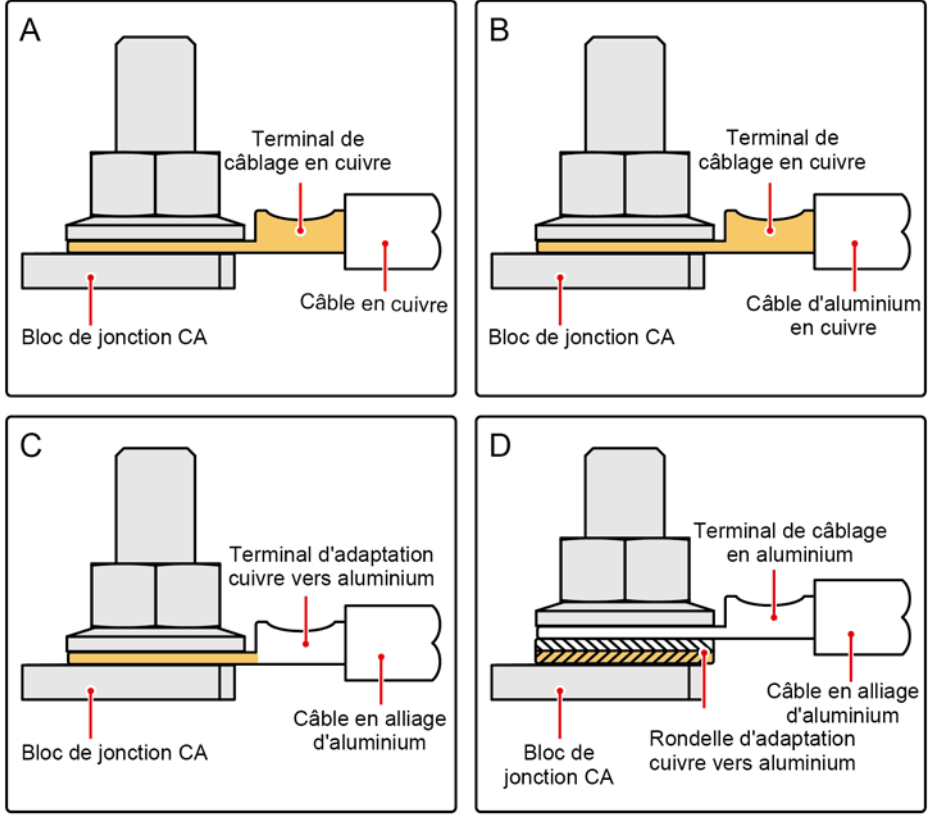

Figure 5-13 Exigences relatives à la borne OT/DT

IS03H00062

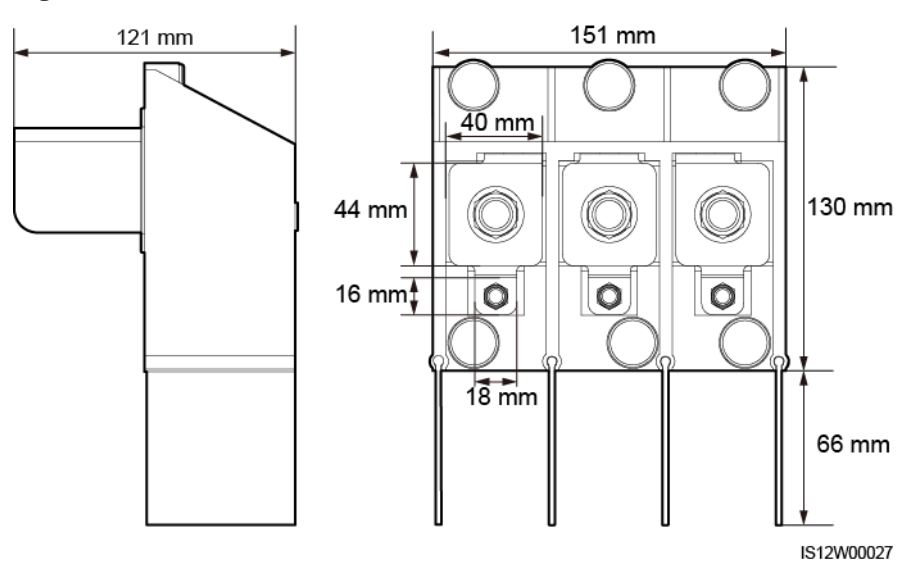

#### Figure 5-14 Dimensions du bornier CA du module à 3 broches

Figure 5-15 Dimensions du bornier CA du module à 4 broches

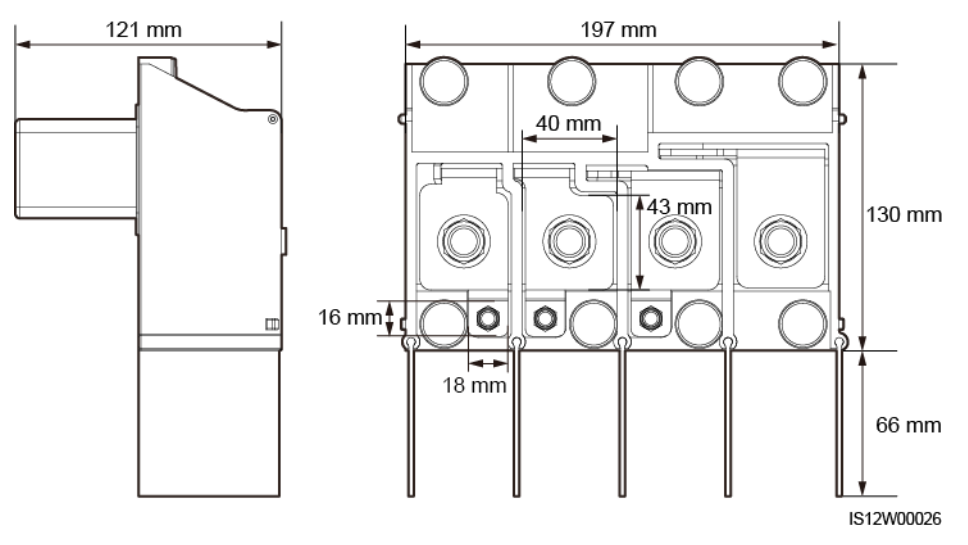

#### 

Cette section décrit comment installer un câble d'alimentation CA pour le modèle à 3 broches.

#### Procédure

Étape 1 Préparez un câble.

- Étape 2 Enlevez les bagues en caoutchouc en fonction de la plage de diamètre du câble.
- Étape 3 Fixez le câble de sortie d'alimentation CA et le câble PE.
- Étape 4 Installez la barre de support.
- Étape 5 Fermez la porte du compartiment de maintenance et serrez les deux vis de la porte.

#### AVIS

- Prévoyez suffisamment de jeu au niveau du câble PE pour garantir que le dernier câble supportant la force est bien le câble PE lorsque le câble d'alimentation de sortie CA supporte la force de traction en cas de force majeure.
- Vous pouvez mesurer le diamètre extérieur du câble à l'aide de l'autocollant de règle dans le compartiment de maintenance.
- Assurez-vous que la gaine du câble se trouve dans le compartiment de maintenance.
- Assurez-vous que le câble électrique de sortie CA est fixé. Le non-respect de cette précaution peut entraîner un dysfonctionnement de l'onduleur solaire ou endommager le bornier (en cas de surchauffe, par exemple).
- Avant de fermer la porte du compartiment de maintenance, vérifiez que les câbles sont connectés correctement et solidement et nettoyez les corps étrangers restés dans le compartiment de maintenance.
- Si vous perdez les vis de la porte du compartiment de maintenance, vous pouvez trouver les vis de rechange dans le sachet fixé à la partie inférieure du compartiment.

Figure 5-16 Connexions des câbles multi-conducteur

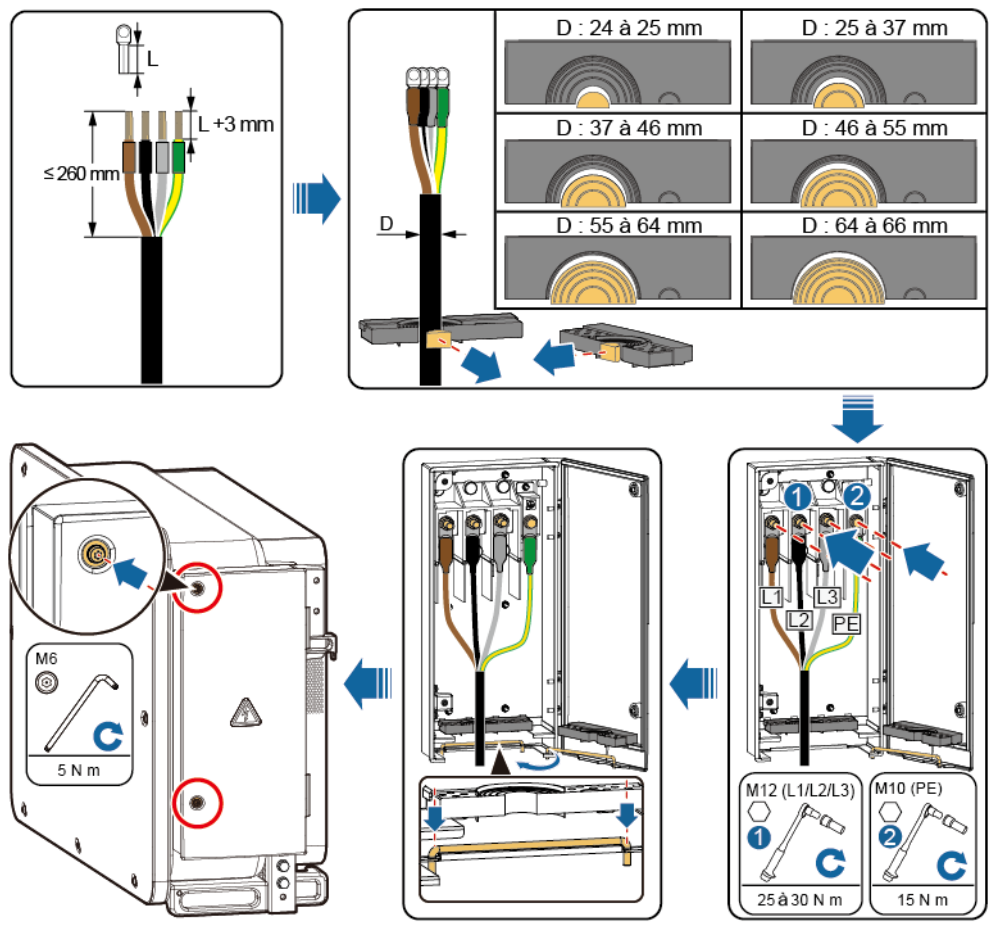

IS12I20001

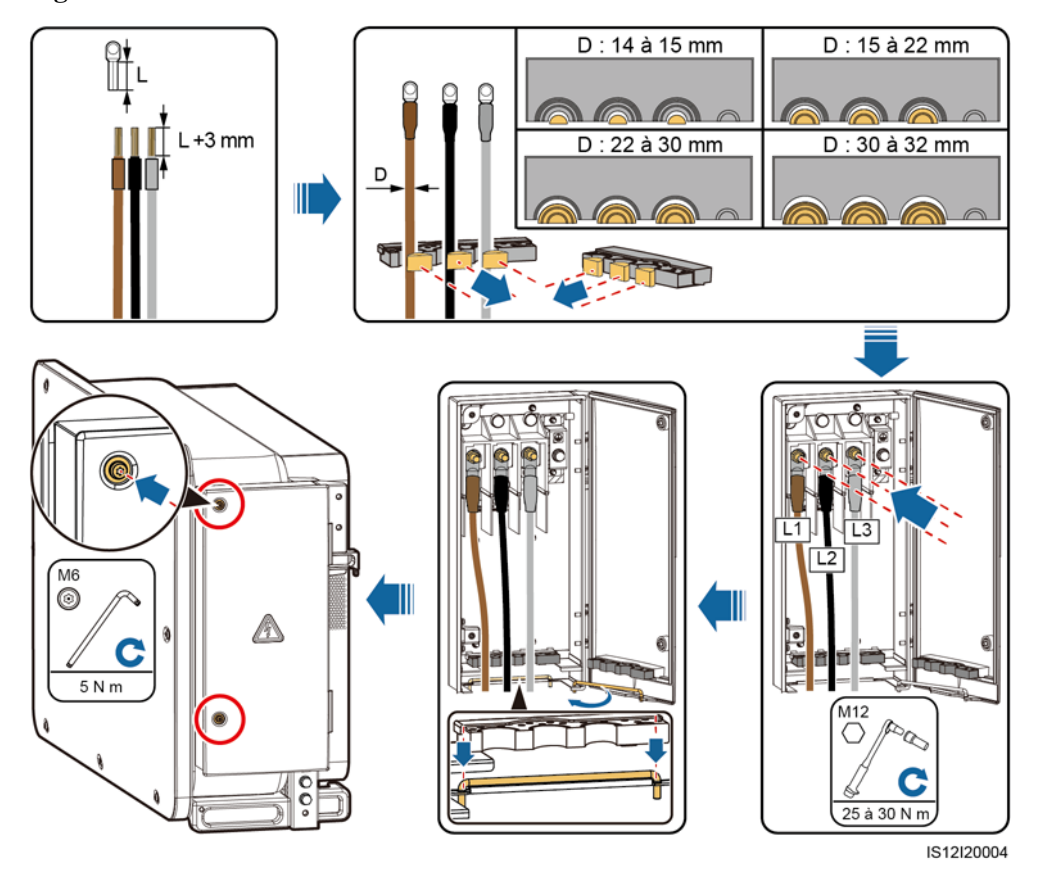

Figure 5-17 Connexions des câbles à un conducteur

Figure 5-18 Connexions des câbles du module à 3 broches (125KTL)

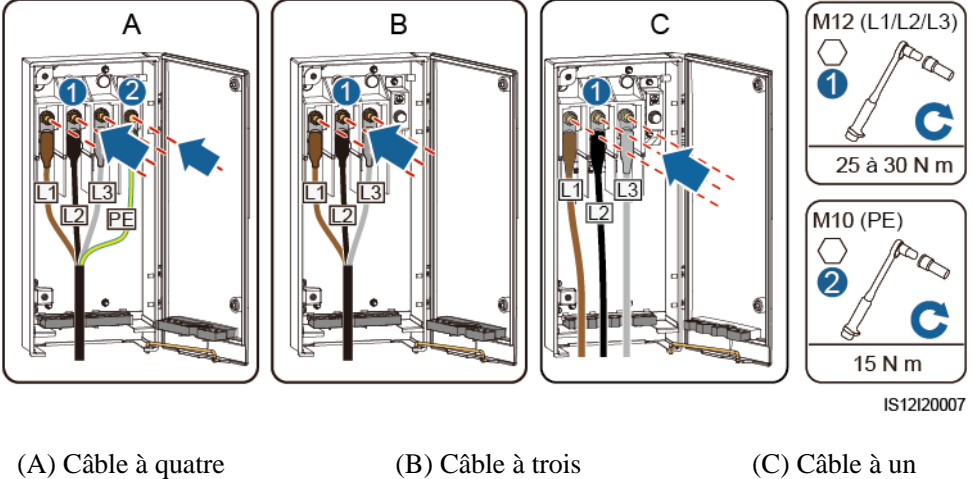

conducteurs

conducteurs

(C) Câble à un conducteur

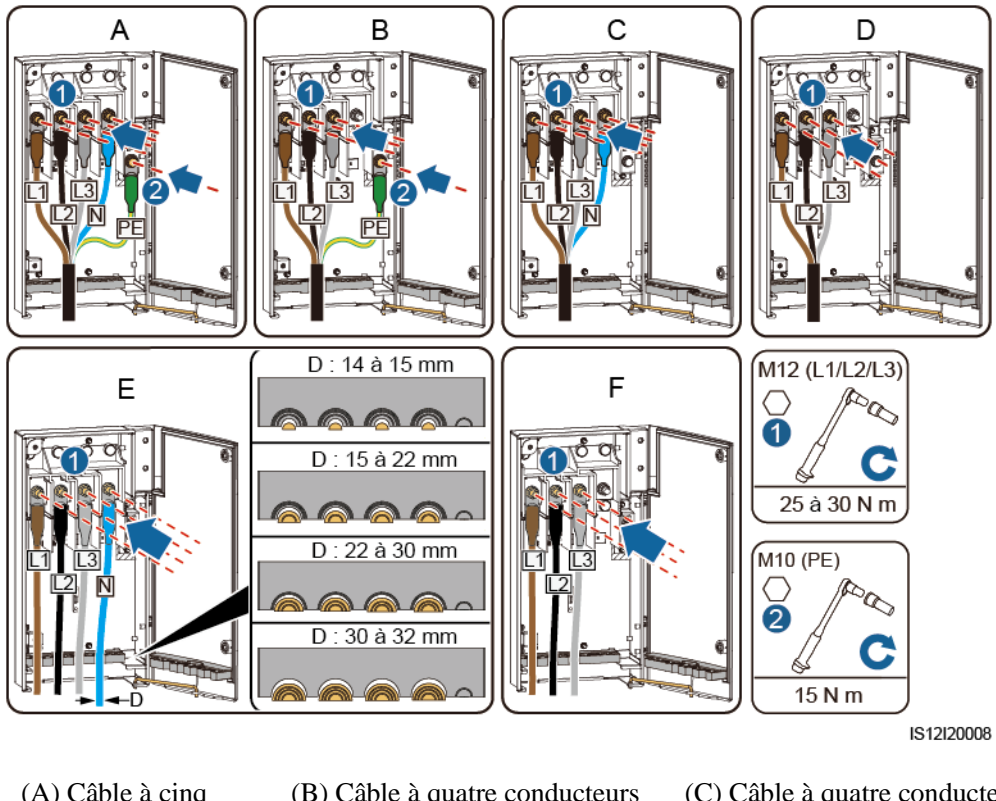

Figure 5-19 Connexions des câbles du module à 4 broches (100KTL/110KTL)

| (A) Câble à cinq conducteurs     | (B) Câble à quatre conducteurs<br>(avec le câble PE) | (C) Câble à quatre conducteurs<br>(avec le fil neutre) |
|----------------------------------|------------------------------------------------------|--------------------------------------------------------|
| (D) Câble à trois<br>conducteurs | (E) Câble à un conducteur (avec le fil neutre)       | (F) Câble à un conducteur (sans fil neutre)            |

#### 

Les couleurs des câbles dans les dessins sont uniquement données à titre indicatif. Sélectionnez les câbles appropriés conformément aux normes locales.

----Fin

# 5.7 Raccordement des câbles d'entrée d'alimentation CC

Précautions

#### A DANGER

- Avant de connecter le câble d'entrée d'alimentation CC, vérifiez que la tension CC est comprise dans la plage de sécurité (inférieure à 60 V CC) et que les trois commutateurs CC de l'onduleur solaire sont en position OFF. Faute de quoi, il y aura un risque d'électrocution.
- Si vous mettez un commutateur CC en position ON par erreur lors du branchement ou du débranchement de câbles d'entrée d'alimentation CC, ne retirez ou n'insérez pas de bornes d'entrée CC. Si vous devez retirer ou insérer une borne d'entrée CC, effectuez les opérations décrites dans 8.2 Mise hors tension pour dépannage.
- Lorsque l'onduleur solaire fonctionne en mode de connexion au réseau électrique, ne procédez à aucune opération ni tâche de maintenance sur le circuit CC (par exemple, connecter ou déconnecter une branche PV ou un module PV dans la branche PV). Le non respect de cette consigne pourrait provoquer des chocs électriques ou des arcs électriques, susceptibles de déclencher un incendie.

#### 

Assurez-vous que les conditions suivantes sont remplies. Sinon, l'onduleur solaire risque d'être endommagé, voire de déclencher un incendie.

- La tension en circuit ouvert de chaque branche PV doit toujours être inférieure ou égale à 1 100 V CC.
- Les polarités des connexions électriques sont correctes au niveau de l'entrée CC. Les bornes positive et négative des modules PV sont reliées aux bornes d'entrée CC positive et négative correspondantes de l'onduleur solaire.

#### AVIS

- Assurez-vous que la sortie du module PV est bien isolée de la terre.
- Les branches PV raccordées au même circuit MPPT doivent contenir le même nombre de modules PV identiques.
- L'onduleur solaire ne prend pas en charge le montage en parallèle complet des branches PV (montage entièrement en parallèle : les branches PV se connectent les uns aux autres en parallèle à l'extérieur de l'onduleur solaire puis se connectent séparément à l'onduleur solaire).
- Au cours de l'installation des branches PV et de l'onduleur solaire, les bornes positive et négative des branches PV peuvent être court-circuitées à la terre si le câble d'alimentation n'est pas correctement installé ou acheminé. Dans ce cas, un court-circuit CA ou CC peut se produire et endommager l'onduleur solaire. Les dommages causés aux appareils ne sont couverts par aucune garantie.

#### Description de la borne

L'onduleur solaire est équipé de 20 bornes d'entrée CC. Le DC SWITCH 1 commande PV1 à PV8 (MPPT1 à MPPT4), le DC SWITCH 2 commande PV9 à PV14 (MPPT5 à MPPT7) et le SWITCH 3 commande PV15 à PV20 (MPPT8 à MPPT10).

#### Figure 5-20 Bornes CC

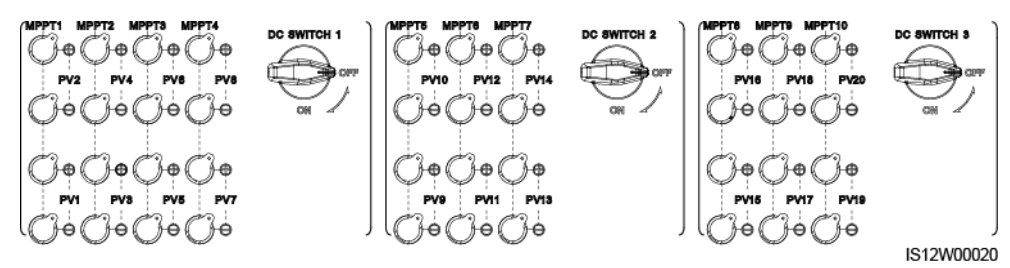

Lorsque l'entrée CC n'est pas entièrement configurée, les bornes d'entrée doivent respecter les exigences suivantes :

- 1. Répartissez uniformément les câbles d'alimentation d'entrée CC sur les bornes d'entrée CC commandées par les trois commutateurs CC. DC SWITCH 1 est préféré.
- 2. Optimisez le nombre de circuits MPPT connectés.

Par exemple, si le nombre de voies d'entrée est de 1 à 19, les bornes d'entrée CC sont sélectionnées comme suit :

| Nombre<br>de<br>branche<br>s PV | Sélection des bornes                                                 | Nombre<br>de<br>branche<br>s PV | Sélection des bornes                                                  |
|---------------------------------|----------------------------------------------------------------------|---------------------------------|-----------------------------------------------------------------------|
| 1                               | N'importe quelle route paire                                         | 2                               | PV2 et PV10                                                           |
| 3                               | PV2, PV10, et PV18                                                   | 4                               | PV2, PV6, PV10, et PV18                                               |
| 5                               | PV2, PV6, PV10, PV14, et<br>PV18                                     | 6                               | PV2, PV4, PV6, PV10, PV14,<br>et PV18                                 |
| 7                               | PV2, PV4, PV6, PV10, PV14,<br>PV18, et PV20                          | 8                               | PV2, PV4, PV6, PV8, PV10,<br>PV14, PV18, et PV20                      |
| 9                               | PV2, PV4, PV6, PV8, PV10,<br>PV14, PV16, PV18, et PV20               | 10                              | PV2, PV4, PV6, PV8, PV10,<br>PV12, PV14, PV16, PV18, et<br>PV20       |
| 11                              | PV1, PV2, PV4, PV6, PV8,<br>PV10, PV12, PV14, PV16,<br>PV18, et PV20 | 12                              | PV1, PV2, PV4, PV6, PV8,<br>PV10, PV12, PV14, PV16, et<br>PV18 à PV20 |
| 13                              | PV1 à PV4, PV6, PV8, PV10,<br>PV12, PV14, PV16, et PV18 à<br>PV20    | 14                              | PV1 à PV4, PV6, PV8, PV10,<br>PV12, PV14, et PV16 à PV20              |
| 15                              | PV1 à PV6, PV8, PV10, PV12,<br>PV14, et PV16 à PV20                  | 16                              | PV1 à PV6, PV8, PV10, PV12,<br>et PV14 à PV20                         |
| 17                              | PV1 à PV8, PV10, PV12, et<br>PV14 à PV20                             | 18                              | PV1 à PV8, PV10, et PV12 à<br>PV20                                    |
| 19                              | PV1 à PV10 et PV12 à PV20                                            | S/O                             | S/O                                                                   |

#### Description de câblage des connecteurs en Y

#### AVIS

- Les connecteurs en Y peuvent être achetés auprès de Huawei ou de fabricants en fonction des modèles recommandés suivants : si le courant nominal du fusible du connecteur en Y est de 15 A, le modèle recommandé est 904095944 (Luxshare) ou A040959443039 (Comlink) ; si le courant nominal du fusible du connecteur en Y est de 20 A, le modèle recommandé est 904095945 (Luxshare) ou A040959453039 (Comlink).
- N'utilisez pas de connecteurs en Y qui ne sont pas recommandés.
- Lorsque vous branchez des câbles aux connecteurs en Y recommandés, assurez-vous que les connecteurs à coupler sont compatibles et proviennent du même fabricant. Sinon, la résistance de contact des connecteurs peut dépasser la valeur autorisée. Dans ce cas, les connecteurs peuvent être chauffés et oxydés, ce qui peut entraîner des défauts.
- Lorsque le connecteur en Y est utilisé avec les contacts MC4 EVO2, il est conseillé d'utiliser l'outil de sertissage 32.6020-22100-HZ (Staubli). Vous pouvez également utiliser l'outil de sertissage PV-CZM-22100 (Staubli). Si vous choisissez l'outil PV-CZM-22100 (Staubli), n'utilisez pas le localisateur. Sinon, vous risquez d'endommager les contacts en métal.
- Assurez-vous que les contre-écrous de tous les connecteurs sont bien serrés.
- Ne liez pas plus de trois boîtiers à fusibles ensemble. Sinon, les fusibles et leurs boîtiers risquent d'être endommagés par une surchauffe. Il est recommandé de réserver un espace libre de 10 mm ou plus entre les boîtiers à fusibles. Il est conseillé de ne pas lier les boîtiers à fusibles avec d'autres conducteurs émettant de la chaleur.
- Ne placez pas le faisceau du connecteur en Y sur le sol. Une distance de sécurité doit être réservée entre le faisceau du connecteur en Y et le sol pour empêcher l'eau sur le sol d'endommager le faisceau.
- Il est recommandé que les connecteurs de dérivation en Y soient connectés du côté de la chaîne PV ou connectés à l'onduleur solaire à une distance de sécurité d'au moins 4 m et liés au support PV.
- Les bornes d'entrée CC de l'onduleur solaire sont susceptibles de s'endommager sous l'effet de contraintes. Lorsque les connecteurs en Y sont branchés à l'onduleur solaire, reliez-les et fixez-les pour protéger les bornes d'entrée CC des contraintes. Pour plus de détails, consultez A Fixation des connecteurs en Y.

Règles de câblage :

- 1. Un maximum d'un jeu de connecteurs en Y peut être utilisé pour chaque MPPT.
- 2. Le PV+ du côté onduleur solaire doit être raccordé au PV+ du côté branche PV, et le PVdu côté onduleur solaire doit être raccordé au PV- du côté branche PV.
- 3. Raccordez de préférence et uniformément les connecteurs en Y aux MPPT commandés par DC SWITCH 2 ou DC SWITCH 3.

| Nombre<br>d'ensembl<br>es de<br>connecteur<br>s de<br>branchem<br>ents en Y | MPPT recommandé à connecter                                             | Nombre<br>d'ensembl<br>es de<br>connecteur<br>s de<br>branchem<br>ents en Y | MPPT recommandé à connecter                                                       |
|-----------------------------------------------------------------------------|-------------------------------------------------------------------------|-----------------------------------------------------------------------------|-----------------------------------------------------------------------------------|
| 1                                                                           | MPPT9                                                                   | 2                                                                           | MPPT7 et MPPT9                                                                    |
| 3                                                                           | MPPT5, MPPT7 et MPPT9                                                   | 4                                                                           | MPPT5, MPPT7, MPPT9, et<br>MPPT10                                                 |
| 5                                                                           | MPPT5, MPPT7, MPPT8,<br>MPPT9, et MPPT10                                | 6                                                                           | MPPT5, MPPT6, MPPT7,<br>MPPT8, MPPT9, et MPPT10                                   |
| 7                                                                           | MPPT1, MPPT5, MPPT6,<br>MPPT7, MPPT8, MPPT9, et<br>MPPT10               | 8                                                                           | MPPT1, MPPT3, MPPT5,<br>MPPT6, MPPT7, MPPT8,<br>MPPT9, et MPPT10                  |
| 9                                                                           | MPPT1, MPPT2, MPPT3,<br>MPPT5, MPPT6, MPPT7,<br>MPPT8, MPPT9, et MPPT10 | 10                                                                          | MPPT1, MPPT2, MPPT3,<br>MPPT4, MPPT5, MPPT6,<br>MPPT7, MPPT8, MPPT9, et<br>MPPT10 |

Figure 5-21 Connexion des connecteurs en Y aux branches PV (recommandé)

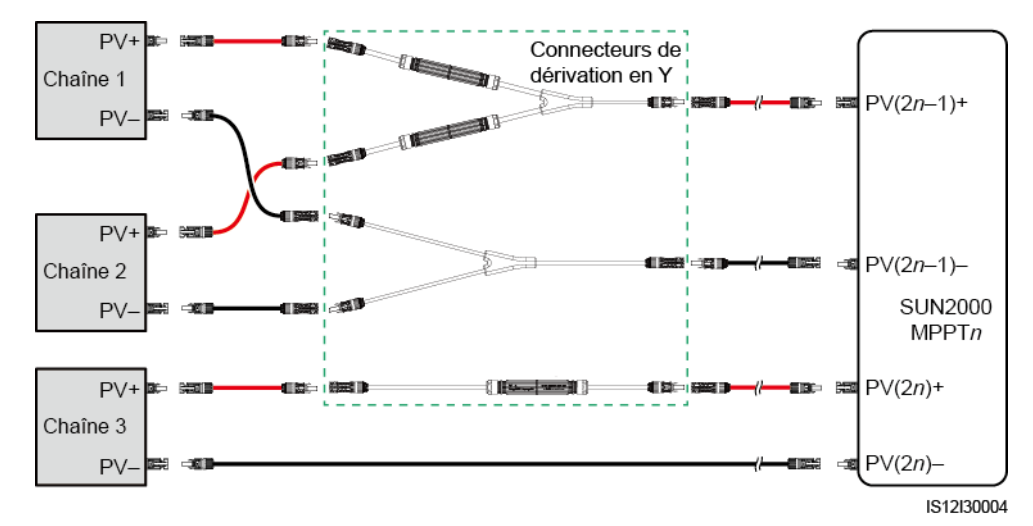

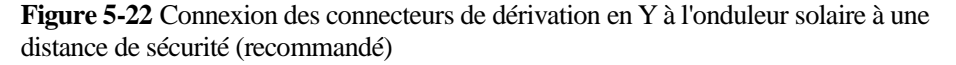

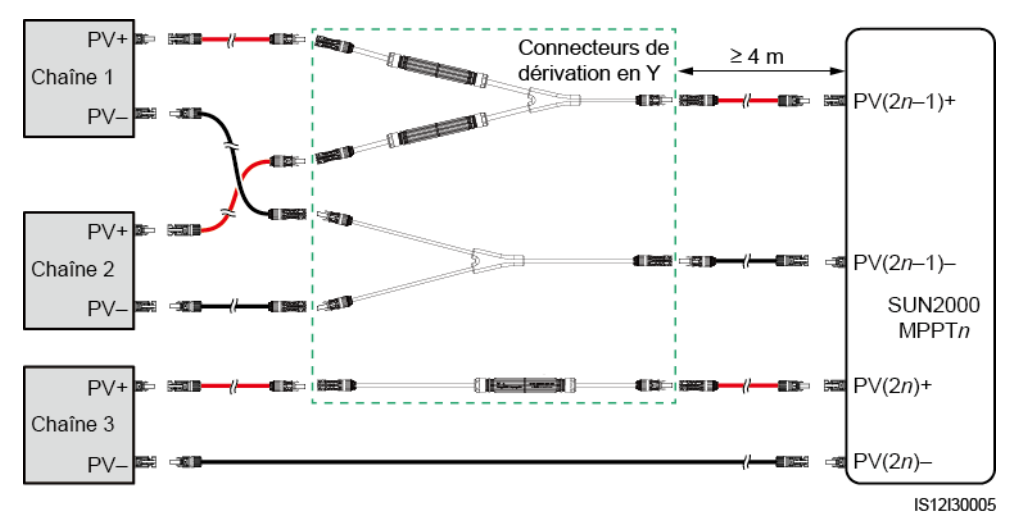

Figure 5-23 Connexion des connecteurs en Y à l'onduleur solaire

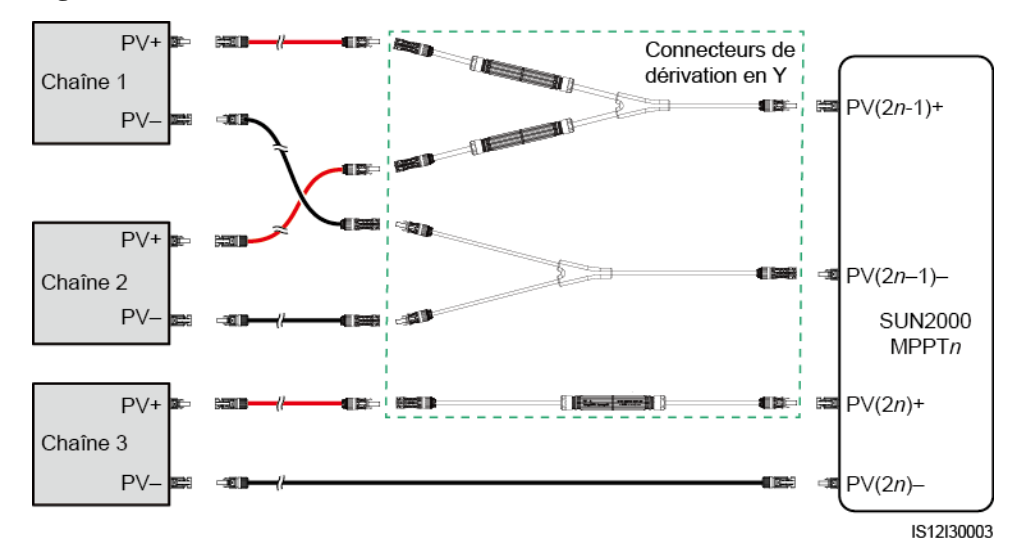

#### **Exigences des spécifications**

Les câbles à forte rigidité, tels que les câbles blindés, ne sont pas recommandés, car leur flexion peut nuire à la qualité des contacts.

#### ATTENTION

Utilisez les connecteurs MC4 Staubli fournis avec l'onduleur solaire. En cas de perte ou de détérioration des connecteurs PV, achetez des connecteurs du même modèle. Les dommages causés à l'appareil par des connecteurs PV incompatibles ne sont pas couverts par la garantie.
#### Procédure

- Étape 1 Préparez les câbles d'entrée d'alimentation CC.
- Étape 2 Sertissez les contacts métalliques positif et négatif.
- Étape 3 Insérez les contacts dans les connecteurs positif et négatif correspondants.
- Étape 4 Serrez les écrous de blocage sur les connecteurs positif et négatif.
- Étape 5 Utilisez un multimètre pour mesurer la tension entre les bornes positive et négative de la branche PV (plage de mesure supérieure ou égale à 1100 V).
  - Si la tension est une valeur négative, la polarité d'entrée CC est incorrecte et doit être corrigée.
  - Si la tension est supérieure à 1100 V, un trop grand nombre de modules PV est configuré pour la même branche. Retirez des modules PV.
- Étape 6 Insérez les connecteurs positif et négatif dans les bornes d'entrée CC positive et négative correspondantes de l'onduleur solaire.

Figure 5-24 Raccordement des câbles d'entrée d'alimentation CC

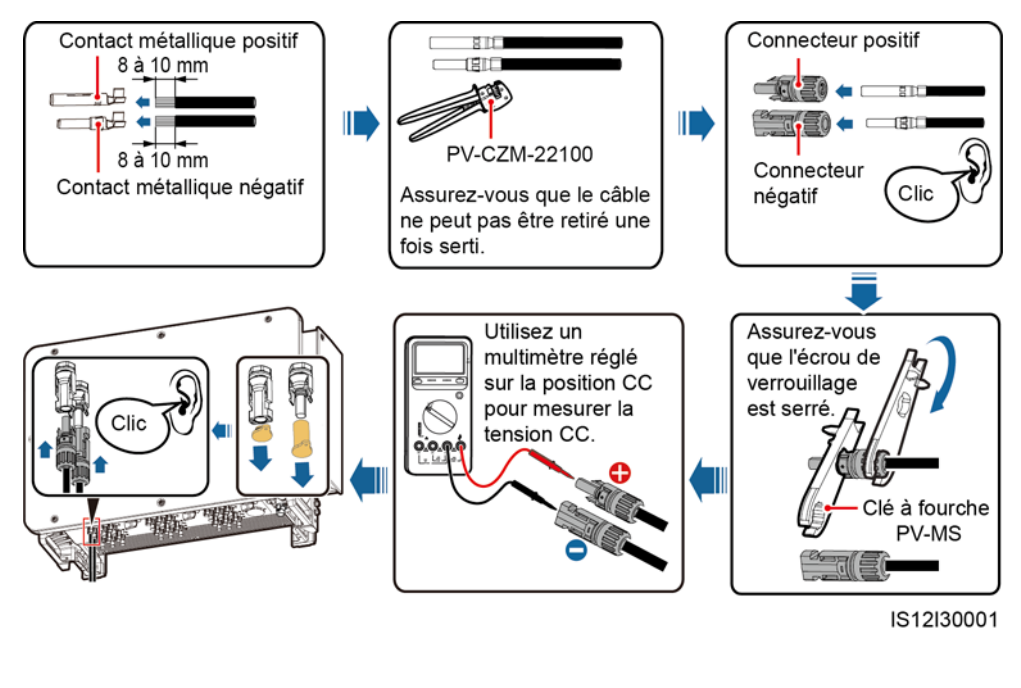

#### AVIS

Si le câble d'alimentation en entrée est connecté à l'envers alors que les commutateurs sont en position ON, n'éteignez pas les commutateurs CC immédiatement et ne rebranchez pas les connecteurs positif et négatif. Le non-respect de cette consigne peut endommager l'appareil. Les dommages qui seraient ainsi occasionnés à l'équipement ne sont pas couverts par la garantie. Attendez que l'éclairement solaire diminue et que le courant de la branche PV devienne inférieur à 0,5 A. Éteignez ensuite les trois commutateurs CC, retirez les connecteurs positif et négatif, et rectifiez le raccordement du câble d'entrée d'alimentation CC.

# 5.8 Raccordement du câble de communication RS485

# 

| Port            | Broc<br>he | Définition                               | Broc<br>he | Définition                                | Description                                  |
|-----------------|------------|------------------------------------------|------------|-------------------------------------------|----------------------------------------------|
| RS485-1         | 1          | RS485A IN, RS485 à signal différentiel + | 2          | RS485A OUT, RS485 à signal différentiel + | Utilisé pour les<br>onduleur solaire en      |
|                 | 3          | RS485B IN, RS485 à signal différentiel - | 4          | RS485B OUT, RS485 à signal différentiel - | à des périphériques tels<br>que SmartLogger. |
| Mise à la terre | 5          | PE, mise à la terre de blindage          | 6          | PE, mise à la terre de blindage           | S/O                                          |

# Définitions des broches du port de communication

Figure 5-25 Port de comm.

| Port    | Broc<br>he | Définition                               | Broc<br>he | Définition                               | Description                                                                                                    |
|---------|------------|------------------------------------------|------------|------------------------------------------|----------------------------------------------------------------------------------------------------|
| RS485-2 | 7          | RS485A, RS485 à<br>signal différentiel + | 8          | RS485B, RS485 à<br>signal différentiel - | <ul> <li>Utilisé pour se<br/>connecter à un<br/>périphérique esclave<br/>RS485.</li> <li>Dans le cas d'une<br/>mise en réseau<br/>SDongle ou d'un<br/>onduleur solaire<br/>unique, le port<br/>RS485-2 est<br/>connecté à un<br/>compteur électrique<br/>afin de collecter des<br/>informations sur la<br/>puissance au niveau<br/>du point associé au<br/>réseau électrique<br/>pour le contrôle de<br/>l'alimentation du<br/>point associé au<br/>réseau électrique.</li> <li>Dans le cas du<br/>contrôle de suivi<br/>intelligent du<br/>support, le port<br/>RS485-2 est<br/>connecté au système<br/>de suivi du support<br/>pour recueillir des<br/>informations sur le<br/>support.</li> </ul> |

#### Raccordement du câble de communication RS485

Lorsque vous acheminez le câble de communication, séparez-le des câbles d'alimentation pour éviter que les communications ne soient influencées. Connectez la couche de protection à la prise PE. Cette section explique comment connecter trois câbles de communication.

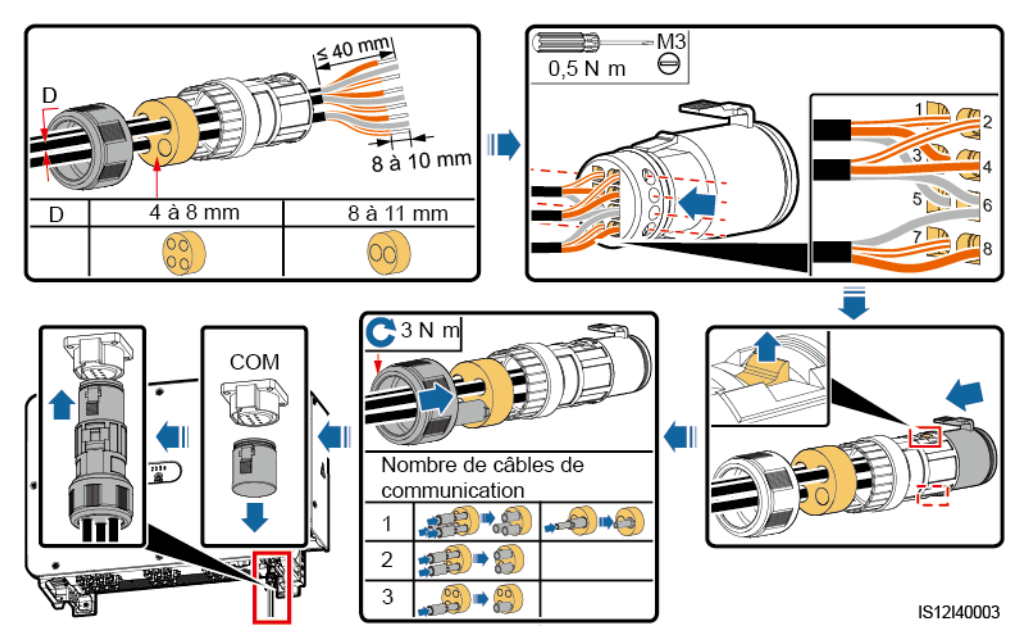

**Figure 5-26** Raccordement de câbles de communication RS485 (bouchon en caoutchouc à quatre trous de 4 à 8 mm)

**Figure 5-27** Raccordement de câbles de communication RS485 (bouchon en caoutchouc à deux ou trois trous de 4 à 8 mm)

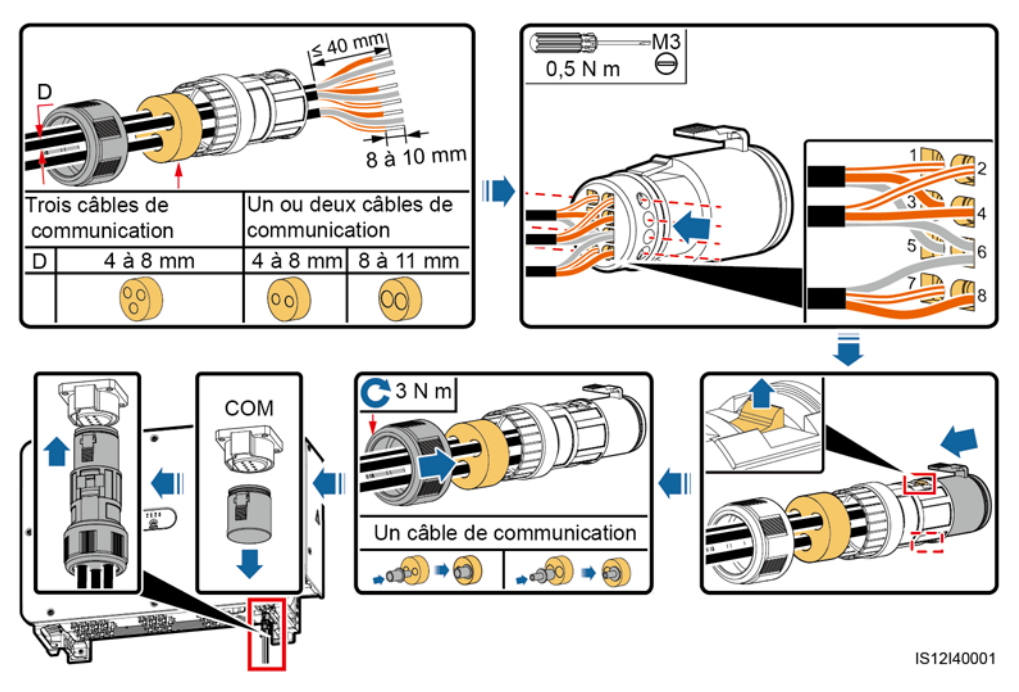

# **6** Mise en service

# 6.1 Vérification avant la mise sous tension

| N° | Critères d'acceptation                                                                        |  |
|----|-----------------------------------------------------------------------------------------------|--|
| 1  | L'onduleur solaire est correctement installé en toute sécurité.                               |  |
| 2  | Les commutateurs CC et le commutateur CA disposé en aval sont réglés sur OFF.                 |  |
| 3  | Tous les câbles sont connectés correctement et fermement.                                     |  |
| 4  | Les bornes et ports inutilisés sont recouverts par des bouchons étanches.                     |  |
| 5  | L'espace d'installation est adapté et l'environnement d'installation est propre et bien rangé |  |
| 6  | La porte du compartiment de maintenance est fermée et les vis de la porte sont serrées.       |  |

# 6.2 Mise sous tension du SUN2000

#### Précautions

#### AVIS

- Avant d'allumer le commutateur CA entre le SUN2000 et le réseau électrique, utilisez un multimètre en position CA pour vérifier que la tension CA se situe dans la plage de tension indiquée.
- Si l'onduleur solaire n'a pas fonctionné pendant plus de six mois après son montage, il doit être contrôlé et testé par des professionnels avant d'être mis en service.

#### Procédure

Étape 1 Allumez le commutateur CA entre le SUN2000 et le réseau électrique.

#### AVIS

Si vous exécutez Etape 2 avantEtape 1, le SUN2000 génère une erreur de mise hors tension anormale. Vous ne pourrez démarrer le SUN2000 qu'une fois que cette erreur aura été automatiquement corrigée.

- Étape 2 Configurez DC SWITCH 1 (MAIN SWITCH) au bas du châssis de l'onduleur solaire sur ON.
- Étape 3 Vérifiez l'état du témoin de la connexion PV. S'il est vert continu, configurez DC SWITCH 2 et DC SWITCH 3 sur ON.
- Étape 4 Procédez au paramétrage rapide sur l'application SUN2000. Pour plus d'informations, voir 7.1 Opérations avec l'application.

# 7 Interactions homme - machine

# 7.1 Opérations avec l'application

# 7.1.1 Présentation de l'application

#### Description

L'application SUN2000 (appli en abrégé) est une application pour téléphone mobile qui communique avec l'onduleur solaire par le biais d'un câble de données USB, d'un module Bluetooth ou d'un module WLAN. Constituant une plateforme de surveillance et de maintenance au niveau local particulièrement pratique, cette application prend en charge la consultation des alarmes, la configuration des paramètres et l'entretien régulier.

#### Mode de connexion

Une fois la partie CC ou CA de l'onduleur solaire sous tension, vous pouvez y connecter l'application avec un module WLAN, par liaison Bluetooth ou à l'aide d'un câble de données USB.

#### AVIS

- Avec un module WLAN : le module WLAN USB-Adapter2000-C est pris en charge.
- Par liaison Bluetooth : le module Bluetooth USB-Adapter2000-C est pris en charge.
- À l'aide d'un câble de données USB : le port USB 2.0 est pris en charge. Utilisez le câble de données USB fourni avec le téléphone portable.
- Exigences relatives au système d'exploitation du téléphone mobile : Android 4.0 ou plus récent.
- Marques de téléphone recommandées : Huawei, Samsung.

Figure 7-1 Connexion au moyen d'un module WLAN ou d'un module Bluetooth (Android)

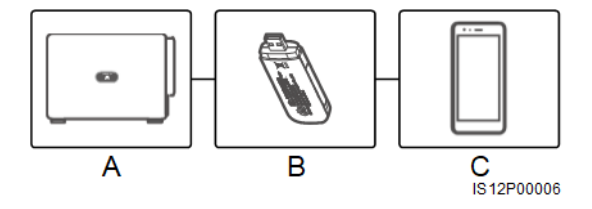

(A) Onduleur solaire (B) Module WLAN ou module Bluetooth (C) Téléphone portable

Figure 7-2 Connexion par câble de données USB (Android)

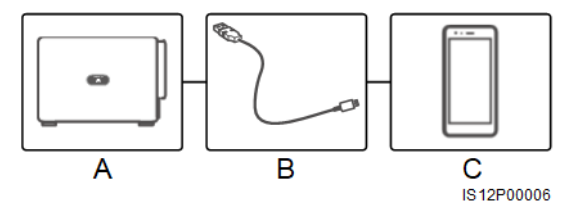

(A) Onduleur solaire (B)

(B) Câble de données USB

(C) Téléphone portable

#### Déclaration

Les captures d'écran de l'application fournies dans ce document correspondent à l'application SUN2000 app 3.2.00.001 (actuellement, cette application n'est disponible que sur les téléphones Android). Les captures d'écran sont fournies uniquement à titre de référence.

#### AVIS

- Les paramètres configurables de l'onduleur solaire varient en fonction du modèle de l'appareil et du code de réseau électrique.
- Si vous modifiez le code de réseau, certains paramètres peuvent être restaurés à leurs valeurs d'usine. Une fois le code de réseau modifié, vérifiez si les paramètres précédemment définis ont été affectés.
- Les noms des paramètres, les plages de valeurs et les valeurs par défaut peuvent changer.
- L'envoi d'une commande de réinitialisation, de réinitialisation d'usine, d'arrêt ou de mise à niveau aux onduleurs solaires peut entraîner une défaillance de la connexion au réseau électrique, ce qui affecte le rendement énergétique.
- Seuls les professionnels sont autorisés à régler les paramètres de réseau, les paramètres de protection, les paramètres de fonctionnalité, les paramètres de réglage de la puissance et les paramètres de régulation du point de connexion au réseau des onduleurs solaires. Si les paramètres de réseau, les paramètres de protection et les paramètres de fonctionnalité sont mal réglés, les onduleurs solaires risquent de ne pas être connectés au réseau électrique. Si les paramètres de réglage de la puissance et les paramètres de réglage de la puissance et les paramètres de régulation du point de connexion au réseau sont mal réglés, les onduleurs solaires risquent de ne pas être connectés au réseau sont mal réglés, les onduleurs solaires risquent de ne pas être connectés au réseau électrique comme prévu. Dans ces cas, le rendement énergétique sera affecté.
- Pour en savoir plus sur la façon de mettre en service des appareils, consultez le manuel d'utilisation *FusionSolar APP and SUN2000 APP User Manual*.

# 7.1.2 Téléchargement et installation des applications

- Application FusionSolar : connectez-vous à Google Play, recherchez **FusionSolar** et téléchargez le package d'installation de l'application. Vous pouvez aussi scanner le code QR pour télécharger le package d'installation.
- Application SUN2000 : connectez-vous à Huawei AppGallery (https://appstore.huawei.com), recherchez SUN2000 et téléchargez le package d'installation de l'application. Vous pouvez aussi scanner le code QR (https://solar.huawei.com/~/media/Solar/APP/SUN2000.apk) pour télécharger le package d'installation.

Code QR :

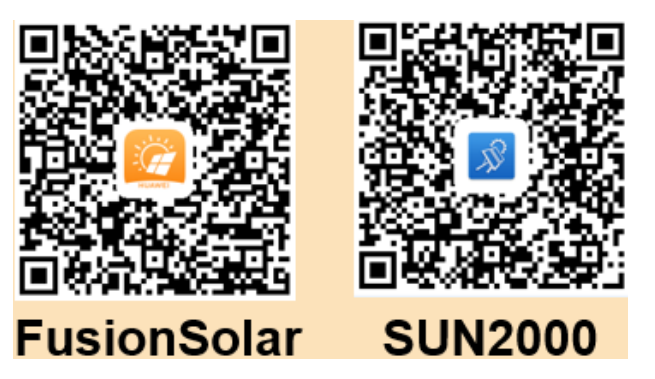

# 7.1.3 Connexion à l'application

#### Prérequis

• Le côté CC ou CA de l'onduleur solaire a été mis sous tension.

- Connexion avec module WLAN ou un module Bluetooth :
  - a. Le module WLAN ou Bluetooth est connecté au port USB situé dans la partie inférieure de l'onduleur solaire.
  - b. La fonction WLAN ou Bluetooth est activée.
  - c. Maintenez le téléphone mobile à moins de 5 m de l'onduleur solaire. Sinon, la communication entre le téléphone et l'appareil risque d'être mauvaise.
- Connexion par un câble de données USB :
  - a. Le câble de données USB est connecté au port USB situé dans la partie inférieure de l'onduleur solaire et au port USB du téléphone mobile.
  - b. Le câble de données USB a été correctement connecté et **Connecté à l'accessoire USB** s'affiche sur l'écran. Sinon, la connexion est invalide.

#### Procédure

Étape 1 Démarrez l'application. L'écran de connexion s'affiche. Sélectionnez Mode de raccordement pour se connecter à l'onduleur solaire.

#### 

- Lorsqu'une connexion WLAN est utilisée, le nom initial du réseau WLAN est Adapter-numéro de série du module WLAN, et le mot de passe initial est Changeme. Utilisez ce mot de passe initial lors du premier allumage et changez-le immédiatement après vous être connecté. Pour sécuriser votre compte, modifiez le mot de passe régulièrement et retenez toujours votre nouveau mot de passe. Si vous ne modifiez pas votre mot de passe pendant une longue période, il pourrait être volé ou piraté. Si vous perdez votre mot de passe, vous ne pouvez pas accéder à vos appareils. Auquel cas, toute perte subie par la centrale photovoltaïque relève de la responsabilité de l'utilisateur.
- Lorsque la connexion Bluetooth est utilisée, le nom du périphérique Bluetooth connecté est les huit derniers chiffres du code à barres du numéro de série + HWAPP
- Lorsque la connexion USB est utilisée, après avoir sélectionné l'option **Utiliser par défaut pour cet** accessoire USB, le message vous demandant si l'application est autorisée à accéder au périphérique USB n'apparaît pas si vous vous connectez à l'application sans débrancher le câble de données USB.

Étape 2 Sélectionnez un nom d'utilisateur et saisissez le mot de passe associé.

#### AVIS

- Le mot de passe de connexion est le même que celui de l'onduleur solaire connecté à l'application et est utilisé uniquement lorsque l'onduleur solaire se connecte à l'application.
- Les mots de passe définis au départ pour **Utilisateur courant**, **Utilisateur avancé** et **Utilisateur spécial** sont tous **00000a**.
- Utilisez ce mot de passe initial lors du premier allumage et changez-le immédiatement après vous être connecté. Pour sécuriser votre compte, modifiez le mot de passe régulièrement et retenez toujours votre nouveau mot de passe. Si vous ne modifiez pas votre mot de passe, il pourrait être découvert par quelqu'un d'autre. Si vous ne modifiez pas votre mot de passe pendant une longue période, il pourrait être volé ou piraté. Si vous perdez votre mot de passe, vous ne pouvez pas accéder à vos appareils. Auquel cas, toute perte subie par la centrale photovoltaïque relève de la responsabilité de l'utilisateur.
- Lors de la connexion, si un mot de passe invalide est saisi cinq fois de suite (à intervalles inférieurs à 2 minutes), le compte sera verrouillé pendant 10 minutes. Le mot de passe doit comprendre six caractères.

Étape 3 Une fois la connexion établie, l'écran des réglages rapides ou du menu principal s'affiche.

#### AVIS

- Si vous vous connectez à l'application SUN2000 après que le dispositif se connecte à l'application pour la première fois ou que les paramètres d'usine par défaut soient restaurés, l'écran Paramètres rapides sera affiché. Si vous ne définissez pas les paramètres de base de l'onduleur solaire sur l'écran Paramètres rapides, l'écran est toujours affiché lorsque vous vous connectez à l'application la prochaine fois.
- Pour définir les paramètres de base sur l'écran Paramètres rapides, basculez vers Utilisateur avancé. Lorsque vous vous connectez en tant qu'Utilisateur courant ou Utilisateur spécial, entrez le mot de passe de l'Utilisateur avancé dans la boîte de dialogue affichée. Après avoir confirmé le mot de passe, accédez à l'écran **Paramètres rapides**.

#### Figure 7-3 Connexion à l'application

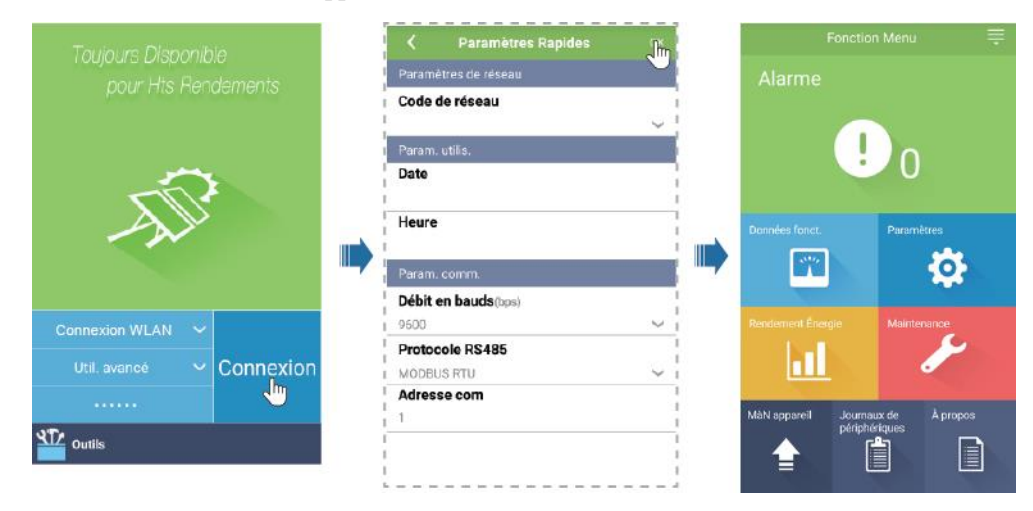

#### Tableau 7-1 Réglages rapides

| Paramètre            | Description                                                                                                    | Plage de valeurs                                         |
|----------------------|----------------------------------------------------------------------------------------------------|----------------------------------------------------------|
| Code de réseau       | Définissez ce paramètre sur la base du code de<br>réseau du pays ou de la région où le SUN2000<br>est utilisé et sur la base du scénario d'application<br>SUN2000.                                                                                                    | S/O                                                      |
| Date                 | Ce paramètre définit la date du système.                                                                                                    | [2000-01-01, 2068-12-31]                                 |
| Heure                | Ce paramètre définit l'heure du système.                                                                                                    | [00:00:00, 23:59:59]                                     |
| Débit en bauds (bps) | Définissez le débit en bauds RS485 de façon<br>homogène par rapport au débit en bauds des<br>appareils se trouvant sur le même bus.                                                                                                    | <ul><li> 4800</li><li> 9600</li><li> 19200</li></ul>     |
| Protocole RS485      | <ul> <li>L'onduleur peut se connecter à l'unité de gestion de couche supérieure à l'aide des protocoles Modbus RTU, Sunspec ou AVM.</li> <li>Lorsque l'onduleur solaire se connecte au système de suivi du support, seul le protocole Modbus RTU est pris en charge.</li> </ul> | <ul><li>MODBUS RTU</li><li>Sunspec</li><li>AVM</li></ul> |
| Adresse com          | Définissez l'adresse de communication du<br>SUN2000 lorsqu'il se connecte à l'unité de<br>gestion de niveau supérieur, de sorte qu'il n'y ait<br>aucun conflit avec les adresses d'autres appareils<br>se trouvant sur le même bus.                                             | [1, 247]                                                 |

----Fin

# 7.1.4 Opérations relatives au profil Advanced User

Assurez-vous que le côté CC du SUN2000 est sous tension avant de définir les paramètres de réseau, de protection et de fonction.

#### 7.1.4.1 Définition des paramètres de réseau

#### Procédure

Étape 1 Sélectionnez Settings > Grid parameters pour définir les paramètres de réseau.

#### Figure 7-4 Paramètres de réseau

| <             | Paramètres de réseau |                                                       |        |
|---------------|----------------------|-------------------------------------------------------|--------|
| Code de rés   | seau                 |                                                       | >      |
| Configuration | on d'isolation       | Entrée non mise<br>à la terre, avec<br>transformateur | $\sim$ |

#### Tableau 7-2 Paramètres de réseau

| Paramètre                 | Description                                                                                                    |  |
|---------------------------|----------------------------------------------------------------------------------------------------|--|
| Code de réseau            | Définissez ce paramètre en fonction du code de réseau du pays ou de la région où l'onduleur est utilisé et du scénario d'application de l'onduleur. |  |
| Configuration d'isolation | Définissez le mode de fonctionnement de l'onduleur en fonction de l'état de mise à la terre côté CC et de la connexion au réseau électrique.        |  |

----Fin

#### 7.1.4.2 Réglage des paramètres de protection

#### Procédure

Étape 1 Sélectionnez Settings > Protection parameters pour définir les paramètres de protection.

Figure 7-5 Paramètres de protection

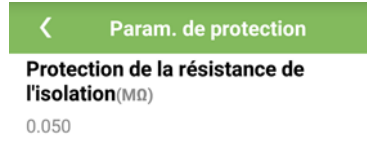

#### Tableau 7-3 Paramètres de protection

| Paramètre                                                | Description                                                                                                    | Plage de valeurs |
|----------------------------------------------------------|----------------------------------------------------------------------------------------------------|------------------|
| Seuil de protection<br>de résistance<br>d'isolation (MΩ) | Pour garantir la sécurité de fonctionnement, le<br>SUN2000 détecte la résistance d'isolement entre<br>le côté entrée et la masse lorsqu'il commence un<br>autocontrôle. Si la valeur détectée est inférieure à<br>la valeur prédéfinie, le SUN2000 n'exporte pas<br>de puissance vers le réseau électrique. | [0,037, 1,5]     |

# 7.1.4.3 Réglage des paramètres de fonctions

#### Procédure

Étape 1 Sélectionnez Fonction Menu > Paramètres > Param. de fonction, pour définir les paramètres de fonction.

Figure 7-6 Paramètres de fonction

| <b>〈</b> Param. de fonction                       |            |
|---------------------------------------------------|------------|
| Analyse multi-crêtes MPPT                         | $\bigcirc$ |
| Renforcement RCD                                  | $\bigcirc$ |
| Sortie de puissance réactive la<br>nuit           | $\bigcirc$ |
| Protection PID nocturne                           |            |
| Mode d'optimisation de qualité<br>de la puissance |            |
| Type de module PV                                 |            |
| silicium cristallin                               | $\sim$     |
| Mode de connexion de ligne                        |            |
| Détection automatique                             | $\sim$     |
| Arrêt d'interruption de<br>communication          | $\bigcirc$ |
| Durée d'interruption de communication(min)        |            |

| Paramètre                                        | Description                                                                                                    | Plage de valeurs                             |
|--------------------------------------------------|----------------------------------------------------------------------------------------------------|----------------------------------------------|
| Analyse multi-crêtes<br>MPPT                     | Activez cette fonction lorsque le SUN2000 est<br>utilisé dans des scénarios où les branches PV<br>sont manifestement ombragées. Le SUN2000<br>effectuera alors un balayage MPPT à intervalles<br>réguliers pour localiser la puissance maximale.<br>L'intervalle d'analyse est défini par l' <b>intervalle</b><br><b>d'analyse MPPT</b> . | <ul><li>Désactiver</li><li>Activer</li></ul> |
| Intervalle de<br>balayage multipic<br>MPPT (min) | Ce paramètre définit l'intervalle de balayage<br>multi-crêtes MPPT.<br>Ce paramètre s'affiche uniquement lorsque<br>l' <b>Analyse multi-crêtes MPPT</b> est définie sur<br><b>Activer</b> .                                                                                                    | [5, 30]                                      |

| Paramètre                                            | Description                                                                                                    | Plage de valeurs                                |
|------------------------------------------------------|----------------------------------------------------------------------------------------------------|-------------------------------------------------|
| Renforcement RCD                                     | RCD fait référence au courant résiduel du<br>SUN2000 à la terre. Pour garantir la sécurité de<br>fonctionnement et la sécurité personnelle, le<br>RCD doit être conforme au standard. Si un<br>commutateur CA avec une fonction de détection<br>de courant résiduel est installé à l'extérieur du<br>SUN2000, cette fonction doit être activée pour<br>réduire le courant résiduel généré pendant<br>l'exécution du SUN2000, pour empêcher des<br>erreurs de fonctionnement du commutateur CA.                                                                                                  | <ul><li>Désactiver</li><li>Activer</li></ul>    |
| Sortie de puissance<br>réactive la nuit              | Dans certains scénarios d'application, un<br>opérateur de réseau exige que le SUN2000<br>puisse effectuer une compensation de puissance<br>réactive la nuit afin que le facteur de puissance<br>du réseau électrique local réponde aux<br>exigences.<br>Ce paramètre est configurable uniquement<br>lorsque <b>Isolation</b> est défini sur <b>Entrée non relié</b><br>à la terre, avec TF.                                                                                                    | <ul><li>Désactiver</li><li>Activer</li></ul>    |
| Protection PID<br>nocturne                           | <ul> <li>Lorsque la Protection PID nocturne est sur<br/>Activer, l'onduleur solaire s'éteint<br/>automatiquement s'il détecte une anomalie<br/>dans la compensation de la tension du<br/>module anti-PID au cours de la compensation<br/>de puissance réactive nocturne.</li> <li>Lorsque la Protection PID nocturne est sur<br/>Désactiver, l'onduleur solaire fonctionne en<br/>mode de connexion au réseau électrique s'il<br/>détecte une anomalie dans la compensation<br/>de la tension du module anti-PID au cours de<br/>la compensation de puissance réactive<br/>nocturne.</li> </ul> | <ul> <li>Désactiver</li> <li>Activer</li> </ul> |
| Mode d'optimisation<br>de qualité de la<br>puissance | Si le <b>Mode d'optimisation de qualité de la</b><br><b>puissance</b> est défini sur <b>Activer</b> , les courants<br>harmoniques de sortie de l'onduleur seront<br>optimisés.                                                                                                    | <ul><li>Désactiver</li><li>Activer</li></ul>    |

| Paramètre         | Description                                                                                                    | Plage de valeurs                                                                    |
|-------------------|----------------------------------------------------------------------------------------------------|-------------------------------------------------------------------------------------|
| Type de module PV | Ce paramètre permet de définir différents types<br>de modules PV et le temps d'arrêt du module PV<br>de concentration. Lorsque les modules PV de<br>concentration sont ombragés, l'alimentation<br>baisse radicalement jusqu'à 0 et l'onduleur<br>solaire s'arrête. Le rendement énergétique sera<br>alors altéré, car la reprise de l'alimentation et le<br>redémarrage de l'onduleur solaire prendront trop<br>de temps. Le paramètre n'a pas besoin d'être<br>défini pour du silicium cristallin et des modules<br>PV transparents.<br>• Lorsque le <b>Type de module PV</b> est défini<br>sur silicium cristallin ou Film l'onduleur | <ul> <li>Silicium cristallin</li> <li>Film</li> <li>CPV 1</li> <li>CPV 2</li> </ul> |
|                   | solaire détecte automatiquement la puissance<br>des modules PV lorsqu'ils sont ombragés,<br>et s'arrête si l'alimentation est trop faible.                                                                                                    |                                                                                     |
|                   | • Lorsque les modules PV de concentration sont utilisés :                                                                                                    |                                                                                     |
|                   | <ul> <li>Si le paramètre Type de module PV est<br/>défini sur CPV 1, l'onduleur solaire peut<br/>redémarrer rapidement en 60 minutes<br/>lorsque l'alimentation en entrée des<br/>modules PV baisse considérablement en<br/>raison d'une exposition à l'ombre.</li> </ul>                                                                                                    |                                                                                     |
|                   | <ul> <li>Si le paramètre Type de module PV est<br/>défini sur CPV 2, l'onduleur solaire peut<br/>redémarrer rapidement en 10 minutes<br/>lorsque l'alimentation en entrée des<br/>modules PV baisse considérablement en<br/>raison d'une exposition à l'ombre.</li> </ul>                                                                                                    |                                                                                     |

| Paramètre                             | Description                                                                                                    | Plage de valeurs                                                                                  |
|---------------------------------------|----------------------------------------------------------------------------------------------------|---------------------------------------------------------------------------------------------------|
| Direction de la<br>compensation PID   | Lorsque l'onduleur solaire génère une puissance<br>réactive nocturne, un appareil de compensation<br>PID externe (tel que le module anti-PID) est<br>requis pour effectuer la compensation PID du<br>système. En outre, ce paramètre doit être<br>correctement défini pour l'onduleur solaire.                  | <ul> <li>Sortie désactivée</li> <li>Décalage positif PV-</li> <li>Décalage négatif PV+</li> </ul> |
|                                       | L'onduleur solaire peut générer une puissance<br>réactive nocturne seulement lorsqu'il détecte que<br>la valeur de ce paramètre est identique à la<br>direction de la compensation de l'appareil de<br>compensation PID externe.                                                                                |                                                                                                   |
|                                       | <ul> <li>Si aucun appareil de compensation PID n'est<br/>présent dans le système, définissez ce<br/>paramètre sur Sortie désactivée.</li> </ul>                                                                                                    |                                                                                                   |
|                                       | <ul> <li>Si le système utilise un appareil de<br/>compensation PID pour augmenter la tension<br/>entre PV- et la terre à une valeur supérieure à<br/>0 V, définissez ce paramètre sur Décalage<br/>positif PV</li> </ul>                                                                                        |                                                                                                   |
|                                       | <ul> <li>Si le système utilise un appareil de<br/>compensation PID pour réduire la tension<br/>entre PV+ et la terre à une valeur inférieure à<br/>0 V, définissez ce paramètre sur Décalage<br/>négatif PV+.</li> </ul>                                                                                        |                                                                                                   |
| Mode de connexion de ligne            | Le paramètre spécifie le mode de connexion des branches PV.                                                                                                    | <ul> <li>Détection automatique</li> <li>Toutes bronches DV sénerées</li> </ul>                    |
|                                       | <ul> <li>Lorsque les branches PV se connectent à<br/>l'onduleur solaire séparément (connexion<br/>complètement séparée), il n'est pas nécessaire<br/>de définir ce paramètre. L'onduleur solaire<br/>peut détecter automatiquement le mode de<br/>connexion des branches PV.</li> </ul>                         | <ul> <li>Toutes branches PV separees</li> <li>Toutes branches PV connectées</li> </ul>            |
|                                       | • Lorsque les branches PV se connectent les<br>unes aux autres en parallèle à l'extérieur de<br>l'onduleur solaire, puis se connectent à<br>l'onduleur solaire de manière indépendante<br>(montage entièrement en parallèle),<br>définissez ce paramètre sur Toutes les<br>branches photovoltaïques connectées. |                                                                                                   |
| Arrêt d'interruption de communication | Les normes de certains pays et de certaines<br>régions exigent que le SUN2000 s'arrête après<br>une certaine durée d'interruption de la<br>communication.                                                                                                    | <ul><li>Désactiver</li><li>Activer</li></ul>                                                      |
|                                       | Si l' <b>Arrêt d'interruption de communication</b><br>est défini sur <b>Activer</b> et la communication du<br>SUN2000 a été interrompue pendant un certain<br>temps (défini par la <b>Durée d'interruption de</b><br><b>communication</b> ), le SUN2000 s'éteint<br>automatiquement.                            |                                                                                                   |

| Paramètre                                               | Description                                                                                                    | Plage de valeurs                             |
|---------------------------------------------------------|----------------------------------------------------------------------------------------------------|----------------------------------------------|
| Démarrage de reprise<br>de communication                | Si ce paramètre est activé, le SUN2000 démarre<br>automatiquement après la reprise de la<br>communication. Si ce paramètre est désactivé, le<br>SUN2000 doit être démarré manuellement après<br>le rétablissement de la communication.<br>Ce paramètre s'affiche lorsque le paramètre<br><b>Arrêt d'interruption de communication</b> est                            | <ul><li>Désactiver</li><li>Activer</li></ul> |
|                                                         | défini sur Activer.                                                                                                    |                                              |
| Durée de<br>l'interruption de la<br>communication (min) | Ce paramètre définit la durée d'interruption de<br>communication et est utilisé pour l'arrêt<br>automatique par mesure de protection en cas<br>d'interruption de la communication.                                                                                                    | [1, 120]                                     |
| Durée de démarrage<br>souple (s)                        | Ce paramètre définit la durée d'augmentation<br>progressive de l'énergie lorsque le SUN2000<br>démarre.                                                                                                    | [1, 1800]                                    |
| Heure d'hiver                                           | Le SUN2000 surveille les branches PV la nuit.<br>Si l' <b>Heure d'hiver</b> est réglée sur <b>Activer</b> , la<br>fonction de surveillance du SUN2000 hiberne la<br>nuit pour réduire la consommation d'énergie.                                                                                                    | <ul><li>Désactiver</li><li>Activer</li></ul> |
| Communication<br>MBUS                                   | Pour les onduleurs solaires qui prennent en<br>charge à la fois la communication RS485 et<br>MBUS, nous vous conseillons de configurer ce<br>paramètre sur <b>Désactiver</b> afin de réduire la<br>consommation d'énergie.                                                                                                    | <ul><li>Désactiver</li><li>Activer</li></ul> |
| Délai de mise à<br>niveau                               | <b>Délai de mise à niveau</b> est principalement<br>utilisé dans les scénarios de mise à niveau où<br>l'alimentation PV est déconnectée durant la nuit<br>en l'absence de luminosité, ou instable à l'aube<br>ou à la nuit tombante en raison d'un faible<br>ensoleillement.                                                                                         | <ul><li>Désactiver</li><li>Activer</li></ul> |
|                                                         | Après le démarrage de la mise à niveau de<br>l'onduleur solaire, si le paramètre <b>Délai de mise</b><br>à niveau est sur <b>Activer</b> , le package de mise à<br>niveau est chargé en premier. Après le<br>rétablissement de l'alimentation PV et une fois<br>les conditions d'activation remplies, l'onduleur<br>solaire active automatiquement la mise à niveau. |                                              |
| Communication<br>RS485-2                                | Si ce paramètre est défini sur <b>Activer</b> , le port<br>RS485-2 peut être utilisé. Si le port n'est pas en<br>cours d'utilisation, nous vous recommandons de<br>régler ce paramètre sur <b>Désactiver</b> pour réduire<br>la consommation d'énergie.                                                                                                    | <ul><li>Désactiver</li><li>Activer</li></ul> |
| Contrôleur du système de suivi                          | Sélectionne un fournisseur de contrôleur.                                                                                                    | S/O                                          |

| Paramètre                                                                     | Description                                                                                                    | Plage de valeurs |
|-------------------------------------------------------------------------------|----------------------------------------------------------------------------------------------------|------------------|
| Durée pour<br>déterminer la<br>déconnexion du<br>réseau à court terme<br>(ms) | Les normes de certains pays et de certaines<br>régions exigent que l'onduleur ne soit pas<br>déconnecté du réseau électrique si ce dernier<br>présente une panne de courte durée. Une fois la<br>panne réparée, la puissance de sortie de<br>l'onduleur doit être rétablie rapidement. | [500, 20000]     |

#### 7.1.4.4 Définition des paramètres de contrôle du point raccordé au réseau

#### Prérequis

Après que le Smart Power Sensor est connecté à l'onduleur solaire en cliquant sur **Fonction Menu** > **Maintenance** > **Gestion périph.**, vous pouvez définir les paramètres de contrôle du point raccordé au réseau pour commander la puissance active et réactive du point raccordé au réseau.

#### Procédure

Étape 1 Sélectionnez Fonction Menu > Paramètres > Contrôle de point raccordé au réseau, entrez le mot de passe de connexion, et définissez les paramètres de contrôle de puissance correspondants en fonction des exigences de la centrale photovoltaïque.

Figure 7-7 Point de contrôle raccordé au réseau

| <b>〈</b> Point de contrôle raccordé au rés | eau    |  |
|--------------------------------------------|--------|--|
| Mode commande de puissance active          |        |  |
| Aucune limite 🗸 🗸                          |        |  |
|                                            |        |  |
| Mode commande de puissance réactive        |        |  |
| Aucune sortie                              | $\sim$ |  |

#### Tableau 7-5 Paramètres de contrôle du point raccordé au réseau

| Paramètre                         | Description                                                                              | Plage de valeurs                                                                                                    |
|-----------------------------------|------------------------------------------------------------------------------------------|----------------------------------------------------------------------------------------------------|
| Mode commande de puissance active | Ce paramètre spécifie le mode de sortie de puissance active au point raccordé au réseau. | <ul> <li>Aucune limite</li> <li>Connexion au réseau avec<br/>puissance zéro</li> <li>Raccordement au réseau avec<br/>puissance limitée (kW)</li> <li>Raccordement au réseau avec<br/>puissance limitée (%)</li> </ul> |

| Paramètre                                                            | Description                                                                                                    | Plage de valeurs                                                                            |
|----------------------------------------------------------------------|----------------------------------------------------------------------------------------------------|---------------------------------------------------------------------------------------------|
| Contrôleur en boucle<br>fermée                                       | Ce paramètre spécifie le contrôleur de puissance<br>raccordé au réseau. Avant de définir le<br>paramètre, confirmez le type de contrôleur. Un<br>réglage incorrect entraînera une puissance de<br>sortie anormale de l'onduleur solaire. L' <b>onduleur<br/>solaire</b> ne s'applique qu'au scénario où un seul<br>onduleur solaire est utilisé ou lorsqu'un seul<br>onduleur est utilisé avec un Smart Dongle. | <ul><li>SDongle/SmartLogger</li><li>Onduleur solaire</li></ul>                              |
| Mode de limitation                                                   | Ce paramètre spécifie le mode de limitation de puissance active requis par le réseau électrique.                                                                                                    | <ul><li> Puissance totale</li><li> Alimentation monophasée</li></ul>                        |
| Capacité de la<br>centrale<br>photovoltaïque (kW)                    | Ce paramètre spécifie la capacité du panneau PV.                                                                                                    | [0, 2000]                                                                                   |
| Puissance<br>d'alimentation du<br>réseau électrique<br>maximale (kW) | En mode Connexion au réseau avec puissance<br>limitée (kW), définissez la puissance maximale<br>fournie au réseau par le panneau PV.                                                                                                    | [-1000, capacité de la centrale photovoltaïque]                                             |
| Puissance<br>d'alimentation du<br>réseau électrique<br>maximale (%)  | En mode Connexion au réseau avec puissance<br>limitée (%), définissez la proportion de la<br>puissance maximale fournie au réseau par le<br>panneau PV par rapport à la capacité de la<br>centrale photovoltaïque.                                                                                                    | [0, 100]                                                                                    |
| Période d'ajustement<br>de baisse de<br>puissance (s)                | Ce paramètre spécifie l'intervalle d'envoi des commandes de réglage.                                                                                                    | [0,2, 300]                                                                                  |
| Période de protection<br>maximale (s)                                | Ce paramètre spécifie la durée de protection pour<br>déterminer si la communication entre le<br>SDongle/SmartLogger et le Smart Power Sensor<br>est interrompue.                                                                                                    | [0,2, 300]                                                                                  |
| Seuil de montée de puissance (kW)                                    | Ce paramètre spécifie le seuil de montée en puissance.                                                                                                    | [0, 50]                                                                                     |
| Puissance à sécurité<br>intégrée (%)                                 | Lorsque la communication entre le<br>SDongle/SmartLogger/Smart Power Sensor et<br>l'onduleur solaire est interrompue, l'onduleur<br>solaire génère de l'énergie en fonction de ce<br>seuil.                                                                                                    | [0, 100]                                                                                    |
| Mode commande de puissance réactive                                  | Ce paramètre spécifie le mode de sortie de puissance réactive au point raccordé au réseau.                                                                                                    | <ul> <li>Aucune sortie</li> <li>Contrôle en boucle fermé du facteur de puissance</li> </ul> |
| Facteur de puissance                                                 | Ce paramètre définit la valeur cible pour le facteur de puissance du Smart Power Sensor.                                                                                                    | (-1, -0,8] U [0,8, 1]                                                                       |
| Période d'ajustement<br>(s)                                          | Ce paramètre spécifie l'intervalle d'envoi des commandes de réglage.                                                                                                    | [0,2, 10]                                                                                   |

| Paramètre                                                          | Description                                                                                                    | Plage de valeurs                             |
|--------------------------------------------------------------------|----------------------------------------------------------------------------------------------------|----------------------------------------------|
| Bande d'ajustement inutilisée                                      | Ce paramètre définit la précision du facteur de puissance d'ajustement.                                                                                                    | [0,001, 1]                                   |
| Facteur de puissance<br>à sécurité intégrée                        | Lorsque la communication entre le Smart<br>Dongle/Smart Power Sensor et l'onduleur solaire<br>est interrompue, l'onduleur solaire génère de<br>l'énergie en fonction de ce seuil.                                                                                                    | (-1, -0,8] U [0,8, 1]                        |
| Déconnexion de la<br>communication à<br>sécurité intégrée          | Lorsque ce paramètre est défini sur <b>Activer</b> et<br>que la communication entre l'onduleur solaire et<br>le SDongle/SmartLogger est interrompue<br>pendant une certaine période (définie par le<br><b>Temps de détection de la déconnexion de la<br/>communication</b> ), l'onduleur solaire génère de<br>l'énergie en fonction de la <b>Puissance à sécurité</b><br><b>intégrée</b> . | <ul><li>Désactiver</li><li>Activer</li></ul> |
| Temps de détection<br>de la déconnexion de<br>la communication (s) | Ce paramètre spécifie la durée de protection pour<br>déterminer si la communication entre le<br>SDongle/SmartLogger et l'onduleur solaire est<br>interrompue.                                                                                                    | [1, 10]                                      |

# 7.1.4.5 Réglage des paramètres de communication

#### Procédure

Étape 1 Sélectionnez Fonction Menu > Paramètres > Comm. Param., et régler les paramètres de communication en fonction du mode de communication adopté par l'onduleur solaire.

| <b>〈</b> Param. comm.         |   |
|-------------------------------|---|
| RS485_1                       | > |
| RS485_2                       | > |
| MBUS                          |   |
| Adresse du système de gestion |   |
| 4G/GPRS                       | > |
| WLAN                          | > |
| Dongle >                      |   |

#### Figure 7-8 Paramètres de communication

• Définissez les paramètres de communication RS485 lorsque les onduleurs solaires sont montés en cascade à l'aide d'un câble de communication RS485 ou connectés à un appareil RS485 esclave.

Tableau 7-6 Paramètres de communication RS485

| Paramètre            | Description                                                                                                    | Plage de valeurs                                                     |
|----------------------|----------------------------------------------------------------------------------------------------|----------------------------------------------------------------------|
| Débit en bauds (bps) | Définissez le débit en bauds RS485 de façon<br>homogène par rapport au débit en bauds des<br>appareils se trouvant sur le même bus.                                                                                                    | <ul><li> 4800</li><li> 9600</li><li> 19200</li></ul>                 |
| Protocole RS485      | <ul> <li>L'onduleur peut se connecter à l'unité de gestion de couche supérieure à l'aide des protocoles Modbus RTU, Sunspec ou AVM.</li> <li>Lorsque l'onduleur solaire se connecte au système de suivi du support, seul le protocole Modbus RTU est pris en charge.</li> </ul> | <ul><li>MODBUS RTU</li><li>Sunspec</li><li>AVM</li></ul>             |
| Parité               | Définissez la parité de communication RS485 de façon homogène par rapport à celle des appareils se trouvant sur le même bus.                                                                                                    | <ul><li>Aucune</li><li>Parité impaire</li><li>Parité paire</li></ul> |
| Adresse COM          | Définissez l'adresse de communication de<br>l'onduleur solaire lorsqu'il est connecté à l'unité<br>de gestion de niveau supérieur. L'adresse ne doit<br>pas être en conflit avec les adresses d'autres<br>appareils sur le même bus.                                            | [1, 247]                                                             |
| Mode de port         | Ce paramètre définit le mode de port RS485.<br>Nous vous conseillons de conserver la valeur par<br>défaut. Le mode de port est automatiquement<br>adapté en fonction de l'appareil connecté.                                                                                    | <ul><li>Mode esclave</li><li>Mode hôte</li></ul>                     |

• Définissez les paramètres de communication MBUS lorsque l'onduleur solaire utilise la mise en réseau MBUS.

Tableau 7-7 Paramètres de communication MBUS

| Paramètre                         | Description                                                                                                    | Plage de valeurs                             |
|-----------------------------------|----------------------------------------------------------------------------------------------------|----------------------------------------------|
| Protocole MBUS                    | Définissez le protocole de communication MBUS.                                                                                                    | <ul><li>MODBUS RTU</li><li>Sunspec</li></ul> |
| N° transformateur de type boîtier | Définissez le numéro du transformateur de type boîtier se connectant à l'onduleur solaire.                                                                                                    | [0, 511]                                     |
| N° bobine                         | Définissez le numéro de bobine se connectant à l'onduleur solaire.                                                                                                    | [0, 7]                                       |
| Adresse COM                       | Identique à l'adresse de communication de<br>RS485-1. Ce paramètre définit l'adresse de<br>communication de l'onduleur solaire lorsqu'il est<br>connecté à l'unité de gestion de niveau supérieur.<br>L'adresse ne doit pas être en conflit avec les<br>adresses d'autres appareils sur le même bus. | [1, 247]                                     |

• Définissez les paramètres du système de gestion lorsque l'onduleur solaire se connecte au système de gestion via un Smart Dongle.

 Tableau 7-8 Paramètres du système de gestion

| Paramètre           | Description                                                                                                    |
|---------------------|----------------------------------------------------------------------------------------------------|
| Serveur NMS         | Ce paramètre définit l'adresse IP ou le nom de domaine du système de gestion.                                                                                                    |
| Port du serveur NMS | Ce paramètre définit le numéro de port du système de gestion auquel le SmartLogger se connecte via un protocole de réseau.                                                                                                    |
| Chiffrement SSL     | Conservez la valeur par défaut <b>Activer</b> .<br><b>REMARQUE</b><br>Si cette fonction est désactivée, l'échange de données entre le SmartLogger et les systèmes de<br>gestion n'est pas chiffré, ce qui pose des risques de sécurité.                                                                                                    |
| Canal en cascade    | <ul> <li>Réglez ce paramètre sur Activer pour l'onduleur solaire équipé d'un Smart Dongle.<br/>Si ce paramètre est défini sur Désactiver, les données provenant d'autres onduleurs<br/>solaires en cascade ne peuvent pas être transférées.</li> <li>Pour les autres onduleurs solaires, conservez la valeur par défaut Désactiver.</li> </ul> |

#### AVIS

- Lors de la connexion des onduleurs solaires à un système de gestion tiers, vous devez vous assurer que le système de gestion tiers prend en charge le protocole Modbus TCP standard et configurer le tableau des points d'accès en fonction des définitions des interfaces d'onduleur solaire Huawei. Vous devez définir les paramètres Serveur NMS Port du serveur NMS des onduleurs solaires, comme requis par un système de gestion tiers, et remplacer le certificat client. Un système de gestion tiers doit être conforme aux définitions des interfaces d'onduleur solaire, contactez le support technique de Huawei.
- En ce qui concerne les autres paramètres du système de gestion, nous vous conseillons de conserver les valeurs par défaut.
- Définissez les paramètres de communication 4G lorsque l'onduleur solaire se connecte au système de gestion via un Smart Dongle 4G.

Tableau 7-9 Paramètres de communication 4G

| Paramètre                            | Description                                                                                                    |
|--------------------------------------|----------------------------------------------------------------------------------------------------|
| Pack de trafic<br>mensuel            | Définissez ce paramètre en fonction du forfait de la carte SIM.                                                                                            |
| Trafic mensuel<br>utilisé            | Ajuste le trafic mensuel.                                                                                                    |
| Mode réseau                          | Définissez ce paramètre en fonction du mode réseau de la carte SIM.                                                                                        |
| APN mode                             | La valeur par défaut est <b>Automatique</b> . Si le mode Automatique ne peut pas être utilisé pour accéder à Internet, définissez ce paramètre sur Manuel. |
| Type d'identification                | Lorsque le mode APN est défini pour Manuel, définissez les paramètres liés à la carte                                                                      |
| Point d'accès APN                    | SIM avec les informations fournies par l'operateur.                                                                                                    |
| Numéro d'accès à distance APN        |                                                                                                    |
| Nom de l'utilisateur<br>APN          |                                                                                                    |
| Mot de passe de<br>l'utilisateur APN |                                                                                                    |

- L'onduleur solaire réserve la fonction d'extension WLAN, qui est mise en œuvre par le réglage des paramètres WLAN.
- Lorsque l'onduleur solaire se connecte au système de gestion via un Smart Dongle, les paramètres du Smart Dongle peuvent être utilisés pour permettre une attribution automatique des adresses.

#### 7.1.4.6 Gestion de la licence

#### Contexte

Le Diagnostic courbe IV intelligent ne peut être utilisé qu'après l'achat d'une licence. Le fichier de licence pour le Diagnostic courbe IV intelligent est stocké dans le SUN2000. Le numéro de série du SUN2000 renvoie uniquement à la licence.

La gestion de la licence vous permet d'afficher les informations relatives à la licence du SUN2000, notamment son état. Avant de remplacer un appareil, il convient de révoquer la licence de l'appareil en cours afin que le code de révocation soit généré et utilisé pour demander une nouvelle licence d'appareil.

#### Procédure

- Étape 1 Sélectionnez Fonction Menu > Maintenance > Gestion de licences. L'écran Gestion de licences s'affiche.
  - Lorsque le Statut de licence est Normale, révoquez la licence en appuyant sur
  - Lorsque le Statut de licence est Révoquée, exportez et affichez le code de révocation de licence en appuyant sur
  - Lorsque le **Statut de licence** est **Aucune licence**, chargez la licence en appuyant sur

Figure 7-9 Gestion des licences

| <                 | Gestion de licences         | Ē |
|-------------------|-----------------------------|---|
| Statut de Aucune  | e licence<br>licence        |   |
| NS licen<br>NA    | ce                          |   |
| Temps of<br>NA    | le chargement de la licence |   |
| Temps of<br>NA    | l'expiration de la licence  |   |
| Fonction<br>Aucun | n autorisée                 |   |
|                   |                             |   |

----Fin

#### 7.1.4.7 Gestion des périphériques

Étape 1 Sélectionnez Fonction Menu > Maintenance > Gestion périph. pour passer à l'écran Gestion périph.

• Si aucun Smart Power Sensor n'est affiché sur l'écran, appuyez sur 🔽 pour en ajouter un.

| Paramètre                     | Description                                                                                                    | Plage de valeurs                                                                                                    |
|-------------------------------|----------------------------------------------------------------------------------------------------|----------------------------------------------------------------------------------------------------|
| Modèle                        | Configurez ce paramètre au<br>modèle de compteur de<br>puissance correspondant.                                                              | <ul><li>JANITZA-UMG604</li><li>JANITZA-UMG103</li><li>JANITZA-UMG104</li></ul>                                                                                                    |
|                               |                                                                                                    | <ul> <li>REMARQUE</li> <li>Sélectionnez un compteur<br/>de puissance approprié<br/>selon le scénario<br/>d'application. Le module<br/>du dispositif est sujet à<br/>modification. Le produit<br/>réel prévaut.</li> <li>Réglez le modèle de<br/>compteur correctement,<br/>sinon le compteur risque<br/>de ne pas fonctionner.</li> </ul> |
| Adresse de l'appareil         | Réglez ce paramètre sur<br>l'adresse de communication<br>du compteur de puissance.                                                           | [1, 247]                                                                                                    |
| Taux de changement<br>courant | • Définissez ce paramètre<br>sur <b>1</b> lorsque le compteur<br>de puissance télécharge<br>une valeur une fois.                             | [1, 3000]                                                                                                    |
|                               | • Lorsque le compteur de puissance télécharge une valeur deux fois, définissez ce paramètre en fonction du rapport actuel du transformateur. |                                                                                                    |

• Après l'ajout d'un Smart Power Sensor, vous pouvez le cliquer pour visualiser et modifier les paramètres du Smart Power Sensor. Si vous voulez supprimer le Smart Power Sensor, touchez et maintenez-le.

Figure 7-10 Gestion des périphériques

| <             | Gestion des appareils                          | Ē |
|---------------|------------------------------------------------|---|
|               | Compteur électrique                            |   |
| Mode<br>Adres | ele: CHINT-DTSU666-H<br>sse de l'appareil : 11 |   |

#### 7.1.4.8 Détection d'accès aux branches PV

#### Contexte

- S'applique aux centrales photovoltaïques commerciales au sol à grande échelle dont les branches PV sont orientées dans la même direction.
- Dans les scénarios de limitation de puissance CA ou CC :
  - Si le type d'accès à la branche PV n'a pas été identifié, Détection d'accès aux
     branches PV sera affichée comme Non connectée. Le type d'accès aux branches
     PV ne peut être identifié que lorsque les onduleurs solaires sont restaurés dans l'état
     de non limitation de puissance et que le courant de toutes les branches PV
     connectées atteint le courant de démarrage
  - Si le type d'accès aux branches PV a été identifié, lorsque certaines branches PV connectées aux terminaux 2 en 1 sont perdues, aucune alarme ne sera générée. Si certaines branches PV connectées aux terminaux 2 en 1 sont restaurées, le type d'accès ne peut pas être identifié. Vous ne pouvez déterminer si toutes les deux branches PV 2 en 1 sont restaurées que lorsque le courant de branche atteint le Courant de démarrage pour la détection 2 en 1.
- Après avoir réglé les paramètres, sélectionnez **Fonction Menu > Données de fonctionnement > Détails** pour vérifier si l'état d'accès aux branches PV est normal.

#### Procédure

Étape 1 Sélectionnez Fonction Menu > Maintenance > Détection d'accès aux branches depuis le menu principal et définissez les paramètres de la détection d'accès aux branches PV.

Figure 7-11 Détection d'accès aux branches PV

| C Détection d'accès à la chaîne                                 |  |  |
|-----------------------------------------------------------------|--|--|
| Détection d'accès à la chaîne                                   |  |  |
| Courant de démarrage(A)                                         |  |  |
| 5.00                                                            |  |  |
| Courant de démarrage pour la détection<br>de la borne 2-en-1(A) |  |  |
| 15.00                                                           |  |  |
| Type d'accès à la chaîne photovoltaïque 1                       |  |  |
| Identification automatique                                      |  |  |

| Tableau 7-10 Détection d'accès aux branches PV |
|------------------------------------------------|
|------------------------------------------------|

| Paramètre                            | Description                                                                                                    | Plage de valeurs                             |
|--------------------------------------|----------------------------------------------------------------------------------------------------|----------------------------------------------|
| Détection<br>d'accès aux<br>branches | <b>Détection d'accès aux branches</b> est<br>défini sur <b>Désactiver</b> par défaut. Une<br>fois l'onduleur solaire connecté au<br>réseau électrique, vous pouvez définir<br>la Détection d'accès aux branches sur<br>Activer. | <ul><li>Désactiver</li><li>Activer</li></ul> |

| Paramètre                                                                                                    | Description                                                                                                    | Plage de valeurs                                                                                                    |
|----------------------------------------------------------------------------------------------------|----------------------------------------------------------------------------------------------------|----------------------------------------------------------------------------------------------------|
| Courant de<br>démarrage (A)                                                                                                    | Lorsque le courant de toutes les<br>branches PV connectées atteint la<br>valeur prédéfinie, la fonction de<br>détection d'accès aux branches PV est<br>activée.                                                                                                    | [3,00, 10,00]                                                                                                    |
|                                                                                                    | <ul> <li>REMARQUE Règles de paramétrage du courant de démarrage : <ul> <li>Courant de démarrage = I<sub>sc</sub> (S<sub>tc</sub>) x 0,6 (arrondi). Pour plus d'information sur I<sub>sc</sub> (S<sub>tc</sub>), voir la plaque signalétique du module photovoltaïque.</li> <li>Courant de démarrage par défaut (5 A) : applicable aux scénarios où le courant de court-circuit I<sub>sc</sub> (S<sub>tc</sub>) est supérieur à 8 A pour les modules photovoltaïques monocristallins et polycristallins. </li> </ul></li></ul> |                                                                                                    |
| Courant de<br>démarrage pour<br>la détection 2<br>en 1(A)                                                                             | Lorsque le courant d'une branche PV<br>atteint le courant de démarrage pour<br>une détection 2 en 1, la branche PV est<br>identifiée automatiquement comme une<br>branche 2 en 1.<br>Nous vous conseillons d'utiliser la<br>valeur par défaut.                                                                                                    | [10,00, 20,00]                                                                                                    |
| Type d'accès à<br>la branche PV<br>N<br><b>REMARQUE</b><br>N est le numéro<br>de la borne<br>d'entrée CC de<br>l'onduleur<br>solaire. | Réglez ce paramètre en fonction du<br>type de la branche PV connectée à la<br>borne d'entrée CC <i>N</i> de l'onduleur<br>solaire.<br>Nous vous conseillons de conserver la<br>valeur par défaut. Si la valeur est mal<br>réglée, le type d'accès aux branches PV<br>peut être mal identifié et des alarmes<br>peuvent être générées par erreur pour<br>l'état d'accès aux branches PV.                                                                                                    | <ul> <li>Identification automatique</li> <li>Non connecté</li> <li>Branche simple</li> <li>Branche 2 en 1</li> </ul> |

# 7.1.5 Opérations relatives au profil Special User

Assurez-vous que le côté CC du SUN2000 est sous tension avant de définir les paramètres de réseau, de protection, de fonction et d'adaptation de réseau.

# 7.1.5.1 Réglage des paramètres de réseau

#### Procédure

Étape 1 Sélectionnez Fonction Menu > Paramètres > Paramètres de réseau pour définir les paramètres de réseau.

#### Figure 7-12 Paramètres de réseau

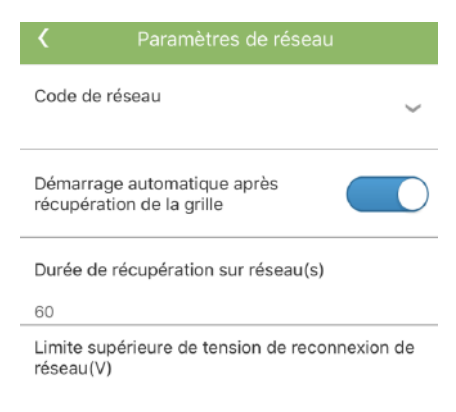

#### Tableau 7-11 Paramètres de réseau

| Paramètre                                                              | Description                                                                                                    | Plage de valeurs (Vn : Tension<br>nominale ; Fn : Fréquence<br>nominale)                                         |
|------------------------------------------------------------------------|----------------------------------------------------------------------------------------------------|----------------------------------------------------------------------------------------------------|
| Code de réseau                                                         | Définissez ce paramètre sur la base du code de<br>réseau du pays ou de la région où le SUN2000<br>est utilisé et sur la base du scénario d'application<br>SUN2000.                                                                                                  | S/O                                                                                                    |
| Isolation                                                              | Ce paramètre définit le mode de fonctionnement<br>du SUN2000 selon l'état de mise à la terre sur le<br>côté CC et l'état de la connexion au réseau.                                                                                                    | <ul> <li>Entrée non reliée à la terre, sans<br/>TF</li> <li>Entrée non reliée à la terre, avec<br/>TF</li> </ul> |
| Mode de sortie                                                         | Indique si la sortie de l'onduleur possède un fil<br>neutre en fonction du scénario d'application.                                                                                                    | <ul><li>Triphasé ; trois câbles</li><li>Triphasé ; quatre câbles</li></ul>                                       |
| Mode PQ                                                                | Si ce paramètre est défini sur <b>Mode PQ 1</b> , la puissance de sortie CA maximale est égale à la puissance apparente maximale. Si ce paramètre est défini sur <b>Mode PQ 2</b> , la puissance de sortie CA maximale est égale à la puissance de sortie maximale. | <ul><li>Mode PQ 1</li><li>Mode PQ 2</li></ul>                                                                    |
| Démarrage<br>automatique après<br>récupération du<br>réseau électrique | Ce paramètre définit si le SUN2000 est autorisé à démarrer automatiquement après le rétablissement du réseau électrique.                                                                                                    | <ul><li>Désactiver</li><li>Activer</li></ul>                                                                     |
| Durée de<br>récupération sur<br>réseau (s)                             | Ce paramètre définit le temps d'attente du<br>SUN2000 avant de redémarrer après le<br>rétablissement du réseau électrique.                                                                                                    | [0, 7200]                                                                                                    |

| Paramètre                                                                                  | Description                                                                                                    | Plage de valeurs (Vn : Tension<br>nominale ; Fn : Fréquence<br>nominale) |
|--------------------------------------------------------------------------------------------|----------------------------------------------------------------------------------------------------|--------------------------------------------------------------------------|
| Limite supérieure de<br>la tension de<br>reconnexion au<br>réseau (V)                      | Les normes de certains pays et de certaines<br>régions exigent que le SUN2000 n'exporte plus<br>de puissance vers le réseau électrique lorsque la<br>tension du réseau dépasse la <b>Limite supérieure</b><br><b>de tension de reconnexion au réseau</b> après un<br>arrêt du SUN2000 en raison d'une panne.                        | [100 % Vn, 136 % Vn]                                                     |
| Limite inférieure de<br>la tension de<br>reconnexion au<br>réseau (V)                      | Les normes de certains pays et de certaines<br>régions exigent que le SUN2000 n'exporte plus<br>de puissance vers le réseau électrique lorsque la<br>tension du réseau est inférieure à la <b>Limite</b><br><b>inférieure de tension de reconnexion de réseau</b><br>après un arrêt du SUN2000 en raison d'une<br>panne.            | [45 % Vn, 100 % Vn]                                                      |
| Limite supérieure de<br>la fréquence de<br>reconnexion au<br>réseau (Hz)                   | Les normes de certains pays et de certaines<br>régions exigent que le SUN2000 n'exporte plus<br>de puissance vers le réseau électrique lorsque la<br>fréquence du réseau dépasse la <b>Limite</b><br><b>supérieure de fréquence de reconnexion de</b><br><b>réseau</b> après un arrêt du SUN2000 en raison<br>d'une panne.          | [100 % Fn, 120 % Fn]                                                     |
| Limite inférieure de<br>la fréquence de<br>reconnexion au<br>réseau (Hz)                   | Les normes de certains pays et de certaines<br>régions exigent que le SUN2000 n'exporte plus<br>de puissance vers le réseau électrique lorsque la<br>fréquence du réseau est inférieure à la <b>Limite</b><br><b>inférieure de fréquence de reconnexion de</b><br><b>réseau</b> après un arrêt du SUN2000 en raison<br>d'une panne. | [80 % Fn, 100 % Fn]                                                      |
| Tension de<br>déclenchement (%)<br>de la compensation<br>de puissance réactive<br>(cosφ-P) | Spécifie le seuil de tension pour actionner la compensation de puissance réactive en fonction de la courbe cos $\phi$ -P.                                                                                                    | [100, 136]                                                               |
| Tension de sortie<br>(%) de la<br>compensation de<br>puissance réactive<br>(cosφ-P)        | Spécifie le seuil de tension pour arrêter la compensation de puissance réactive en fonction de la courbe cos\u03c6-P.                                                                                                    | [70, 100]                                                                |

# 7.1.5.2 Réglage des paramètres de protection

#### Procédure

Étape 1 Sélectionnez Fonction Menu > Paramètres > Param. de protection pour définir les paramètres de protection.

Figure 7-13 Paramètres de protection

| <b>〈</b> Param. de protection            |
|------------------------------------------|
| Déséquilibre de la protection de la      |
| 50.0                                     |
| Protection de décalage d'angle de phase  |
| Protection OV 10 minutes(V)              |
| 880.0                                    |
| Heure de protection OV 10<br>minutes(ms) |
| 200                                      |
| Protection OV niveau 1(V)                |
| 880.0                                    |
| Heure de protection OV niveau 1(ms)      |
| 50000                                    |
| Protection OV niveau 2(V)                |
| 960.0                                    |
| Heure de protection OV niveau 2(ms)      |
| 100                                      |

 Tableau 7-12 Paramètres de protection

| Paramètre                                              | Description                                                                                                    | Plage de valeurs (Vn : Tension<br>nominale ; Fn : Fréquence<br>nominale) |
|--------------------------------------------------------|----------------------------------------------------------------------------------------------------|--------------------------------------------------------------------------|
| Protection contre le<br>déséquilibre de<br>tension (%) | Ce paramètre définit le seuil de protection de<br>l'onduleur solaire lorsque la tension du réseau<br>électrique est déséquilibrée. | [0,0, 50,0]                                                              |
| Protection de<br>surtention 10 minute<br>(V)           | Ce paramètre définit le seuil de protection contre<br>les surtensions pendant 10 minutes.                                          | [1 x Vn, 1,25 x Vn]                                                      |
| Temps de protection<br>surtension 10<br>minutes (ms)   | Ce paramètre définit la durée de protection de 10 minutes contre les surtensions.                                                  | [50, 7200000]                                                            |

| Paramètre                                   | Description                                                                                                    | Plage de valeurs (Vn : Tension<br>nominale ; Fn : Fréquence<br>nominale)                                                                  |
|---------------------------------------------|----------------------------------------------------------------------------------------------------|----------------------------------------------------------------------------------------------------|
| Protection de<br>surtention niveau N<br>(V) | <ul> <li>Ce paramètre définit le seuil de protection contre les surtensions de niveau N du réseau électrique.</li> <li>REMARQUE <ul> <li>La valeur de N peut être 1, 2, 3, 4, 5, ou 6.</li> </ul> </li> <li>Lorsque le paramètre HVRT est défini sur Activer, et que la valeur de Protection OV niveau 1 dépasse le Seuil de déclenchement HVRT, si la tension du réseau électrique est comprise entre le Seuil de déclenchement HVRT et la Protection OV niveau 1, l'onduleur solaire peut démarrer et s'arrêter en boucle .</li> </ul> | <ul> <li>Protection OV niveau 1 : [1 x<br/>Vn, 1,25 x Vn]</li> <li>Protection de surtention niveau<br/>2 : [1 x Vn, 1,36 x Vn]</li> </ul> |
| Heure de protection<br>OV niveau N (ms)     | Ce paramètre définit la durée de protection<br>contre les surtensions de niveau N du réseau<br>électrique.<br><b>REMARQUE</b><br>La valeur de N peut être 1, 2, 3, 4, 5, ou 6.                                                                                                    | [50, 7200000]                                                                                                    |
| Protection UV<br>niveau N (V)               | <ul> <li>Ce paramètre définit le seuil de protection contre les sous-tensions de niveau N du réseau électrique.</li> <li><b>REMARQUE</b> <ul> <li>La valeur de N peut être 1, 2, 3, 4, 5, ou 6.</li> </ul> </li> <li>Lorsque le paramètre HVRT est défini sur Activer, et que la valeur de Protection UV niveau 1 est inférieure au Seuil LVRT, si la tension du réseau électrique est comprise entre la Protection UV niveau 1 et le Seuil LVRT, l'onduleur solaire peut démarrer et s'arrêter en boucle.</li> </ul>                    | [0,15 x Vn, 1 x Vn]                                                                                                    |
| Heure de protection<br>UV niveau N (ms)     | Ce paramètre définit la durée de protection<br>contre les sous-tensions de niveau N du réseau<br>électrique.<br><b>REMARQUE</b><br>La valeur de N peut être 1, 2, 3, 4, 5, ou 6.                                                                                                    | [50, 7200000]                                                                                                    |
| Protection OF niveau<br>N (Hz)              | Ce paramètre définit le seuil de protection contre<br>les surfréquences de niveau N du réseau<br>électrique.<br><b>REMARQUE</b><br>La valeur de N peut être 1, 2, 3, 4, 5, ou 6.                                                                                                    | [1 x Fn, 1,15 x Fn]                                                                                                    |
| Heure de protection<br>OF niveau N (ms)     | Ce paramètre définit la durée de protection<br>contre les surfréquences de niveau N du réseau<br>électrique.<br><b>REMARQUE</b><br>La valeur de N peut être 1, 2, 3, 4, 5, ou 6.                                                                                                    | [50, 7200000]                                                                                                    |

| Paramètre                               | Description                                                                                                    | Plage de valeurs (Vn : Tension<br>nominale ; Fn : Fréquence<br>nominale) |
|-----------------------------------------|----------------------------------------------------------------------------------------------------|--------------------------------------------------------------------------|
| Protection UF niveau<br>N (Hz)          | Ce paramètre définit le seuil de protection contre<br>les sous-fréquences de niveau N du réseau<br>électrique.<br><b>REMARQUE</b><br>La valeur de N peut être 1, 2, 3, 4, 5, ou 6. | [0,85 x Fn, 1 x Fn]                                                      |
| Heure de protection<br>UF niveau N (ms) | Ce paramètre définit la durée de protection<br>contre les sous-fréquences de niveau N du réseau<br>électrique.<br><b>REMARQUE</b><br>La valeur de N peut être 1, 2, 3, 4, ou 5.    | [50, 7200000]                                                            |

# 7.1.5.3 Réglage des paramètres de fonctions

#### Procédure

Étape 1 Sélectionnez Fonction Menu > Paramètres > Param. de fonction, pour définir les paramètres de fonction.

#### Figure 7-14 Paramètres de fonction

| 🕻 🦳 Param. d                                                          | e fonction    |  |
|-----------------------------------------------------------------------|---------------|--|
| LVRT                                                                  |               |  |
| Seuil LVRT(V)                                                         |               |  |
| 720.0                                                                 |               |  |
| Bouclier de protec<br>tension réseau pou<br>HVRT/LVRT                 | tion de<br>ur |  |
| Facteur de puissance de<br>compensation de puissance réactive<br>LVRT |               |  |
| 2.0                                                                   |               |  |
| HVRT                                                                  |               |  |
| llotage actif                                                         |               |  |
| Suppression de l'au<br>de la tension                                  | igmentation   |  |
| Durée de démarrage souple après<br>échec du réseau(s)                 |               |  |
| 600                                                                   |               |  |

#### Tableau 7-13 Paramètres de fonction

| Paramètre                                                                | Description                                                                                                    | Plage de valeurs (Vn : Tension<br>nominale)  |
|--------------------------------------------------------------------------|----------------------------------------------------------------------------------------------------|----------------------------------------------|
| LVRT                                                                     | Lorsque la tension du réseau électrique est<br>anormalement basse pendant un court laps de<br>temps, le SUN2000 ne peut se débrancher<br>immédiatement du réseau électrique et doit rester<br>en service pendant un certain temps. C'est ce<br>qu'on appelle LVRT.                                                                      | <ul><li>Désactiver</li><li>Activer</li></ul> |
| Seuil LVRT (V)                                                           | Ce paramètre définit le seuil de déclenchement LVRT.                                                                                                    | [50 % Vn, 100 % Vn]                          |
| Facteur de puissance<br>de compensation de<br>puissance réactive<br>LVRT | Pendant la phase LVRT, le SUN2000 doit<br>générer une puissance réactive pour soutenir le<br>réseau électrique. Ce paramètre est utilisé pour<br>définir la puissance réactive produite par le<br>SUN2000.                                                                                                    | [0, 10]                                      |
|                                                                          | puissance de compensation de puissance<br>réactive LVRT sur 2, la puissance réactive<br>générée par le SUN2000 représente 20 % du<br>courant nominal lorsque la tension CA diminue<br>de 10 % durant la phase LVRT.                                                                                                    |                                              |
| HVRT                                                                     | Lorsque la tension du réseau électrique est<br>anormalement élevée pendant un court laps de<br>temps, le SUN2000 ne peut se débrancher<br>immédiatement du réseau et doit rester en service<br>pendant un certain temps. HVRT (High voltage<br>ride-through) désigne sa capacité à demeurer en<br>service lors d'une hausse de tension. | <ul><li>Désactiver</li><li>Activer</li></ul> |
| Seuil HVRT (V)                                                           | Ce paramètre définit le seuil de déclenchement<br>HVRT. Les paramètres de seuil doivent respecter<br>les normes de réseau électrique locales.                                                                                                    | [100 % Vn, 136 % Vn]                         |
| Facteur de<br>compensation de<br>puissance réactive<br>HVRT              | Pendant la phase HVRT, l'onduleur solaire doit<br>générer une puissance réactive pour soutenir le<br>réseau électrique. Ce paramètre permet de définir<br>la puissance réactive produite par l'onduleur<br>solaire.                                                                                                    | [0, 10]                                      |
|                                                                          | Par exemple, si vous avez réglé ce paramètre sur<br>2, la puissance réactive générée par l'onduleur<br>solaire représente 20 % de la puissance nominale<br>lorsque la tension CA diminue de 10 % au cours<br>de HVRT.                                                                                                    |                                              |
| Bouclier de<br>protection de tension<br>réseau pour<br>HVRT/LVRT         | Ce paramètre définit s'il faut faire écran à la<br>fonction de protection contre les<br>surtensions/sous-tensions pendant la phase<br>HVRT/LVRT.                                                                                                    | <ul><li>Désactiver</li><li>Activer</li></ul> |

| Paramètre                                                  | Description                                                                                                    | Plage de valeurs (Vn : Tension<br>nominale)  |
|------------------------------------------------------------|----------------------------------------------------------------------------------------------------|----------------------------------------------|
| Îlotage actif                                              | Ce paramètre définit s'il faut activer la fonction de protection îlotage actif.                                                                                                    | <ul><li>Désactiver</li><li>Activer</li></ul> |
| Désact. auto. due à<br>une communication<br>interrompue    | Les normes de certains pays et de certaines<br>régions exigent que l'onduleur s'arrête après une<br>certaine durée d'interruption de la<br>communication.                                                                                                    | <ul><li>Désactiver</li><li>Activer</li></ul> |
| Act. auto. due à une<br>communication<br>reprise           | Si ce paramètre est réglé sur <b>Activer</b> , l'onduleur<br>démarre automatiquement après le rétablissement<br>de la communication. Si ce paramètre est réglé<br>sur <b>Désactiver</b> , l'onduleur doit être démarré<br>manuellement après le rétablissement de la<br>communication. | <ul><li>Désactiver</li><li>Activer</li></ul> |
| Durée de<br>l'interruption de la<br>communication<br>(min) | Indique la durée déterminant l'interruption de la<br>communication. Sert à arrêter automatiquement<br>l'appareil afin de le protéger en cas d'interruption<br>de la communication.                                                                                                    | [1, 120]                                     |
| Durée de démarrage<br>souple (s)                           | Ce paramètre définit s'il faut activer la fonction de protection îlotage actif.                                                                                                    | [1, 1800]                                    |
| Durée de démarrage<br>souple après échec<br>du réseau (s)  | Ce paramètre indique le temps d'augmentation<br>progressive de l'énergie après le redémarrage de<br>l'onduleur solaire consécutivement au<br>rétablissement du réseau électrique.                                                                                                    | [1, 1800]                                    |

#### 7.1.5.4 Définition des paramètres de contrôle du point raccordé au réseau

#### Prérequis

Après que le Smart Power Sensor est connecté à l'onduleur solaire en sélectionnant **Fonction Menu** > **Maintenance** > **Gestion périph.**, vous pouvez définir les paramètres de contrôle du point raccordé au réseau pour commander la puissance active et réactive du point raccordé au réseau.

#### Procédure

Étape 1 Sélectionnez Fonction Menu > Paramètres > Contrôle de point raccordé au réseau, entrez le mot de passe de connexion de l'application, et définissez les paramètres de contrôle de puissance en fonction des exigences de la centrale photovoltaïque.

#### Figure 7-15 Point de contrôle raccordé au réseau

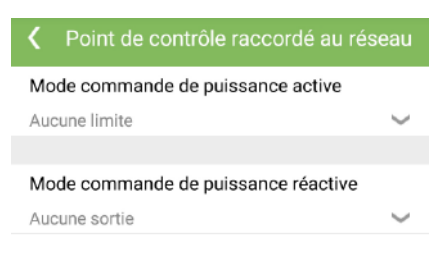

#### Tableau 7-14 Paramètres de contrôle du point raccordé au réseau

| Paramètre                                                            | Description                                                                                                    | Plage de valeurs                                                                                                    |
|----------------------------------------------------------------------|----------------------------------------------------------------------------------------------------|----------------------------------------------------------------------------------------------------|
| Mode commande de puissance active                                    | Ce paramètre spécifie le mode de sortie de puissance active au point raccordé au réseau.                                                                                                    | <ul> <li>Aucune limite</li> <li>Raccordement au réseau avec<br/>puissance zéro</li> <li>Raccordement au réseau avec<br/>puissance limitée (kW)</li> <li>Raccordement au réseau avec<br/>puissance limitée (%)</li> </ul> |
| Contrôleur en boucle<br>fermée                                       | Ce paramètre spécifie le contrôleur de puissance<br>raccordé au réseau. Avant de définir le<br>paramètre, confirmez le type de contrôleur. Un<br>réglage incorrect entraînera une puissance de<br>sortie anormale de l'onduleur solaire. <b>Onduleur<br/>solaire</b> ne s'applique qu'au scénario où un seul<br>onduleur solaire est utilisé ou lorsqu'un seul<br>onduleur solaire est utilisé avec un SDongle. | <ul><li>SDongle/SmartLogger</li><li>Onduleur solaire</li></ul>                                                                                                    |
| Mode de limitation                                                   | Ce paramètre spécifie le mode de limitation de puissance active requis par le réseau électrique.                                                                                                    | <ul><li> Puissance totale</li><li> Alimentation monophasée</li></ul>                                                                                                    |
| Capacité de la<br>centrale<br>photovoltaïque (kW)                    | Ce paramètre spécifie la capacité du panneau PV.                                                                                                    | [0, 2000]                                                                                                    |
| Puissance<br>d'alimentation du<br>réseau électrique<br>maximale (kW) | En mode Connexion au réseau avec puissance<br>limitée (kW), définissez la puissance maximale<br>fournie au réseau par le panneau PV.                                                                                                    | [-1000, capacité de la centrale<br>photovoltaïque]                                                                                                    |
| Puissance<br>d'alimentation du<br>réseau électrique<br>maximale (%)  | En mode Connexion au réseau avec puissance<br>limitée (%), définissez la proportion de la<br>puissance maximale fournie au réseau par le<br>panneau PV par rapport à la capacité de la<br>centrale photovoltaïque.                                                                                                    | [0, 100]                                                                                                    |
| Période d'ajustement<br>de baisse de<br>puissance (s)                | Ce paramètre spécifie l'intervalle d'envoi des commandes de réglage.                                                                                                    | [0,2, 300]                                                                                                    |
| Série SUN2000-(100KTL, 110KTL, 125KTL) |  |
|----------------------------------------|--|
| Manuel d'utilisation                   |  |

| Paramètre                                                          | Description                                                                                                    | Plage de valeurs                                                                         |
|--------------------------------------------------------------------|----------------------------------------------------------------------------------------------------|------------------------------------------------------------------------------------------|
| Période de protection<br>maximale (s)                              | Ce paramètre spécifie la durée de protection pour<br>déterminer si la communication entre le<br>contrôleur externe et le Smart Power Sensor est<br>interrompue.                                                                                                    | [0,2, 300]                                                                               |
| Seuil de montée de puissance (kW)                                  | Ce paramètre spécifie le seuil de montée en puissance.                                                                                                    | [0, 50]                                                                                  |
| Puissance à sécurité<br>intégrée (%)                               | Lorsque la communication entre le<br>SDongle/SmartLogger/Smart Power Sensor et<br>l'onduleur solaire est interrompue, l'onduleur<br>solaire génère de l'énergie en fonction de ce<br>seuil.                                                                                                    | [0, 100]                                                                                 |
| Mode commande de<br>puissance réactive                             | Ce paramètre spécifie le mode de sortie de puissance réactive au point raccordé au réseau.                                                                                                    | <ul><li>Aucune sortie</li><li>Contrôle en boucle fermé du facteur de puissance</li></ul> |
| Facteur de puissance                                               | Ce paramètre définit la valeur cible pour le facteur de puissance du Smart Power Sensor.                                                                                                    | (-1, -0,8] U [0,8, 1]                                                                    |
| Période d'ajustement (s)                                           | Ce paramètre spécifie l'intervalle d'envoi des commandes de réglage.                                                                                                    | [0,2, 10]                                                                                |
| Bande d'ajustement inutilisée                                      | Ce paramètre définit la précision du facteur de puissance d'ajustement.                                                                                                    | [0,001, 1]                                                                               |
| Facteur de puissance<br>à sécurité intégrée                        | Lorsque la communication entre le<br>SDongle/SmartLogger/Smart Power Sensor et<br>l'onduleur solaire est interrompue, l'onduleur<br>solaire génère de l'énergie en fonction de ce<br>seuil.                                                                                                    | (-1, -0,8] U [0,8, 1]                                                                    |
| Déconnexion de la<br>communication à<br>sécurité intégrée          | Lorsque ce paramètre est défini sur <b>Activer</b> et<br>que la communication entre l'onduleur solaire et<br>le SDongle/SmartLogger est interrompue<br>pendant une certaine période (définie par le<br><b>Temps de détection de la déconnexion de la<br/>communication</b> ), l'onduleur solaire génère de<br>l'énergie en fonction de la <b>Puissance à sécurité</b><br><b>intégrée</b> . | <ul><li>Désactiver</li><li>Activer</li></ul>                                             |
| Temps de détection<br>de la déconnexion de<br>la communication (s) | Ce paramètre spécifie la durée de protection pour<br>déterminer si la communication entre le<br>SDongle/SmartLogger et l'onduleur solaire est<br>interrompue.                                                                                                    | [1, 10]                                                                                  |

----Fin

## 7.1.5.5 Réglage des paramètres d'adaptation de la puissance

#### Procédure

Étape 1 Sélectionnez Fonction Menu > Paramètres > Ajustement puissance pour définir les paramètres de puissance.

Figure 7-16 Paramètres d'ajustement de puissance

| K Réglage puissance                                       |
|-----------------------------------------------------------|
| Programmation de<br>l'alimentation à distance             |
| Durée de validité des instructions de<br>planification(s) |
| 0                                                         |
| Alimentation active maximale(kW)                          |
| 100.0                                                     |
| Éteindre lorsque la limite de sortie atteint 0 %          |
| Gradient de variation de la puissance active(%/s)         |
| 125.000                                                   |
| Réduction de la puissance active<br>fixe(kW)              |
| 100.0                                                     |
| Réduction du pourcentage de<br>puissance active(%)        |
| 100.0                                                     |
| Facteur de puissance((-1.000,-0.800] U<br>[0.800,1.000])  |

| Tableau 7-15 Paramètres d'ajustement de | puissance |
|-----------------------------------------|-----------|
|-----------------------------------------|-----------|

| Paramètre                                                     | Description                                                                                                    | Plage de valeurs (S <sub>max</sub> :<br>Puissance apparente maximale ;<br>P <sub>max</sub> : Puissance active<br>maximale ; Q <sub>max</sub> : Puissance<br>réactive maximale) |
|---------------------------------------------------------------|----------------------------------------------------------------------------------------------------|----------------------------------------------------------------------------------------------------|
| Planification de<br>puissance distante                        | Si ce paramètre est réglé sur <b>Activer</b> ,<br>l'onduleur solaire répond à la commande de<br>planification de puissance à distance. S'il est<br>défini sur <b>Désactiver</b> , l'onduleur solaire ne<br>répond pas à la commande. | <ul><li>Désactiver</li><li>Activer</li></ul>                                                                                                    |
| Durée de validité des<br>instructions de<br>planification (s) | Ce paramètre ajuste le temps de maintien de la commande de planification.                                                                                                    | [0, 86400]                                                                                                    |

| Paramètre                                                  | Description                                                                                                    | Plage de valeurs (S <sub>max</sub> :<br>Puissance apparente maximale ;<br>P <sub>max</sub> : Puissance active<br>maximale ; Q <sub>max</sub> : Puissance<br>réactive maximale) |
|------------------------------------------------------------|----------------------------------------------------------------------------------------------------|----------------------------------------------------------------------------------------------------|
| Maximum apparent<br>power (kVA)                            | Ce paramètre définit le seuil supérieur de<br>sortie pour l'adaptation de la puissance<br>apparente maximale aux exigences de<br>capacité que doivent remplir les onduleurs<br>standard et personnalisés.                                                                                                   | [P <sub>max</sub> , S <sub>max_limit</sub> ] ou [P <sub>max</sub> , S <sub>max</sub> ]                                                                                         |
| Puissance active<br>maximale (kW)                          | Ce paramètre définit le seuil supérieur de<br>sortie pour l'adaptation de la puissance<br>active maximale à différentes demandes du<br>marché.                                                                                                    | [0,1, P <sub>max</sub> ]                                                                                                    |
| Arrêt à 0 % de la limite<br>de puissance                   | Si ce paramètre est configuré sur <b>Activer</b> ,<br>l'onduleur solaire s'arrête après avoir reçu la<br>commande de limite de puissance 0 %. Si ce<br>paramètre est configuré sur <b>Désactiver</b> ,<br>l'onduleur solaire ne s'arrête pas après avoir<br>reçu la commande de limite de puissance<br>0 %. | <ul><li>Désactiver</li><li>Activer</li></ul>                                                                                                    |
| Gradient de changement<br>de puissance active<br>(%/s)     | Ce paramètre ajuste la vitesse de<br>changement de la puissance active de<br>l'onduleur solaire.                                                                                                    | [0,1, 1000]                                                                                                    |
| Réduction de puissance<br>active fixe (kW)                 | Règle la puissance active de sortie de<br>l'onduleur solaire sur la base de valeurs<br>fixes.                                                                                                    | [0, P <sub>max</sub> ]                                                                                                    |
| Réduction de<br>pourcentage de<br>puissance active (%)     | Règle la puissance active de sortie de<br>l'onduleur solaire en pourcentage.<br>Si ce paramètre est réglé sur <b>100</b> , l'onduleur<br>solaire génère une puissance de sortie basée<br>sur la puissance de sortie maximale.                                                                               | [0, 100]                                                                                                    |
| Production de puissance<br>réactive de nuit                | Dans certains scénarios d'application, un<br>opérateur de réseau exige que l'onduleur<br>puisse effectuer une compensation de<br>puissance réactive la nuit afin que le facteur<br>de puissance du réseau électrique local<br>réponde aux exigences.                                                        | <ul><li>Désactiver</li><li>Activer</li></ul>                                                                                                    |
| Activer les paramètres<br>de puissance réactive de<br>nuit | Lorsque ce paramètre est réglé sur Activer,<br>l'onduleur fournit une puissance réactive en<br>fonction du réglage de la Compensation de<br>puissance réactive de nuit. Dans le cas<br>contraire, l'onduleur exécute la commande<br>de programmation à distance.                                            | <ul><li>Désactiver</li><li>Activer</li></ul>                                                                                                    |
| Compensation de<br>puissance réactive de<br>nuit (kVar)    | Pendant la compensation de la puissance<br>réactive de nuit, la puissance réactive est<br>programmée sur une valeur fixe.                                                                                                    | [-Q <sub>max</sub> , Q <sub>max</sub> ]                                                                                                    |

| Paramètre                                                     | Description                                                                                                    | Plage de valeurs (S <sub>max</sub> :<br>Puissance apparente maximale ;<br>P <sub>max</sub> : Puissance active<br>maximale ; Q <sub>max</sub> : Puissance<br>réactive maximale) |
|---------------------------------------------------------------|----------------------------------------------------------------------------------------------------|----------------------------------------------------------------------------------------------------|
| Gradient de changement<br>de puissance réactive<br>(%/s)      | Spécifie la vitesse de changement de la puissance réactive de l'onduleur.                                                                                                    | [0,1, 1000]                                                                                                    |
| Gradient de puissance<br>active de la centrale<br>(min/100 %) | Indique le taux d'augmentation de la<br>puissance active due aux variations de la<br>lumière du soleil.                                                                                                    | [0, 60]                                                                                                    |
| Durée du filtre pour la<br>puissance active<br>moyenne (ms)   | Indique la période d'augmentation de la<br>puissance active due aux variations de la<br>lumière du soleil. Ce paramètre est utilisé<br>avec le <b>Gradient de puissance active de</b><br><b>l'installation</b> .                                 | [20, 300000]                                                                                                    |
| Facteur de puissance                                          | Indique le facteur de puissance de l'onduleur.                                                                                                    | (-1,000, -0,800] U [0,800, 1,000]                                                                                                    |
| Compensation puissance<br>réactive (Q/S)                      | Indique la valeur de sortie de la puissance réactive de l'onduleur.                                                                                                    | (-1, 1]                                                                                                    |
| Déclassement<br>surfréquence                                  | Si ce paramètre est réglé sur <b>Activer</b> , la<br>puissance active de l'onduleur sera réduite<br>en fonction d'une certaine pente lorsque la<br>fréquence du réseau dépasse la fréquence<br>qui déclenche le déclassement de<br>surfréquence. | <ul><li>Désactiver</li><li>Activer</li></ul>                                                                                                    |
| Temps de filtre de<br>détection de tension PF<br>(U) (sec)    | Indique le temps de filtrage de la tension du réseau dans la courbe PF-U.                                                                                                    | [0,1, 120]                                                                                                    |
| Puissance apparente de référence (kVA)                        | Définit la sortie de base apparente de l'onduleur.                                                                                                    | [P <sub>max</sub> , S <sub>max_real</sub> ]                                                                                                    |
| Puissance active de référence (kW)                            | Définit la valeur de base de sortie active de l'onduleur.                                                                                                    | [0,1, Min(P <sub>max_real</sub> , S <sub>max</sub> )]                                                                                                    |

#### ----Fin

## 7.1.5.6 Configuration du contrôle d'alimentation réactive

## Procédure

Étape 1 Sélectionnez Fonction Menu > Paramètres > Commande de la puissance réactive pour accéder à l'écran de contrôle de la puissance réactive et modifier les points de la courbe pour contrôler la sortie de la puissance réactive.

#### Figure 7-17 Contrôle de la puissance réactive

| <                                            | mmande de la puissance réa |
|----------------------------------------------|----------------------------|
|                                              | Courbe cos(Phi)-P/Pn       |
|                                              | 💋 Modifier                 |
| cosq                                         | p                          |
| 0.00 ·<br>0.25 ·<br>0.50 ·<br>0.75 ·         | A B C D E F G H J P/Po(%)  |
| 1.00<br>0.75 •<br>0.50 •<br>0.25 •<br>0.00 • | 20.0 40.0 60.0 80.0 100.0  |

----Fin

## 7.1.5.7 Gestion des périphériques

## Étape 1 Sélectionnez Fonction Menu > Maintenance > Gestion périph. pour passer à l'écran Gestion périph.

• Si aucun Smart Power Sensor n'est affiché sur l'écran, appuyez sur 🗮 pour en ajouter un.

| Paramètre             | Description                                                                        | Plage de valeurs                                                                                                    |
|-----------------------|------------------------------------------------------------------------------------|----------------------------------------------------------------------------------------------------|
| Modèle                | Configurez ce paramètre au<br>modèle de compteur de<br>puissance correspondant.    | <ul> <li>JANITZA-UMG604</li> <li>JANITZA-UMG103</li> <li>JANITZA-UMG104</li> <li>REMARQUE</li> <li>Sélectionnez un compteur<br/>de puissance approprié<br/>selon le scénario<br/>d'application. Le module<br/>du dispositif est sujet à<br/>modification. Le produit<br/>réel prévaut.</li> <li>Réglez le modèle de<br/>compteur correctement,<br/>sinon le compteur risque<br/>de pe pas fonctionner</li> </ul> |
| Adresse de l'appareil | Réglez ce paramètre sur<br>l'adresse de communication<br>du compteur de puissance. | [1, 247]                                                                                                    |

| Paramètre                     | Description                                                                                                    | Plage de valeurs |
|-------------------------------|----------------------------------------------------------------------------------------------------|------------------|
| Taux de changement<br>courant | • Définissez ce paramètre<br>sur 1 lorsque le compteur<br>de puissance télécharge<br>une valeur une fois.                                    | [1, 3000]        |
|                               | • Lorsque le compteur de puissance télécharge une valeur deux fois, définissez ce paramètre en fonction du rapport actuel du transformateur. |                  |

• Après l'ajout d'un Smart Power Sensor, vous pouvez le cliquer pour visualiser et modifier les paramètres du Smart Power Sensor. Si vous voulez supprimer le Smart Power Sensor, touchez et maintenez-le.

Figure 7-18 Gestion des périphériques

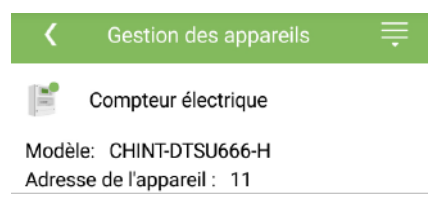

----Fin

## 7.2 (En option) Installation du Smart Dongle

Les paramètres de communication ont été définis pour l'onduleur solaire.

Étape 1 Installez la carte SIM.

#### 

- Si le Smart Dongle est configuré avec une carte SIM, vous n'avez pas besoin d'effectuer cette étape.
- Si le Smart Dongle est configuré sans carte SIM, vous devez préparer une carte SIM standard (taille : 25 mm x 15 mm ; capacité : ≥ 64 Ko).
- Lors de l'installation de la carte SIM, pour savoir dans quel sens l'installer, référez-vous à sa surface lisse et à la flèche qui figure sur le logement de la carte.
- Appuyez sur la carte SIM en place pour le bloquer. Dans ce cas, la carte SIM est correctement installée.
- Pour retirer la carte SIM, poussez-la vers l'intérieur pour l'éjecter.
- Lorsque vous réinstallez le couvercle du Smart Dongle, assurez-vous que la boucle se remet en place.

#### Étape 2 Fixez le Smart Dongle.

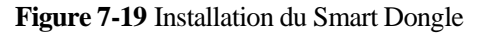

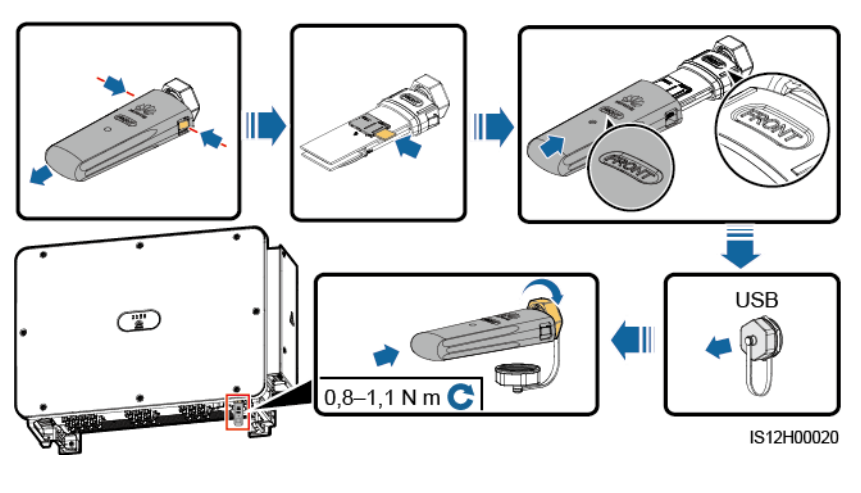

----Fin

## 7.3 Utilisation d'une clé USB

Il est recommandé d'utiliser les clés USB des marques Netac, Kingston ou SanDisk. Il est possible que les autres marques ne soient pas compatibles.

#### **REMARQUE**

Supprimez le fichier script immédiatement après son utilisation afin de réduire les risques de divulgation d'information.

## 7.3.1 Exportation de configurations

#### Procédure

- Étape 1 Cliquez sur Param.commande ond. dans l'application SUN2000 pour générer un fichier de script de démarrage, consulter le document *FusionSolar APP and SUN2000 APP User Manual*.
- Étape 2 Importez le fichier de script de démarrage sur un ordinateur.

(Optionnel) Le fichier de script de démarrage peut être ouvert comme un fichier .txt, comme indiqué sur la Figure 7-20.

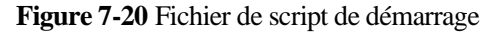

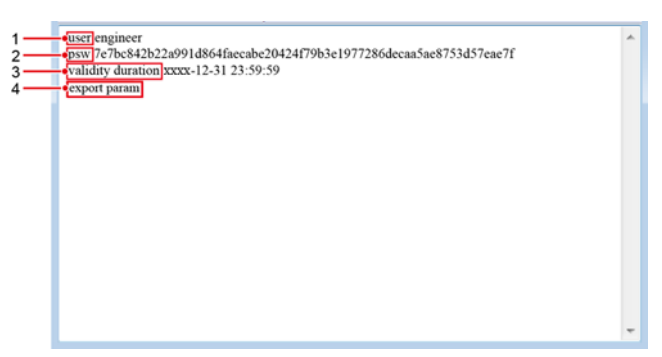

| N° | Signification                       | Remarques                                                                              |
|----|-------------------------------------|----------------------------------------------------------------------------------------|
| 1  | Nom d'util.                         | <ul><li>Utilisateur avancé : ingénieur</li><li>Utilisateur spécial : admin</li></ul>   |
| 2  | Ciphertext                          | Le ciphertext varie en fonction du mot de passe de connexion de l'application SUN2000. |
| 3  | Période de<br>validité du<br>script | -                                                                                      |
| 4  | Commande                            | Différents paramètres de commande peuvent produire différentes commandes.              |
|    |                                     | • Commande d'exportation de la configuration : export param.                           |
|    |                                     | • Commande d'importation de la configuration : <b>import param</b> .                   |
|    |                                     | • Commande d'exportation des données : export log.                                     |
|    |                                     | • Commande de mise à niveau : <b>upgrade</b> .                                         |

- Étape 3 Importez le fichier de script de démarrage dans le répertoire root d'une clé USB.
- Étape 4 Insérez la clé USB dans le port USB. Le système identifie automatiquement la clé USB et exécute toutes les commandes spécifiées dans le fichier de script de démarrage. Examinez le voyant LED afin de déterminer l'état de fonctionnement.

#### AVIS

Vérifiez que le ciphertext dans le fichier de script de démarrage correspond au mot de passe de connexion de l'application SUN2000. Si les deux ne correspondent pas et que vous insérez la clé USB cinq fois de suite, le compte utilisateur sera verrouillé pendant 10 minutes.

| Voyant LED | État                   | Signification                                        |
|------------|------------------------|------------------------------------------------------|
|            | Vert, éteint           | Aucune opération n'est<br>exécutée via la clé USB.   |
|            | Vert clignotant lent   | Une opération est<br>exécutée via la clé USB.        |
|            | Vert clignotant rapide | Une opération exécutée<br>via la clé USB a échoué.   |
|            | Vert fixe              | Une opération a bien été<br>exécutée via la clé USB. |

#### Tableau 7-16 Description du voyant LED

Étape 5 Insérez la clé USB dans un ordinateur et vérifiez les données exportées.

#### REMARQUE

Lorsque l'exportation de configuration est terminée, le fichier de script de démarrage et le fichier exporté se trouvent dans le répertoire root de la clé USB.

----Fin

## 7.3.2 Importation de configurations

#### Prérequis

Un fichier de configuration complet a été exporté.

#### Procédure

- Étape 1 Cliquez sur Param.commande ond. dans l'application SUN2000 pour générer un fichier de script de démarrage, consulter le document *FusionSolar APP and SUN2000 APP User Manual*.
- Étape 2 Importez le fichier de script de démarrage sur un ordinateur.
- Étape 3 Remplacez le fichier de script de démarrage exporté dans le répertoire root de la clé USB par celui que vous avez importé.

#### AVIS

Remplacez le fichier de script de démarrage uniquement et conservez les fichiers exportés.

Étape 4 Insérez la clé USB dans le port USB. Le système identifie automatiquement la clé USB et exécute toutes les commandes spécifiées dans le fichier de script de démarrage. Examinez le voyant LED afin de déterminer l'état de fonctionnement.

#### AVIS

Vérifiez que le ciphertext dans le fichier de script de démarrage correspond au mot de passe de connexion de l'application SUN2000. Si les deux ne correspondent pas et que vous insérez la clé USB cinq fois de suite, le compte utilisateur sera verrouillé pendant 10 minutes.

| Tableau 7-17 | Description du | voyant LED |
|--------------|----------------|------------|
|--------------|----------------|------------|

| Voyant LED | État                   | Signification                                        |
|------------|------------------------|------------------------------------------------------|
|            | Vert, éteint           | Aucune opération n'est<br>exécutée via la clé USB.   |
|            | Vert clignotant lent   | Une opération est<br>exécutée via la clé USB.        |
|            | Vert clignotant rapide | Une opération exécutée via la clé USB a échoué.      |
|            | Vert fixe              | Une opération a bien été<br>exécutée via la clé USB. |

----Fin

### 7.3.3 Exportation de données

#### Procédure

- Étape 1 Cliquez sur Param.commande ond. dans l'application SUN2000 pour générer un fichier de script de démarrage, consulter le document *FusionSolar APP and SUN2000 APP User Manual*.
- Étape 2 Importez le fichier de script de démarrage dans le répertoire root d'une clé USB.
- Étape 3 Insérez la clé USB dans le port USB. Le système identifie automatiquement la clé USB et exécute toutes les commandes spécifiées dans le fichier de script de démarrage. Examinez le voyant LED afin de déterminer l'état de fonctionnement.

#### AVIS

Vérifiez que le ciphertext dans le fichier de script de démarrage correspond au mot de passe de connexion de l'application SUN2000. Si les deux ne correspondent pas et que vous insérez la clé USB cinq fois de suite, le compte utilisateur sera verrouillé pendant 10 minutes.

Tableau 7-18 Description du voyant LED

| Voyant LED | État         | Signification                                      |
|------------|--------------|----------------------------------------------------|
|            | Vert, éteint | Aucune opération n'est<br>exécutée via la clé USB. |

| Voyant LED | État                   | Signification                                     |
|------------|------------------------|---------------------------------------------------|
|            | Vert clignotant lent   | Une opération est<br>exécutée via la clé USB.     |
|            | Vert clignotant rapide | Une opération exécutée via la clé USB a échoué.   |
|            | Vert fixe              | Une opération a bien été exécutée via la clé USB. |

Étape 4 Insérez une clé USB dans un ordinateur et vérifiez les données exportées.

#### 

Lorsque les données ont été correctement exportées, le fichier de script de démarrage et le fichier exporté se trouvent dans le répertoire root de la clé USB.

----Fin

### 7.3.4 Mise à niveau

#### Procédure

- Étape 1 Téléchargez le package de mise à niveau du logiciel requis sur le site Web du support technique. Le modèle SUN2000HA V200R001C00SPCXXX est utilisé à titre d'exemple.
- Étape 2 Décompressez le package de mise à niveau.

#### AVIS

- Lorsque le mot de passe de connexion de l'application SUN2000 est le mot de passe initial, il n'est pas nécessaire de réaliser les Etape 3àEtape 5.
- Lorsque le mot de passe de connexion de l'application SUN2000 n'est pas le mot de passe initial, effectuez les Etape 3àEtape 7.
- Étape 3 Cliquez sur Param.commande ond. dans l'application SUN2000 pour générer un fichier de script de démarrage, consulter le document *FusionSolar APP and SUN2000 APP User Manual*.
- Étape 4 Importez le fichier de script de démarrage sur un ordinateur.
- Étape 5 Remplacez le fichier de script de démarrage (sun\_lmt\_mgr\_cmd.emap) du package de mise à jour par celui généré par l'application SUN2000.
- Étape 6 Copiez les fichiers extraits sur le répertoire root d'une clé USB.
- Étape 7 Insérez la clé USB dans le port USB. Le système identifie automatiquement la clé USB et exécute toutes les commandes spécifiées dans le fichier de script de démarrage. Examinez le voyant LED afin de déterminer l'état de fonctionnement.

#### AVIS

Vérifiez que le ciphertext dans le fichier de script de démarrage correspond au mot de passe de connexion de l'application SUN2000. Si les deux ne correspondent pas et que vous insérez la clé USB cinq fois de suite, le compte utilisateur sera verrouillé pendant 10 minutes.

| Tableau 7-19 | Description of | du voyant LED |
|--------------|----------------|---------------|
|--------------|----------------|---------------|

| Voyant LED | État                   | Signification                                        |
|------------|------------------------|------------------------------------------------------|
|            | Vert, éteint           | Aucune opération n'est<br>exécutée via la clé USB.   |
|            | Vert clignotant lent   | Une opération est<br>exécutée via la clé USB.        |
|            | Vert clignotant rapide | Une opération exécutée via la clé USB a échoué.      |
|            | Vert fixe              | Une opération a bien été<br>exécutée via la clé USB. |

Étape 8 (Optionnel) Le système redémarre automatiquement lorsque la mise à niveau est terminée. Pendant le redémarrage, toutes les LED sont éteintes. Après le redémarrage, le voyant clignote lentement en vert (allumé pendant 1 s, puis éteint pendant 1 s) pendant 1 min, puis devient vert fixe pour signaler que la mise à niveau a bien été effectuée.

----Fin

## **8** Entretien

## 8.1 Arrêt et mise hors tension

#### Contexte

#### **AVERTISSEMENT**

- Si deux SUN2000 partagent le même commutateur CA sur le côté CA, mettez les deux SUN2000 hors tension.
- Une fois que le SUN2000 est hors tension, l'électricité et la chaleur résiduelles peuvent provoquer des chocs électriques ou des brûlures corporelles. Par conséquent, mettez des gants de protection et attendez 15 minutes après la mise hors tension avant de commencer la maintenance du SUN2000.

#### Procédure

Étape 1 Lancez une commande d'arrêt sur l'application SUN2000, SmartLogger ou NMS.

Pour plus de détails, consultez 7.1 Opérations avec l'application, ou le manuel d'utilisation de SmartLogger ou de NMS.

- Étape 2 Éteignez le commutateur CA entre le SUN2000 et le réseau électrique.
- Étape 3 Réglez tous les commutateurs CC sur OFF.

----Fin

## 8.2 Mise hors tension pour dépannage

#### Contexte

Pour éviter toute blessure corporelle et tout dommage matériel, suivez la procédure ci-dessous pour mettre l'onduleur solaire hors tension à des fins de dépannage ou de remplacement.

#### ATTENTION

- Si un onduleur solaire est défectueux, évitez de vous tenir devant lui.
- Ne manipulez pas le commutateur CC de l'onduleur solaire avant d'avoir terminé les Etape 3 à Etape 5.
- Si le commutateur CA entre l'onduleur solaire et le réseau électrique s'est automatiquement déconnecté, ne l'allumez pas avant que le défaut ne soit corrigé.
- Avant la mise hors tension pour le dépannage, ne touchez pas les composants sous tension de l'onduleur solaire. Sinon, des chocs électriques ou des arcs électriques pourraient se produire.

#### Procédure

- Étape 1 Portez un équipement de protection individuelle (EPI) approprié.
- Étape 2 Si l'onduleur solaire n'est pas arrêté en raison d'une défaillance, envoyez une commande d'arrêt sur l'application SUN2000, SmartLogger ou le système de gestion. Si l'onduleur solaire s'est arrêté en raison d'un défaut, passez à l'étape suivante.
- Étape 3 Éteignez le commutateur CA entre l'onduleur solaire et le réseau électrique.
- Étape 4 Mesurez le courant continu de chaque chaîne d'entrée PV à l'aide d'un pince multimètre réglé sur la position CC.
  - Si le courant est inférieur ou égal à 0,5 A, passez à l'étape suivante.
  - Si le courant est supérieur à 0,5 A, attendez la nuit que l'éclairement solaire diminue et que le courant de la branche PV devienne inférieur à 0,5 A. Ensuite, passez à l'étape suivante.
- Étape 5 Ouvrez la porte du compartiment de maintenance, installez une barre de support et utilisez un multimètre pour mesurer la tension entre le bornier CA et la terre. Assurez-vous que le côté CA de l'onduleur solaire est déconnecté.
- Étape 6 Éteignez tous les commutateurs d'entrée CC de l'onduleur solaire.

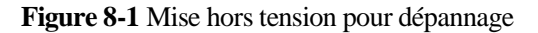

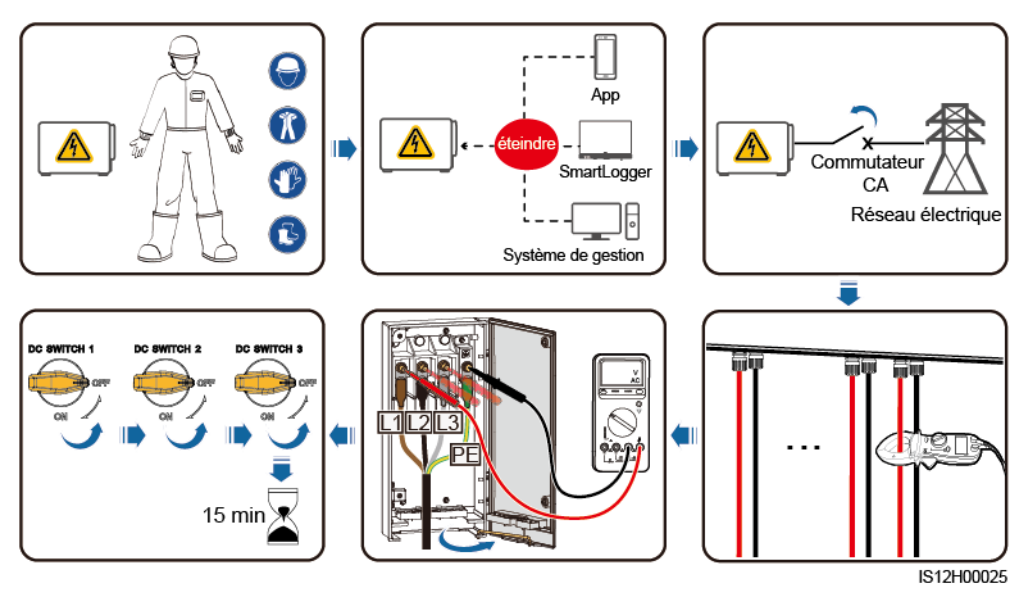

Étape 7 Attendez 15 minutes et dépannez ou réparez l'onduleur.

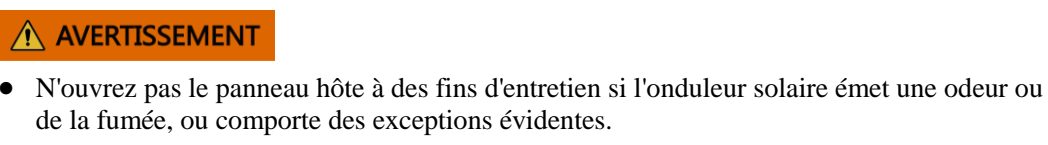

• Si l'onduleur solaire n'émet pas d'odeur ni de fumée et qu'il est intact, réparez-le ou redémarrez-le en suivant les conseils de gestion des alarmes. Ne vous tenez pas devant l'onduleur solaire pendant le redémarrage.

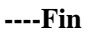

## 8.3 Maintenance de routine

Pour garantir le bon fonctionnement de l'onduleur solaire à long terme, il est recommandé d'effectuer la maintenance de routine décrite dans ce chapitre.

#### **ATTENTION**

- Avant de nettoyer le système, de connecter les câbles et d'effectuer la maintenance pour vérifier la fiabilité de la mise à la terre, mettez le système hors tension et assurez-vous que les deux commutateurs CC de l'onduleur solaire sont sur OFF.
- Si vous devez ouvrir la porte du compartiment de maintenance lorsqu'il pleut ou qu'il neige, prenez des mesures de protection pour éviter que la pluie ou la neige ne pénètrent dans le compartiment de maintenance. Si cela est inévitable, n'ouvrez pas la porte du compartiment de maintenance.

| Élément de<br>contrôle                                                                 | Méthode de contrôle                                                                                                    | Intervalle de<br>maintenance                                                                                                    |
|----------------------------------------------------------------------------------------|----------------------------------------------------------------------------------------------------|----------------------------------------------------------------------------------------------------|
| Propreté des<br>conduits d'entrée<br>d'air, évents<br>d'évacuation, et<br>ventilateurs | <ul> <li>Vérifiez s'il y a de la poussière sur<br/>l'entrée d'air et les évents<br/>d'évacuation. Si nécessaire, retirez le<br/>déflecteur de l'entrée d'air et<br/>nettoyez les poussières.</li> <li>Vérifiez si les ventilateurs<br/>produisent des sons anormaux<br/>pendant le fonctionnement.</li> </ul> | Une fois tous les 6 à 12<br>mois                                                                                                    |
| État de<br>fonctionnement du<br>système                                                | <ul> <li>L'onduleur solaire n'est ni<br/>endommagé ni déformé.</li> <li>L'onduleur solaire fonctionne sans<br/>bruit anormal.</li> <li>Tous les paramètres de l'onduleur<br/>solaire sont correctement réglés.<br/>Effectuez cette vérification lorsque<br/>l'onduleur solaire est en marche.</li> </ul>      | Une fois tous les 6 mois                                                                                                    |
| Branchements des<br>câbles                                                             | <ul> <li>Les câbles sont correctement<br/>raccordés.</li> <li>Les câbles sont intacts et les parties<br/>touchant les surfaces métalliques ne<br/>sont pas éraflées.</li> <li>Vérifiez que les ports inutilisés sont<br/>recouverts avec des bouchons<br/>étanches.</li> </ul>                                | La première inspection<br>se fait 6 mois après la<br>première mise en service.<br>Par la suite, l'intervalle<br>peut être de 6 à 12 mois. |
| Fiabilité de la mise<br>à la terre                                                     | Les câbles de mise à la terre doivent<br>être correctement raccordés.                                                                                                    | La première inspection<br>se fait 6 mois après la<br>première mise en service.<br>Par la suite, l'intervalle<br>peut être de 6 à 12 mois. |

#### Tableau 8-1 Liste de maintenance

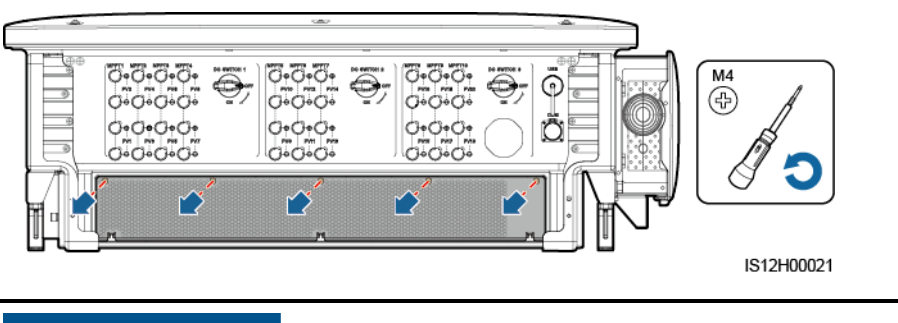

Figure 8-2 Enlèvement du déflecteur de l'évent d'entrée d'air

#### AVIS

Après le nettoyage, réinstallez la plaque de déflecteur. Serrez les vis (couple de serrage de 1,2 N m).

## 8.4 Dépannage

La gravité des alarmes se définit de la manière suivante :

- Majeure : l'onduleur solaire est défectueux. En conséquence, la puissance de sortie diminue ou la production d'énergie liée au réseau est interrompue.
- Mineure : certains composants sont défectueux sans que cela n'affecte la production d'énergie liée au réseau.
- Avertissement : l'onduleur solaire fonctionne correctement. La puissance de sortie diminue ou certaines fonctions d'autorisation échouent en raison de facteurs externes.

| ID<br>alarme | Nom<br>d'alarm<br>e                               | Gravité<br>de<br>l'alarm<br>e | Causes possibles                                                                                                    | Mesures correctives                                                                                                    |
|--------------|---------------------------------------------------|-------------------------------|----------------------------------------------------------------------------------------------------|----------------------------------------------------------------------------------------------------|
| 2001         | Tension<br>d'entrée<br>de la<br>branche<br>élevée | Majeure                       | <ul> <li>Cause ID = 1 : PV1 et PV2</li> <li>Cause ID = 2 : PV3 et PV4</li> <li>Cause ID = 3 : PV5 et PV6</li> <li>Cause ID = 4 : PV7 et PV8</li> <li>Cause ID = 5 : PV9 et PV10</li> <li>Cause ID = 6 : PV11 et PV12</li> <li>Cause ID = 7 : PV13 et PV14</li> <li>Cause ID = 8 : PV15 et PV16</li> <li>Cause ID = 9 : PV17 et PV18</li> <li>Cause ID = 10 : PV19 et PV20</li> <li>Le panneau PV n'est pas correctement configuré. Un nombre trop élevé de modules PV est connecté en série à une branche PV. Par conséquent, la tension du circuit ouvert de la branche PV dépasse la tension de fonctionnement maximale de l'onduleur solaire.</li> </ul> | Diminuez le nombre de modules<br>PV connectés en série à la branche<br>PV jusqu'à ce que la tension du<br>circuit ouvert de la branche PV<br>soit inférieure ou égale à la<br>tension de fonctionnement<br>maximale de l'onduleur solaire.<br>Une fois que la configuration du<br>panneau PV est corrigée, l'alarme<br>disparaît. |
| 2011         | Connexi<br>on de la<br>branche<br>inversée        | Majeure                       | Cause ID = 1 à 20 : PV1 à PV20<br>La branche PV est connectée à<br>l'envers.                                                                                                    | Vérifiez que la branche PV est<br>connectée à l'envers sur l'onduleur<br>solaire. Si tel est le cas, attendez la<br>nuit que l'éclairement solaire<br>diminue et que le courant de la<br>branche PV devienne inférieur à<br>0,5 A. Ensuite, éteignez les deux<br>commutateurs CC et corrigez le<br>raccordement de la branche PV. |

Tableau 8-2 Alarmes courantes et procédures de dépannage

| ID<br>alarme | Nom<br>d'alarm<br>e                                  | Gravité<br>de<br>l'alarm<br>e | Causes possibles                                                                                                    | Mesures correctives                                                                                                    |
|--------------|------------------------------------------------------|-------------------------------|----------------------------------------------------------------------------------------------------|----------------------------------------------------------------------------------------------------|
| 2012         | Réalimen<br>tation en<br>courant<br>de la<br>branche | Avertiss<br>ement             | Cause ID = 1 à 20 : PV1 à PV20<br>Seuls quelques modules PV sont<br>connectés en série dans la branche PV.<br>La tension de borne est donc inférieure<br>à celle des autres branches PV. | <ol> <li>Vérifiez que le nombre de<br/>modules PV connectés en série<br/>dans cette branche PV est<br/>inférieur au nombre de<br/>modules connectées en<br/>parallèle dans les autres<br/>branches PV. Si c'est le cas,<br/>attendez la nuit que<br/>l'éclairement solaire diminue et<br/>que le courant de la branche<br/>PV devienne inférieur à 0,5 A.<br/>Ensuite, éteignez le<br/>commutateur CC et ajoutez<br/>plus de branches PV.</li> <li>Vérifiez si la branche PV est<br/>ombragée.</li> <li>Vérifiez si la tension en circuit<br/>ouvert de la branche PV<br/>correspondante est normale.</li> </ol> |

| 8 Entretien |  |
|-------------|--|
|-------------|--|

| ID<br>alarme | Nom<br>d'alarm<br>e                                             | Gravité<br>de<br>l'alarm | Causes possibles                                                                                                    | Mesures correctives                                                                                                    |
|--------------|-----------------------------------------------------------------|--------------------------|----------------------------------------------------------------------------------------------------|----------------------------------------------------------------------------------------------------|
|              |                                                                 | e                        |                                                                                                    |                                                                                                    |
| 2014         | Tension<br>d'entrée<br>élevée de<br>la<br>branche<br>à la terre | Majeure                  | Cause ID = 1<br>La tension entre la branche PV d'entrée<br>et la terre est anormale et entraîne un<br>risque de baisse de puissance.                                                                          | <ol> <li>Si aucun appareil de<br/>compensation PID n'est<br/>présent dans le système,<br/>désactivez la fonction de<br/>Protection PID nocturne.<br/>Remarque : si la fonction de<br/>protection PID est désactivée<br/>mais que la fonction de<br/>compensation de puissance<br/>réactive nocturne est activée,<br/>les modules photovoltaïques<br/>peuvent atténuer.</li> <li>Si un appareil de compensation<br/>PID est présent dans le<br/>système, vérifiez s'il est<br/>défectueux. Si oui, corrigez le<br/>défaut.</li> <li>Vérifiez si les paramètres de la<br/>direction de la compensation<br/>de l'onduleur solaire sont<br/>cohérents avec l'appareil PID.<br/>Si non, définissez-les de façon<br/>à ce qu'ils soient cohérents<br/>avec le modèle du module<br/>photovoltaïque. (Remarque : si<br/>le port PV- est défini avec un<br/>décalage positif, la tension<br/>entre le port PV- de l'onduleur<br/>solaire et le sol doit être<br/>supérieure à 0 V pour que les<br/>alarmes s'arrêtent ; si le port<br/>PV+ est défini avec un<br/>décalage négatif, la tension<br/>entre le port PV+ de l'onduleur<br/>solaire et le sol doit être<br/>supérieure à 0 V pour que les<br/>alarmes s'arrêtent ; si le port<br/>PV+ est défini avec un<br/>décalage négatif, la tension<br/>entre le port PV+ de l'onduleur<br/>solaire et le sol doit être<br/>supérieure à 0 V pour que les<br/>alarmes s'arrêtent.)</li> <li>Si l'alarme persiste, contactez<br/>le support technique Huawei.</li> </ol> |
| 2015         | Perte de<br>branche<br>PV                                       | Avertiss<br>ement        | Cause ID = 1 à 20<br>Cette alarme est générée lorsque l'état<br>de la branche photovoltaïque est<br>anormal en raison des conditions<br>suivantes : une seule branche<br>photovoltaïque est perdue ; les deux | <ol> <li>Vérifiez si les bornes des<br/>onduleurs solaires sont<br/>correctement connectées.</li> <li>Vérifiez si les bornes des<br/>branches PV sont correctement<br/>connectées.</li> </ol>                                                                                                    |
|              |                                                                 |                          | branches photovoltaïques 2 en 1 sont<br>perdues ; une des branches<br>photovoltaïques 2 en 1 est perdue.                                                                                                    | 3. Si une borne 2 en 1 est utilisée,<br>vérifiez si elle est normale.                                                                                                    |

| ID<br>alarme | Nom<br>d'alarm<br>e                              | Gravité<br>de<br>l'alarm<br>e | Causes possibles                                                                                                    | Mesures correctives                                                                                                    |
|--------------|--------------------------------------------------|-------------------------------|----------------------------------------------------------------------------------------------------|----------------------------------------------------------------------------------------------------|
| 2031         | Fil de<br>phase<br>court-cir<br>cuité<br>vers PE | Majeure                       | Cause ID = 1<br>L'impédance du fil de phase de sortie<br>vers le câble PE est faible ou le fil de<br>phase de sortie vers le câble PE est<br>court-circuité.                            | Vérifiez l'impédance du<br>conducteur de phase de sortie vers<br>PE, localisez l'endroit où<br>l'impédance est la plus faible et<br>rectifiez l'anomalie.                                                                                                    |
| 2032         | Perte de<br>réseau                               | Majeure                       | <ul> <li>Cause ID = 1</li> <li>1. Le réseau électrique est en panne.</li> <li>2. Le circuit CA est déconnecté ou le commutateur CA est éteint.</li> </ul>                               | <ol> <li>Vérifiez la tension CA.</li> <li>Vérifiez si le circuit CA est<br/>déconnecté ou le commutateur<br/>CA est éteint.</li> </ol>                                                                                                    |
| 2033         | Sous-ten<br>sion du<br>réseau                    | Majeure                       | Cause ID = 1<br>La tension du réseau est inférieure au<br>seuil inférieur ou la durée de la<br>sous-tension dépasse le temps de<br>déclenchement du LVRT (Low voltage<br>ride-through). | <ol> <li>Si l'alarme se déclenche de<br/>temps à l'autre, il se peut que le<br/>réseau électrique présente des<br/>anomalies temporaires.</li> <li>L'onduleur solaire se rallume<br/>automatiquement une fois qu'il<br/>détecte que le réseau électrique<br/>est redevenu normal.</li> </ol>                                                                                                    |
|              |                                                  |                               |                                                                                                    | <ol> <li>Si l'alarme se déclenche trop<br/>souvent, vérifiez si la tension<br/>du réseau électrique est dans la<br/>plage admissible. Si ce n'est<br/>pas le cas, contactez<br/>l'opérateur local de fourniture<br/>d'électricité. Si c'est le cas,<br/>connectez-vous sur<br/>l'application mobile, le<br/>SmartLogger ou le système de<br/>gestion de réseau (network<br/>management system, NMS)<br/>pour modifier le seuil de<br/>protection contre la<br/>sous-tension du réseau avec<br/>l'accord de votre opérateur<br/>local de fourniture d'électricité.</li> <li>Si l'anomalie persiste dans la</li> </ol> |
|              |                                                  |                               |                                                                                                    | 3. Si l'anomalie persiste dans la<br>durée, vérifiez le disjoncteur<br>CA et le câble de sortie<br>d'alimentation CA.                                                                                                    |

| ID<br>alarme | Nom<br>d'alarm<br>e                      | Gravité<br>de<br>l'alarm<br>e | Causes possibles                                                                                                    | Mesures correctives                                                                                                    |
|--------------|------------------------------------------|-------------------------------|----------------------------------------------------------------------------------------------------|----------------------------------------------------------------------------------------------------|
| 2034         | Surtensio<br>n du<br>réseau              | Majeure                       | Cause ID = 1<br>La tension du réseau est supérieur au<br>seuil supérieur ou la durée de la<br>sous-tension dépasse le temps de<br>déclenchement du HVRT (High<br>voltage ride-through). | <ol> <li>Vérifiez si la tension de<br/>connexion au réseau dépasse le<br/>seuil supérieur. Si c'est le cas,<br/>contactez l'opérateur local de<br/>fourniture d'électricité.</li> <li>Si vous avez confirmé que la<br/>tension de connexion au réseau<br/>dépasse le seuil supérieur et<br/>que vous avez obtenu l'accord<br/>de l'opérateur local de<br/>fourniture d'électricité,<br/>modifiez le seuil de protection<br/>contre les surtensions.</li> <li>Vérifiez si la tension pic sur le<br/>réseau dépasse le seuil<br/>supérieur.</li> </ol> |
| 2035         | Tension<br>du réseau<br>Déséquili<br>bre | Majeure                       | Cause ID = 1<br>La différence entre les tensions de<br>phase du réseau dépasse le seuil<br>supérieur.                                                                                   | <ol> <li>Vérifiez que la tension du<br/>réseau se trouve dans la plage<br/>normale.</li> <li>Vérifiez que le câble de sortie<br/>d'alimentation CA est bien<br/>connecté. Si le câble<br/>d'alimentation CA est<br/>correctement connecté, mais<br/>l'alarme persiste et affecte le<br/>rendement énergétique de la<br/>centrale photovoltaïque,<br/>contactez l'opérateur local.</li> </ol>                                                                                                    |

| 8 Entretien |  |
|-------------|--|
|-------------|--|

| ID<br>alarme | Nom<br>d'alarm<br>e             | Gravité<br>de<br>l'alarm<br>e | Causes possibles                                                                                                    | Mesures correctives                                                                                                    |
|--------------|---------------------------------|-------------------------------|----------------------------------------------------------------------------------------------------|----------------------------------------------------------------------------------------------------|
| 2036         | Surfréqu<br>ence du<br>réseau   | Majeure                       | Cause ID = 1<br>Exception de réseau électrique : la<br>fréquence du réseau électrique est<br>supérieure aux normes exigées pour le<br>réseau électrique local. | <ol> <li>Si l'alarme se déclenche de<br/>temps à l'autre, il se peut que le<br/>réseau électrique présente des<br/>anomalies temporaires.<br/>L'onduleur solaire se rallume<br/>automatiquement une fois qu'il<br/>détecte que le réseau électrique<br/>est redevenu normal.</li> <li>Si l'alarme se déclenche trop<br/>souvent, vérifiez si la<br/>fréquence du réseau électrique<br/>est dans la plage admissible. Si<br/>ce n'est pas le cas, contactez<br/>l'opérateur local de fourniture<br/>d'électricité. Si c'est le cas,<br/>connectez-vous sur<br/>l'application mobile, le<br/>SmartLogger ou le NMS pour<br/>modifier le seuil de protection<br/>contre la surfréquence du<br/>réseau électrique avec l'accord<br/>de votre opérateur local de<br/>fourniture d'électricité.</li> </ol> |
| 2037         | Sous-fré<br>quence<br>du réseau | Majeure                       | Cause ID = 1<br>Exception de réseau électrique : la<br>fréquence du réseau électrique est<br>inférieure aux normes exigées pour le<br>réseau électrique local. | <ol> <li>Si l'alarme se déclenche de<br/>temps à l'autre, il se peut que le<br/>réseau électrique présente des<br/>anomalies temporaires.<br/>L'onduleur solaire se rallume<br/>automatiquement une fois qu'il<br/>détecte que le réseau électrique<br/>est redevenu normal.</li> <li>Si l'alarme se déclenche trop<br/>souvent, vérifiez si la<br/>fréquence du réseau électrique<br/>est dans la plage admissible. Si<br/>ce n'est pas le cas, contactez<br/>l'opérateur local de fourniture<br/>d'électricité. Si c'est le cas,<br/>connectez-vous sur<br/>l'application mobile, le<br/>SmartLogger ou le NMS pour<br/>modifier le seuil de protection<br/>contre la sous-fréquence du<br/>réseau avec l'accord de<br/>l'opérateur local de fourniture<br/>d'électricité.</li> </ol>              |

| ID<br>alarme | Nom<br>d'alarm<br>e                            | Gravité<br>de<br>l'alarm<br>e | Causes possibles                                                                                                    | Mesures correctives                                                                                                    |
|--------------|------------------------------------------------|-------------------------------|----------------------------------------------------------------------------------------------------|----------------------------------------------------------------------------------------------------|
| 2038         | Fréquenc<br>e réseau<br>instable               | Majeure                       | Cause ID = 1<br>Exception de réseau électrique : le taux<br>de modification de la fréquence du<br>réseau en cours n'est pas conforme aux<br>normes de réseau électrique local.                                                                                                    | 1. Si l'alarme se déclenche de<br>temps à l'autre, il se peut que le<br>réseau électrique présente des<br>anomalies temporaires. L'onduleur<br>solaire se rallume<br>automatiquement une fois qu'il<br>détecte que le réseau électrique est<br>redevenu normal.                                                                                                    |
|              |                                                |                               |                                                                                                    | 2. Si l'alarme se déclenche trop<br>souvent, vérifiez si la fréquence<br>du réseau se trouve dans la plage<br>admissible. Si ce n'est pas le cas,<br>contactez l'opérateur local de<br>fourniture d'électricité.                                                                                                    |
| 2039         | Surintens<br>ité sortie                        | Majeure                       | Cause ID = 1<br>La tension du réseau électrique chute<br>dramatiquement ou le réseau électrique<br>est court-circuité. Il en résulte que<br>l'intensité de sortie transitoire de<br>l'onduleur dépasse le seuil supérieur et<br>déclenche par conséquent la protection<br>de l'onduleur solaire. | <ol> <li>L'onduleur solaire détecte ses<br/>conditions de fonctionnement<br/>externe en temps réel. Après la<br/>suppression de l'anomalie,<br/>l'onduleur solaire se rallume<br/>automatiquement.</li> <li>Si l'alarme se déclenche<br/>fréquemment et affecte le<br/>rendement d'énergie de la<br/>centrale photovoltaïque,<br/>vérifiez si la sortie est en<br/>court-circuit. Si le défaut ne<br/>peut pas être corrigé, contactez<br/>votre fournisseur ou le support<br/>technique de Huawei.</li> </ol> |
| 2040         | Composa<br>nt CC de<br>sortie<br>trop<br>élevé | Majeure                       | Cause ID = 1<br>Le composant CC du courant de sortie<br>de l'onduleur solaire est au-dessus du<br>seuil supérieur défini.                                                                                                    | <ol> <li>Si l'exception est engendrée<br/>par une anomalie externe, le<br/>l'onduleur solaire récupère<br/>automatiquement une fois<br/>l'anomalie rectifiée.</li> <li>Si l'alarme se déclenche trop<br/>souvent, contactez votre<br/>fournisseur ou le support<br/>technique de Huawei.</li> </ol>                                                                                                    |

8 Entretien

| ID<br>alarme | Nom<br>d'alarm<br>e                        | Gravité<br>de<br>l'alarm<br>e | Causes possibles                                                                                                    | Mesures correctives                                                                                                    |  |
|--------------|--------------------------------------------|-------------------------------|----------------------------------------------------------------------------------------------------|----------------------------------------------------------------------------------------------------|--|
| 2051         | Courant<br>résiduel<br>anormal             | Majeure                       | Cause ID = 1<br>L'impédance d'isolement côté entrée<br>du PE diminue lorsque l'onduleur<br>solaire fonctionne.                                                                                                    | <ol> <li>Si l'alarme se déclenche de<br/>temps à l'autre, il se peut que l<br/>circuit externe présente des<br/>anomalies temporaires.<br/>L'onduleur solaire se rallume<br/>automatiquement une fois la<br/>panne corrigée.</li> <li>Si l'alarme se produit de<br/>manière fréquente, vérifiez si<br/>l'impédance entre la branche<br/>PV et la masse est trop basse.</li> </ol>                                                                                                    |  |
| 2061         | Mise à la<br>terre<br>anormale             | Majeure                       | Cause ID = 1<br>Le fil neutre ou le fil PE n'est pas<br>connecté lorsque le <b>Mode de sortie</b> de<br>l'onduleur solaire est réglé sur<br>Triphasé ; quatre câbles.                                                                                      | <ol> <li>Vérifiez si le fil neutre et le fil<br/>PE de l'onduleur solaire sont<br/>connectés de manière<br/>approprié.</li> <li>Vérifiez si la tension entre le<br/>fil neutre et le sol dépasse 30<br/>V. Si oui, définissez le Mode<br/>de sortie de l'application<br/>mobile, SmartLogger, ou NMS<br/>sur Triphasé ; trois câbles<br/>après avoir obtenu le<br/>consentement de l'opérateur<br/>local.</li> </ol>                                                                                 |  |
| 2062         | Résistanc<br>e à<br>l'isolatio<br>n faible | Majeure                       | <ul> <li>Cause ID = 1</li> <li>1. La branche PV est en court-circuit<br/>vers PE.</li> <li>2. La branche PV a été installée dans<br/>un environnement humide pendant<br/>une longue période et le circuit<br/>n'est pas bien isolé de la terre.</li> </ul> | <ol> <li>Vérifiez l'impédance entre la<br/>branche PV et PE. Si un<br/>court-circuit se produit ou que<br/>l'isolation est insuffisante,<br/>rectifiez le problème.</li> <li>Vérifiez si le câble PE de<br/>l'onduleur solaire est<br/>correctement connecté.</li> <li>Si vous êtes sûr que<br/>l'impédance est inférieure à la<br/>valeur par défaut dans un<br/>environnement pluvieux ou<br/>nuageux, redéfinissez l'option<br/><b>Protection de la résistance de<br/>l'isolation</b>.</li> </ol> |  |

| ID<br>alarme | Nom<br>d'alarm<br>e                                                 | Gravité<br>de<br>l'alarm<br>e | Causes possibles Mesures correctives                                                                                                    |                                                                                                    |  |
|--------------|---------------------------------------------------------------------|-------------------------------|----------------------------------------------------------------------------------------------------|----------------------------------------------------------------------------------------------------|--|
| 2063         | Surtempé<br>rature<br>d'armoire                                     | Mineure                       | <ul> <li>Cause ID = 1</li> <li>1. L'onduleur solaire est installé dans<br/>un lieu faiblement ventilé.</li> <li>2. La température ambiante est trop<br/>élevée.</li> <li>3. L'onduleur solaire ne fonctionne<br/>pas correctement.</li> </ul> | <ol> <li>Vérifiez la ventilation et si la<br/>température ambiante de<br/>l'onduleur solaire dépasse le<br/>seuil supérieur. Si la<br/>ventilation est mauvaise ou si<br/>la température ambiante est<br/>trop élevée, améliorez la<br/>ventilation.</li> <li>Si la ventilation et la<br/>température ambiante sont<br/>toutes conformes aux<br/>exigences, mais le défaut<br/>persiste, contactez votre<br/>fournisseur ou le support<br/>technique de Huawei.</li> </ol> |  |
| 2064         | Panne du<br>périphéri<br>que                                        | Majeure                       | Cause ID = 1 à 15<br>Une panne irrémédiable s'est produite<br>dans un circuit interne de l'onduleur<br>solaire.                                                                                                    | Éteignez les commutateurs de<br>sortie CA et d'entrée CC, puis<br>rallumez-les après 5 minutes. Si le<br>problème persiste, contactez votre<br>fournisseur ou le support<br>technique de Huawei.<br><b>AVIS</b><br>Cause ID = 1 : exécutez l'opération<br>précédente lorsque le courant de<br>branche PV est inférieur à 1 A.                                                                                                    |  |
| 2065         | Erreur de<br>mise à<br>niveau<br>ou fausse<br>version<br>logicielle | Mineure                       | Cause ID = 1 à 4<br>La mise à niveau n'a pas été<br>complètement effectuée.                                                                                                    | <ol> <li>Effectuez une nouvelle mise à<br/>niveau.</li> <li>Si la mise à niveau échoue<br/>plusieurs fois, contactez votre<br/>revendeur ou le support<br/>technique de Huawei.</li> </ol>                                                                                                    |  |
| 2066         | Licence<br>expirée                                                  | Avertiss<br>ement             | <ul> <li>Cause ID = 1</li> <li>1. Le certificat Privilège est entré en période de grâce.</li> <li>2. La fonctionnalité Privilège ne sera bientôt plus valide.</li> </ul>                                                                      | <ol> <li>Demandez une nouvelle<br/>licence.</li> <li>Chargez un nouveau certificat.</li> </ol>                                                                                                    |  |

| ID<br>alarme | Nom<br>d'alarm<br>e                        | Gravité<br>de<br>l'alarm<br>e | Causes possibles                                                                                                    | Mesures correctives                                                                                                    |  |
|--------------|--------------------------------------------|-------------------------------|----------------------------------------------------------------------------------------------------|----------------------------------------------------------------------------------------------------|--|
| 2067         | Capteur<br>de<br>courant<br>défectue<br>ux | Majeure                       | Cause ID = 1<br>Le compteur de puissance est<br>déconnecté.                                                                                                    | <ol> <li>Vérifiez si le modèle de<br/>compteur électrique configuré<br/>est identique au modèle utilisé</li> <li>Vérifiez si les paramètres de<br/>communication du compteur<br/>électrique sont identiques à<br/>ceux des configurations RS485<br/>de l'onduleur solaire.</li> <li>Vérifiez si le compteur<br/>électrique est sous tension et si<br/>le câble de communication<br/>RS485 est bien connecté.</li> </ol>         |  |
| 2086         | Ventilate<br>ur<br>externe<br>anormal      | Majeure                       | Cause ID = 1 à 3 : ventilateur 1 à 3<br>Le ventilateur externe est<br>court-circuité, l'alimentation électrique<br>est insuffisante, ou le canal d'air est<br>bloqué. | <ol> <li>Arrêtez le ventilateur, éteignez<br/>l'interrupteur CC, vérifiez si<br/>les pales du ventilateur sont<br/>endommagées et enlevez tout<br/>corps étranger autour du<br/>ventilateur.</li> <li>Réinstallez le ventilateur,<br/>allumez l'interrupteur CC et<br/>attendez que l'onduleur solaire<br/>démarre. Si le<br/>dysfonctionnement persiste<br/>après 15 minutes, remplacez le<br/>ventilateur externe.</li> </ol> |  |
| 2087         | Ventilate<br>ur<br>interne<br>anormal      | Majeure                       | Cause ID = 1<br>Le ventilateur interne est<br>court-circuité, l'alimentation électrique<br>est insuffisante, ou le canal d'air est<br>endommagé.                      | Désactivez les commutateurs de<br>sortie CA, puis d'entrée CC.<br>Allumez-les après 5 minutes et<br>attendez que l'onduleur solaire se<br>connecte au réseau électrique. Si<br>le problème persiste, contactez<br>votre fournisseur ou le support<br>technique de Huawei.                                                                                                    |  |
| 2088         | Unité de<br>protectio<br>n CC<br>anormale  | Majeure                       | Cause ID = 1<br>Le fusible n'est pas en position ou est<br>grillé.<br>Cause ID = 2<br>Les deux relais sur la carte de rupture<br>sont ouverts.                        | Désactivez les commutateurs de<br>sortie CA, puis d'entrée CC.<br>Allumez-les après 5 minutes et<br>attendez que l'onduleur solaire se<br>connecte au réseau électrique. Si<br>le problème persiste, contactez<br>votre fournisseur ou le support<br>technique de Huawei.                                                                                                    |  |

| ID<br>alarme | Nom<br>d'alarm<br>e                             | Gravité<br>de<br>l'alarm<br>e | Causes possibles                                                                                                    | Mesures correctives                                                                                                    |
|--------------|-------------------------------------------------|-------------------------------|----------------------------------------------------------------------------------------------------|----------------------------------------------------------------------------------------------------|
| 61440        | Unité de<br>surveilla<br>nce<br>défectue<br>use | Mineure                       | <ul> <li>Cause ID = 1</li> <li>1. La mémoire Flash est insuffisante.</li> <li>2. La mémoire Flash comporte des secteurs défectueux.</li> </ul> | Éteignez les commutateurs de<br>sortie CA et d'entrée CC, puis<br>rallumez-les après 15 minutes. Si<br>la panne persiste, remplacez la<br>carte de surveillance ou contactez<br>votre fournisseur ou le support<br>technique de Huawei. |

#### 

Si vous ne parvenez pas à corriger les anomalies à l'aide des mesures correctives répertoriées dans le colonne **Mesures correctives**, contactez le support technique de Huawei.

## 8.5 Remplacement du ventilateur

#### **ATTENTION**

- Avant de remplacer un ventilateur, mettez l'onduleur hors tension.
- Lors du remplacement d'un ventilateur, utilisez des outils d'isolation et portez des dispositifs de protection individuelle.

#### **REMARQUE**

Si le plateau du ventilateur se coince lorsqu'on le tire ou le pousse, soulevez-le légèrement.

Étape 1 Retirez la vis du plateau du ventilateur et conservez-la. Retirez le plateau du ventilateur jusqu'à ce que le déflecteur du ventilateur s'aligne avec le châssis de l'onduleur.

Figure 8-3 Extraction du plateau du ventilateur (1)

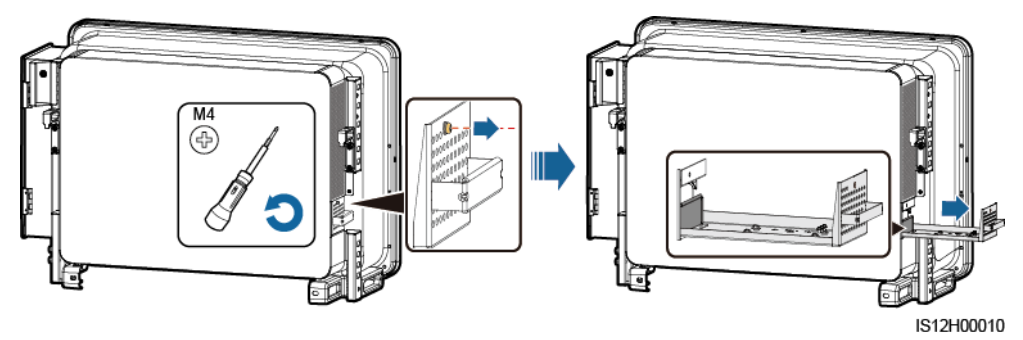

Étape 2 Retirez les serre-câbles partagés par les câbles, dévissez les connecteurs et débranchez les câbles.

#### Figure 8-4 Déconnexion des câbles

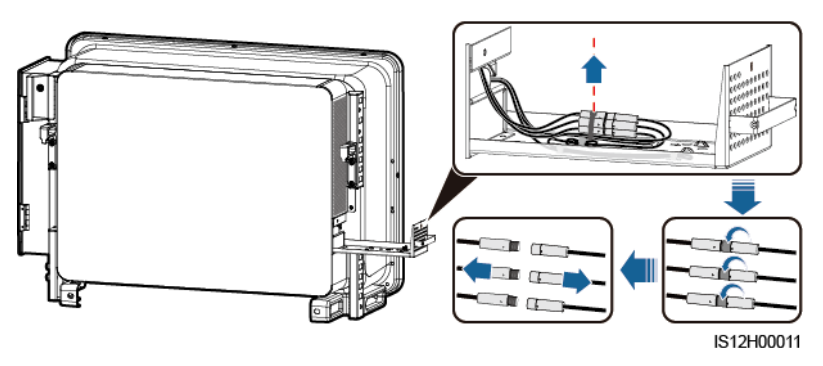

Étape 3 Retirez le plateau du ventilateur.

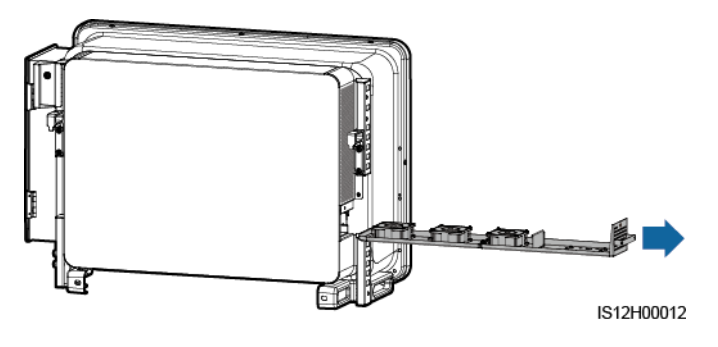

Figure 8-5 Extraction du plateau du ventilateur (2)

Étape 4 Retirez les serre-câbles du ventilateur défectueux.

• FAN 1 défectueux

Figure 8-6 Retrait des serre-câbles du VENTILATEUR 1

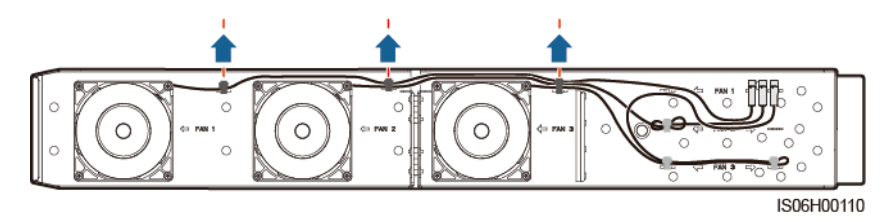

• FAN 2 défectueux

#### Figure 8-7 Retrait des serre-câbles du VENTILATEUR 2

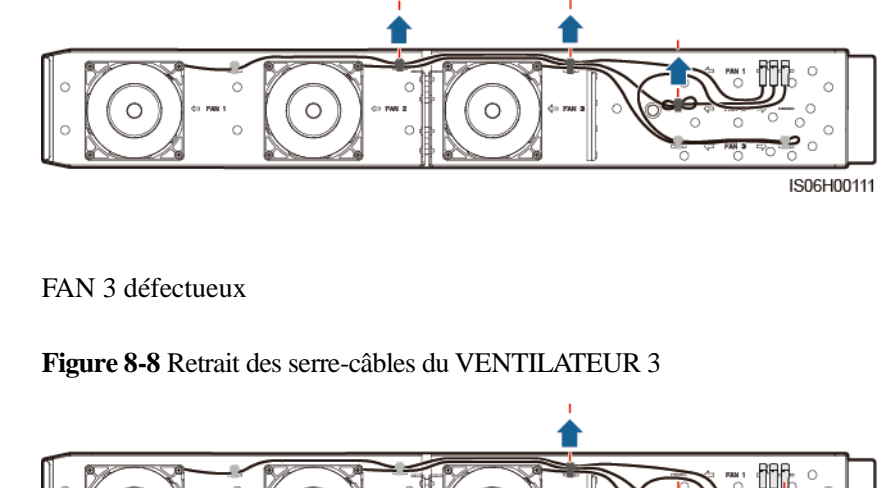

Étape 5 Retirez le ventilateur défectueux (VENTILATEUR 1 est utilisé comme exemple).

Figure 8-9 Retrait du ventilateur

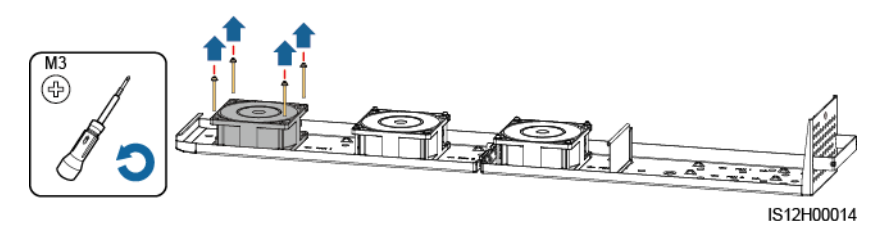

Étape 6 Installez le nouveau ventilateur (VENTILATEUR 1 est utilisé comme exemple).

Figure 8-10 Installation d'un nouveau ventilateur

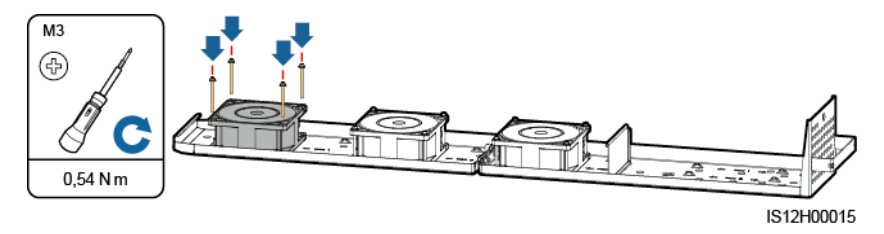

Étape 7 Reliez les câbles du ventilateur.

• Positions de fixation du ventilateur 1

#### Figure 8-11 Liaison des câbles du VENTILATEUR 1

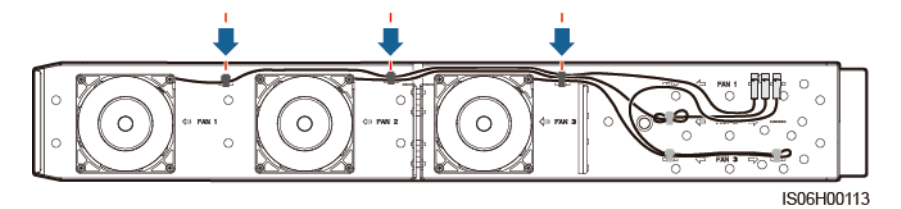

• Positions de fixation du ventilateur 2

Figure 8-12 Liaison des câbles du VENTILATEUR 2

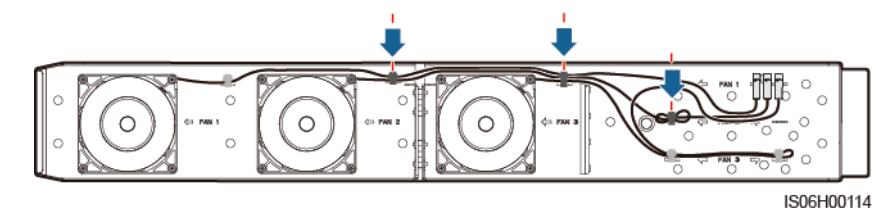

• Positions de fixation du ventilateur 3

Figure 8-13 Liaison des câbles du VENTILATEUR 3

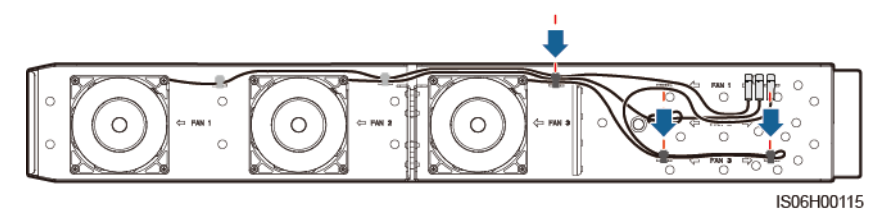

Étape 8 Poussez le plateau du ventilateur dans l'emplacement jusqu'à ce que le déflecteur du ventilateur s'aligne avec le châssis de l'onduleur.

Figure 8-14 Insertion du plateau du ventilateur

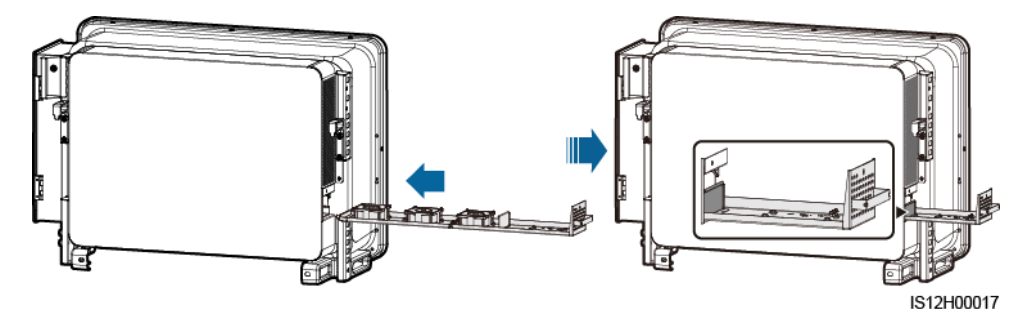

Étape 9 Raccordez les câbles correctement en respectant les étiquettes des câbles et reliez-les.

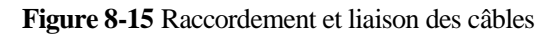

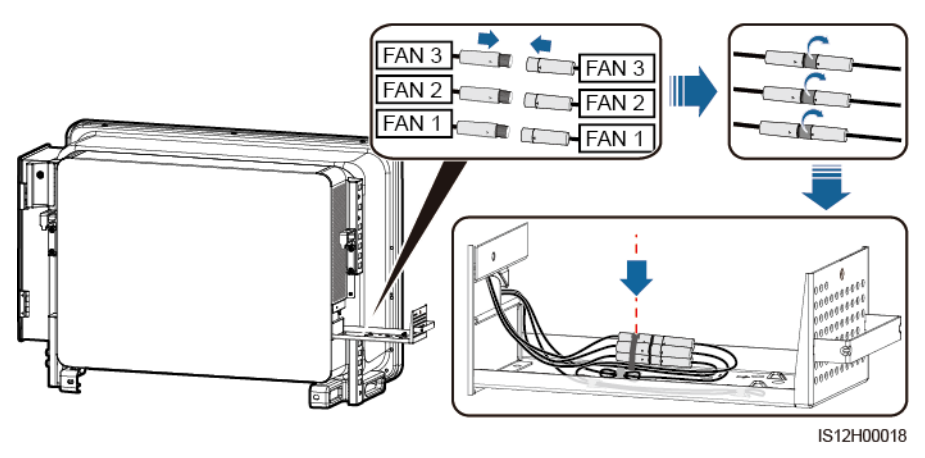

Étape 10 Poussez le plateau du ventilateur dans l'emplacement et serrez la vis.

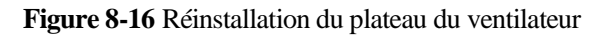

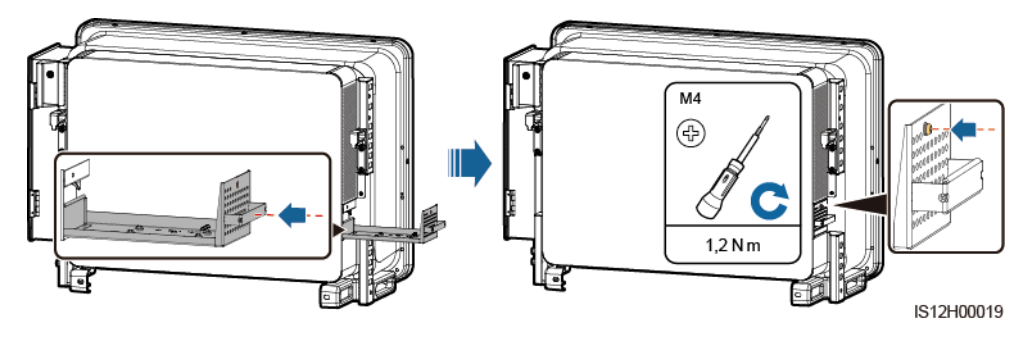

----Fin

## **9** Manipulation de l'onduleur

## 9.1 Retrait du SUN2000

#### AVIS

Avant d'enlever le SUN2000, déconnectez les alimentations CA et CC. Pour les processus de déconnexion, voir la section 8.1 Arrêt et mise hors tension.

Pour retirer le SUN2000, effectuez les opérations suivantes :

- 1. Débranchez tous les câbles du SUN2000, y compris les câbles de communication RS485, les câbles d'entrée d'alimentation CC, les câbles de sortie d'alimentation CA et les câbles de protection de la mise à la terre (PGND).
- 2. Décrochez le SUN2000 du support de montage.
- 3. Enlevez le support de montage.

## 9.2 Emballage du SUN2000

- Si vous avez conservé l'emballage d'origine, placez le SUN2000 à l'intérieur et scellez-le avec du ruban adhésif.
- Si vous n'avez pas conservé l'emballage d'origine, placez le SUN2000 à l'intérieur d'une boîte en carton rigide appropriée et scellez-la correctement.

## 9.3 Mise au rebut du SUN2000

Lorsque la durée de service du SUN2000 expire, jetez-le conformément aux réglementations locales sur les déchets d'équipement électrique.

# **10** Spécifications techniques

#### Efficacité

| Élément               | SUN2000-125<br>KTL-M0 | SUN2000-110<br>KTL-M0 | SUN2000-100<br>KTL-M0 | SUN2000-100KTL<br>-M1                                      | SUN2000-100<br>KTL-INM0                           |
|-----------------------|-----------------------|-----------------------|-----------------------|------------------------------------------------------------|---------------------------------------------------|
| Rendement<br>maximal  | ≥99,0 %               | ≥98,6 %               | ≥98,6 %               | ≥ 98,6 % (380<br>V/400 V) et ≥<br>98,8 % (480 V)           | ≥ 98,6 % (415<br>V) et ≥ 98,8 %<br>(480 V)        |
| Rendement chinois     | ≥98,4 %               | ≥98,2 %               | ≥98,2 %               | -                                                          | -                                                 |
| Rendement<br>européen | -                     | -                     | -                     | $\geq$ 98,4 % (380<br>V/400 V) et $\geq$<br>98,6 % (480 V) | $\geq$ 98,4 % (415<br>V) et $\geq$ 98,6 % (480 V) |

#### Entrée

| Élément                                                   | SUN2000-125<br>KTL-M0 | SUN2000-110<br>KTL-M0 | SUN2000-100<br>KTL-M0 | SUN2000-100KTL<br>-M1 | SUN2000-100<br>KTL-INM0 |
|-----------------------------------------------------------|-----------------------|-----------------------|-----------------------|-----------------------|-------------------------|
| Puissance<br>d'entrée<br>maximale                         | 140 300 W             | 123 500 W             | 112 200 W             | 112 200 W             | 112 200 W               |
| Tension<br>d'entrée<br>maximale <sup>a</sup>              | 1 100 V               |                       |                       |                       |                         |
| Plage de<br>tension de<br>fonctionneme<br>nt <sup>b</sup> | 200 à 1 000 V         |                       |                       |                       |                         |
| Tension de<br>démarrage<br>minimum                        | 200 V                 |                       |                       |                       |                         |

| Élément                                                                                                    | SUN2000-125<br>KTL-M0 | SUN2000-110<br>KTL-M0 | SUN2000-100<br>KTL-M0 | SUN2000-100KTL<br>-M1                                | SUN2000-100<br>KTL-INM0                          |  |  |  |
|----------------------------------------------------------------------------------------------------|-----------------------|-----------------------|-----------------------|------------------------------------------------------|--------------------------------------------------|--|--|--|
| Plage de<br>tension<br>MPPT à<br>pleine charge                                                                                                    | 625 à 850 V           | 540 à 800 V           | 540 à 800 V           | 540 à 800 V (380<br>V/400 V), 625 à<br>850 V (480 V) | 540 à 800 V<br>(415 V)<br>625 à 850 V<br>(480 V) |  |  |  |
| Tension<br>nominale<br>d'entrée                                                                                                    | 750 V                 | 600 V                 | 600 V                 | 570 V (380 V), 600<br>V (400 V), et 720 V<br>(480 V) | 620 V (415 V)<br>et 720 V (480<br>V)             |  |  |  |
| Courant<br>d'entrée max.<br>(par MPPT)                                                                                                    | 26 A                  |                       |                       |                                                      |                                                  |  |  |  |
| Courant<br>d'entrée max.<br>(par branche<br>PV)                                                                                                    | 18 A                  | 18 A                  |                       |                                                      |                                                  |  |  |  |
| Courant de<br>court-circuit<br>max. (par<br>MPPT)                                                                                                    | 40 A                  |                       |                       |                                                      |                                                  |  |  |  |
| Courant de<br>retour<br>d'énergie<br>maximum<br>vers le<br>panneau PV                                                                                                    | 0 A                   |                       |                       |                                                      |                                                  |  |  |  |
| Nombre<br>d'entrées                                                                                                    | 20                    |                       |                       |                                                      |                                                  |  |  |  |
| Nombre de<br>trackers MPP                                                                                                    | 10                    |                       |                       |                                                      |                                                  |  |  |  |
| • Remarque a : la tension d'entrée maximale constitue le seuil supérieur de la tension CC. Si la tension d'entrée dépasse le seuil, l'onduleur solaire peut être endommagé. |                       |                       |                       |                                                      |                                                  |  |  |  |

• Remarque b : si la tension d'entrée dépasse la plage de fonctionnement, l'onduleur solaire ne peut pas fonctionner correctement.

#### Résultat

| Élément                         | SUN2000-125 | SUN2000-110 | SUN2000-100 | SUN2000-100KTL | SUN2000-100 |
|---------------------------------|-------------|-------------|-------------|----------------|-------------|
|                                 | KTL-M0      | KTL-M0      | KTL-M0      | -M1            | KTL-INM0    |
| Puissance<br>active<br>maximale | 125 kW      | 110 kW      | 100 kW      | 100 kW         | 100 kW      |

| Élément                                                                                                    | SUN2000-125<br>KTL-M0        | SUN2000-110<br>KTL-M0                                        | SUN2000-100<br>KTL-M0                                        | SUN2000-100KTL<br>-M1                                                         | SUN2000-100<br>KTL-INM0                                      |  |  |  |
|----------------------------------------------------------------------------------------------------|------------------------------|--------------------------------------------------------------|--------------------------------------------------------------|-------------------------------------------------------------------------------|--------------------------------------------------------------|--|--|--|
| Puissance<br>apparente<br>maximale                                                                                                    | 137,5 kVA                    | 121 kVA                                                      | 110 kVA                                                      | 110 kVA                                                                       | 110 kVA                                                      |  |  |  |
| Puissance<br>active<br>maximale<br>$(\cos \varphi = 1)$                                                                                                    | 137,5 kW                     | 121 kW                                                       | 110 kW                                                       | 110 kW                                                                        | 110 kW                                                       |  |  |  |
| Tension de<br>sortie<br>nominale <sup>a</sup><br>(tension de<br>phase/tension<br>de ligne)                                                                     | 288 V/500 V,<br>3W + PE      | 220 V/380 V et<br>230 V/400 V,<br>3W + (N) <sup>b</sup> + PE | 220 V/380 V et<br>230 V/400 V,<br>3W + (N) <sup>b</sup> + PE | 220 V/380 V, 230<br>V/400 V, et 277<br>V/480 V,<br>3W + (N) <sup>b</sup> + PE | 240 V/415 V et<br>277 V/480 V,<br>3W + (N) <sup>b</sup> + PE |  |  |  |
| Courant<br>nominal de<br>sortie                                                                                                    | 144,4 A                      | 167,2 A (380<br>V) et 158,8 A<br>(400 V)                     | 152,0 A (380<br>V) et 144,4 A<br>(400 V)                     | 152,0 A (380 V),<br>144,4 A (400 V) et<br>120,3 A (480 V)                     | 139,2 A (415<br>V) et 120,3 A<br>(480 V)                     |  |  |  |
| Fréquence<br>adaptée du<br>réseau<br>électrique                                                                                                    | 50 Hz                        | 50 Hz / 60 Hz                                                | 50 Hz / 60 Hz                                                | 50 Hz / 60 Hz                                                                 | 50 Hz / 60 Hz                                                |  |  |  |
| Courant de<br>sortie<br>maximal                                                                                                    | 160,4 A                      | 185,7 A (380<br>V) et 176,4 A<br>(400 V)                     | 168,8 A (380<br>V) et 160,4 A<br>(400 V)                     | 168,8 A (380 V),<br>160,4 A (400 V), et<br>133,7 A (480 V)                    | 154,6 A (415<br>V), 133,7 A<br>(480 V)                       |  |  |  |
| Facteur de<br>puissance                                                                                                    | 0,8 captatif et 0,8 inductif |                                                              |                                                              |                                                                               |                                                              |  |  |  |
| Distorsion<br>harmonique<br>totale<br>maximale<br>(puissance<br>nominale)                                                                                      | < 3 %                        |                                                              |                                                              |                                                                               |                                                              |  |  |  |
| Remarque a : la puissance de sortie nominale est déterminée par le <b>Code de réseau</b> , qui peut être défini sur l'application SUN2000, SmartLogger ou NMS. |                              |                                                              |                                                              |                                                                               |                                                              |  |  |  |

Remarque b : vous pouvez déterminer s'il faut connecter le fil neutre au SUN2000-110KTL-M0 SUN2000-100KTL-M0, SUN2000-100KTL-M1 ou SUN2000-100KTL-INM0 selon le scénario d'application. Si aucun fil neutre n'est utilisé, définissez le **Mode de sortie** sur **Triphasé ; trois câbles**. Si le fil neutre est utilisé, définissez le **Mode de sortie** sur **Triphasé ; quatre câbles**.
## Protection

| Élément                                                      | SUN2000-125<br>KTL-M0 | SUN2000-110<br>KTL-M0 | SUN2000-100<br>KTL-M0 | SUN2000-100KTL<br>-M1 | SUN2000-100<br>KTL-INM0 |
|--------------------------------------------------------------|-----------------------|-----------------------|-----------------------|-----------------------|-------------------------|
| Commutateur<br>CC d'entrée                                   | Pris en charge        |                       |                       |                       |                         |
| Protection<br>anti-îlotage                                   | Pris en charge        |                       |                       |                       |                         |
| Protection<br>contre la<br>surintensité<br>de sortie         | Pris en charge        |                       |                       |                       |                         |
| Protection de<br>connexions<br>inversées à<br>l'entrée       | Pris en charge        |                       |                       |                       |                         |
| Détection des<br>anomalies des<br>branches PV                | Pris en charge        |                       |                       |                       |                         |
| Protection<br>contre les<br>surtensions<br>CC                | Pris en charge        |                       |                       |                       |                         |
| Protection<br>contre les<br>surtensions<br>CA                | Pris en charge        |                       |                       |                       |                         |
| Détection de<br>la résistance<br>d'isolement                 | Pris en charge        |                       |                       |                       |                         |
| Unité de<br>surveillance<br>de courant<br>résiduel<br>(RCMU) | Pris en charge        |                       |                       |                       |                         |
| Catégorie de surtension                                      | PV II/CA III          |                       |                       |                       |                         |

# Affichage et communication

| Élément   | SUN2000-125                       | SUN2000-110                   | SUN2000-100       | SUN2000-100KTL          | SUN2000-100 |
|-----------|-----------------------------------|-------------------------------|-------------------|-------------------------|-------------|
|           | KTL-M0                            | KTL-M0                        | KTL-M0            | -M1                     | KTL-INM0    |
| Affichage | Témoins LED, m<br>données USB + a | odule WLAN + ap<br>pplication | plication, module | Bluetooth + application | ı, câble de |

| Élément           | SUN2000-125 | SUN2000-110 | SUN2000-100 | SUN2000-100KTL | SUN2000-100 |
|-------------------|-------------|-------------|-------------|----------------|-------------|
|                   | KTL-M0      | KTL-M0      | KTL-M0      | -M1            | KTL-INM0    |
| Communicati<br>on | MBUS/RS485  |             |             |                |             |

# Paramètres communs

| Élément                                    | SUN2000-125<br>KTL-M0               | SUN2000-110<br>KTL-M0             | SUN2000-100<br>KTL-M0 | SUN2000-100KTL<br>-M1 | SUN2000-100<br>KTL-INM0 |  |  |  |
|--------------------------------------------|-------------------------------------|-----------------------------------|-----------------------|-----------------------|-------------------------|--|--|--|
| Dimensions<br>(L x H x P)                  | 1 035 mm x 700 i                    | mm x 365 mm                       |                       |                       |                         |  |  |  |
| Poids net                                  | $\leq 81 \text{kg}$                 | $\leq$ 90kg                       |                       |                       |                         |  |  |  |
| Température<br>de<br>fonctionneme<br>nt    | -25 °C à +60 °C                     |                                   |                       |                       |                         |  |  |  |
| Mode de<br>refroidisseme<br>nt             | Refroidissement                     | Refroidissement à air intelligent |                       |                       |                         |  |  |  |
| Altitude de<br>fonctionneme<br>nt maximale | 4000 m                              | 4000 m                            |                       |                       |                         |  |  |  |
| Humidité<br>relative                       | 0 % à 100 % HR                      |                                   |                       |                       |                         |  |  |  |
| Borne<br>d'entrée                          | Staubli MC4                         | Staubli MC4                       |                       |                       |                         |  |  |  |
| Borne de sortie                            | Module de sertissage + bornes OT/DT |                                   |                       |                       |                         |  |  |  |
| Certification<br>IP                        | IP66                                |                                   |                       |                       |                         |  |  |  |
| Topologie                                  | Sans transformate                   | eur                               |                       |                       |                         |  |  |  |

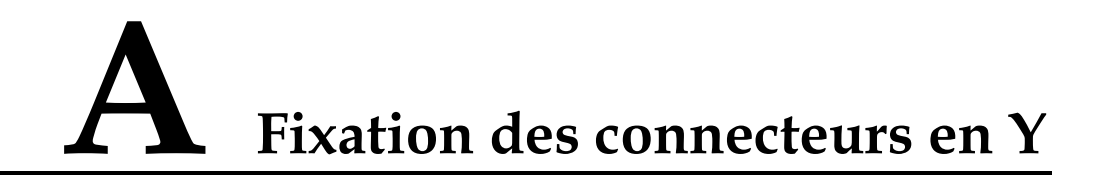

Les bornes d'entrée CC de l'onduleur solaire sont susceptibles de s'endommager sous l'effet de contraintes. Lorsque les connecteurs en Y sont branchés à l'onduleur solaire, reliez-les et fixez-les pour éviter toute contrainte sur les bornes d'entrée CC. Il est conseillé d'installer un plateau ou une poutre pour fixer les connecteurs en Y.

### Méthode 1 : Utilisation d'un plateau

Préparez un plateau en fonction de la taille de la base de l'onduleur solaire et du câblage des connecteurs en Y.

- Matériau : matériau extérieur résistant à la corrosion
- Capacité portante  $\geq 10 \text{ kg}$

Figure A-1 Dimensions recommandées

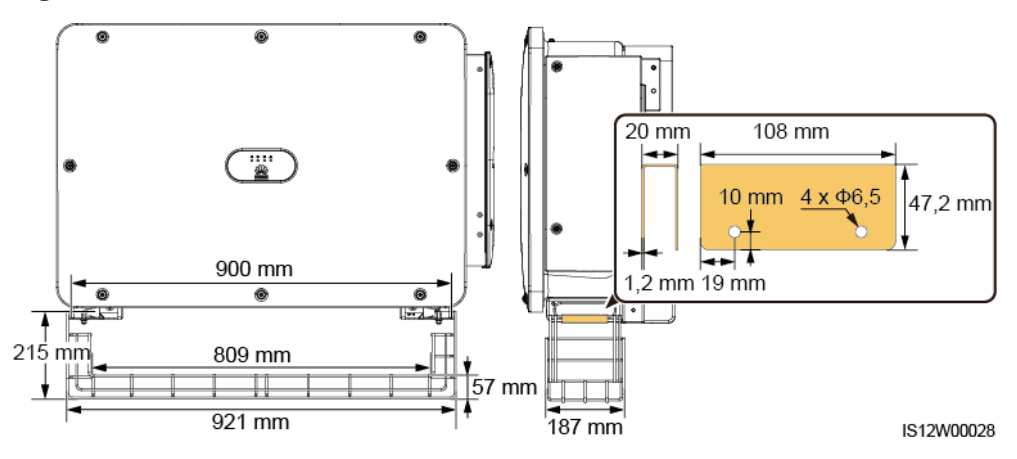

Étape 1 Installez un plateau.

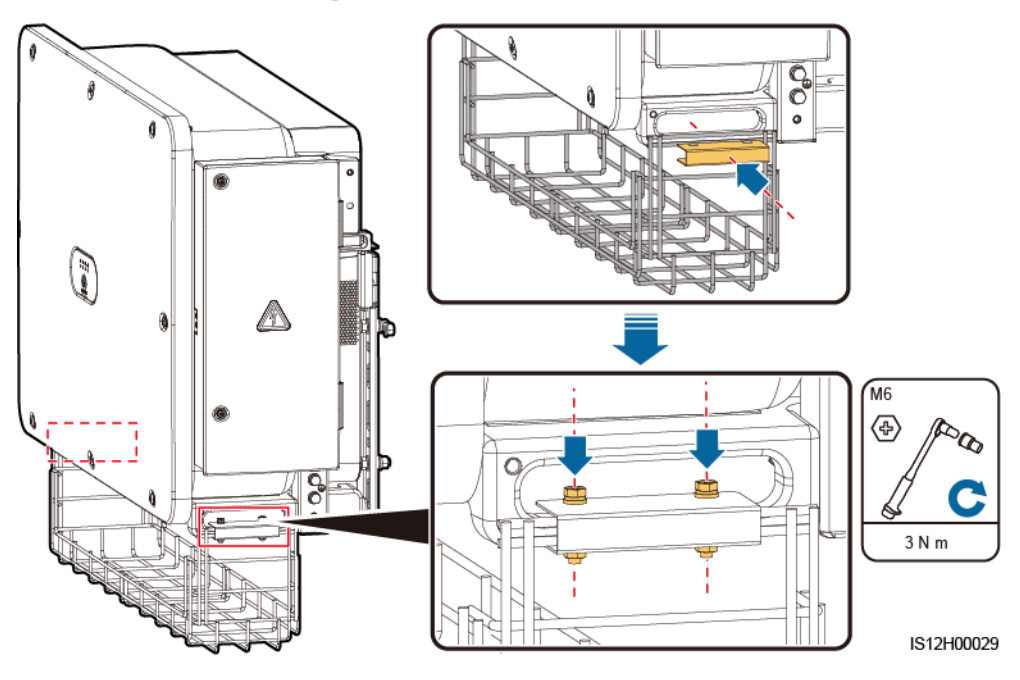

Figure A-2 Installation d'un plateau

Étape 2 Placez les connecteurs en Y sur le plateau.

Figure A-3 Placement des connecteurs en Y

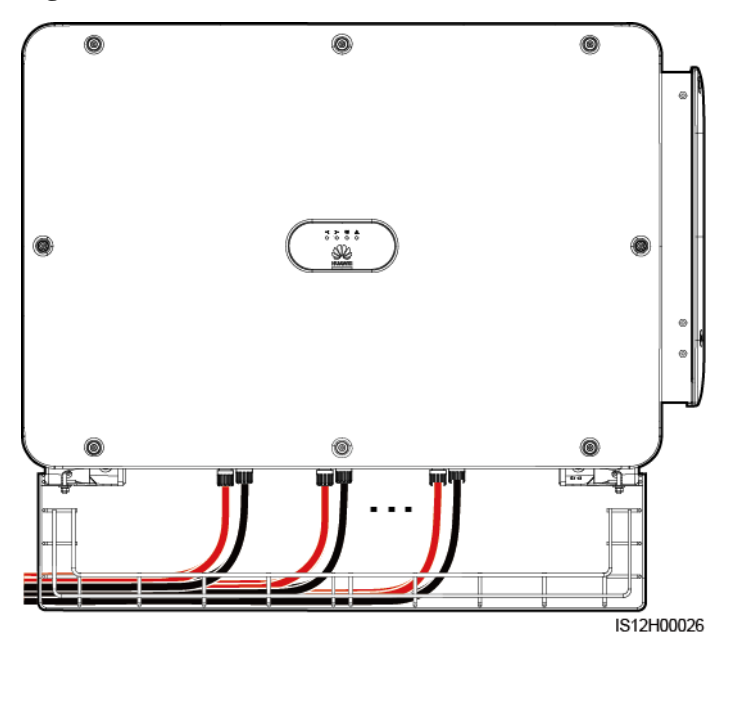

----Fin

## Méthode 2 : Utilisation d'une poutre

Préparez une poutre en fonction de la taille de la base de l'onduleur solaire et du câblage des connecteurs en Y.

- Matériau : matériau extérieur résistant à la corrosion
- Capacité portante  $\geq 10 \text{ kg}$

#### Figure A-4 Dimensions recommandées

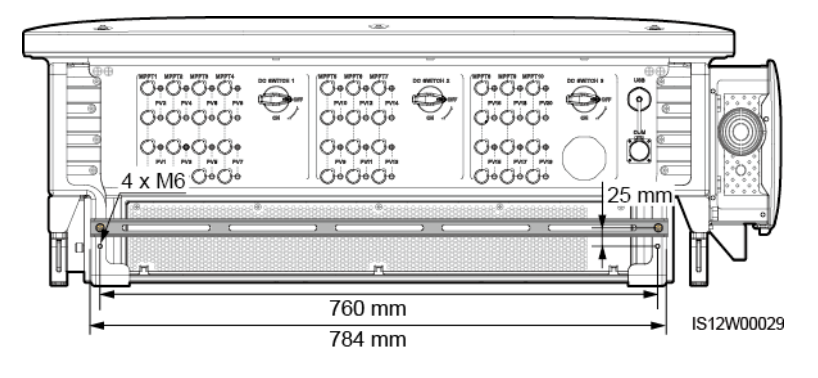

#### Étape 1 Installez une poutre.

#### Figure A-5 Installation d'une poutre

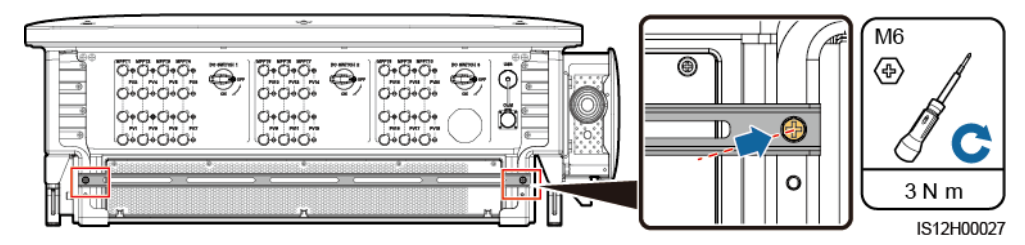

Étape 2 Reliez les connecteurs en Y à la poutre.

Figure A-6 Liaison des connecteurs en Y

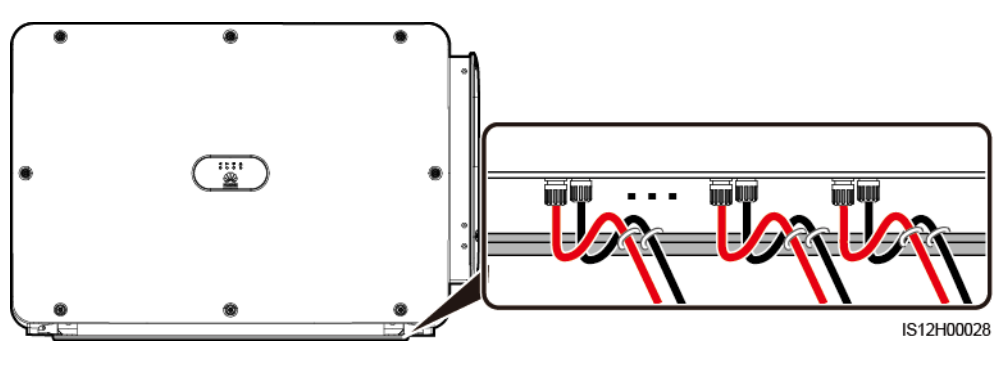

----Fin

# **B** Code de réseau

#### 

Les codes de réseau sont sujets à modification. Les codes répertoriés sont fournis uniquement à titre indicatif.

| Définissez le bon code de réseau | selon la région | ou la zone d | d'utilisation et | le scénario de |
|----------------------------------|-----------------|--------------|------------------|----------------|
| l'onduleur solaire.              |                 |              |                  |                |

| Code de<br>réseau         | Description<br>(pays/région/<br>norme/autre)                   | SUN2000-1<br>25KTL-M0 | SUN2000-1<br>10KTL-M0 | SUN2000-1<br>00KTL-M0 | SUN2000-1<br>00KTL-M1 | SUN2000-1<br>00KTL-IN<br>M0 |
|---------------------------|----------------------------------------------------------------|-----------------------|-----------------------|-----------------------|-----------------------|-----------------------------|
| VDE-AR-N-4<br>105         | Réseau<br>électrique à<br>basse tension<br>allemand            | -                     | -                     | -                     | Pris en<br>charge     | -                           |
| NB/T 32004                | Réseau<br>électrique à<br>basse tension<br>China Golden<br>Sun | -                     | Pris en<br>charge     | Pris en<br>charge     | -                     | -                           |
| UTE C<br>15-712-1(A)      | France<br>(Continent)                                          | -                     | -                     | -                     | Pris en<br>charge     | -                           |
| UTE C<br>15-712-1(B)      | France (Îles)                                                  | -                     | -                     | -                     | Pris en<br>charge     | -                           |
| UTE C<br>15-712-1(C)      | France (Îles)                                                  | -                     | -                     | -                     | Pris en<br>charge     | -                           |
| VDE<br>0126-1-1-BU        | Bulgarie                                                       | -                     | -                     | -                     | Pris en<br>charge     | -                           |
| VDE<br>0126-1-1-GR(<br>A) | Grèce<br>(Continent)                                           | -                     | -                     | -                     | Pris en<br>charge     | -                           |
| VDE<br>0126-1-1-GR(<br>B) | Grèce (Îles)                                                   | -                     | -                     | -                     | Pris en<br>charge     | -                           |

| Code de<br>réseau       | Description<br>(pays/région/<br>norme/autre)                    | SUN2000-1<br>25KTL-M0 | SUN2000-1<br>10KTL-M0 | SUN2000-1<br>00KTL-M0 | SUN2000-1<br>00KTL-M1 | SUN2000-1<br>00KTL-IN<br>M0 |
|-------------------------|-----------------------------------------------------------------|-----------------------|-----------------------|-----------------------|-----------------------|-----------------------------|
| BDEW-MV                 | Réseau<br>électrique à<br>moyenne<br>tension<br>allemand        | -                     | -                     | -                     | Pris en<br>charge     | -                           |
| G59-England             | Angleterre 230<br>V (I > 16 A)                                  | -                     | -                     | -                     | Pris en<br>charge     | -                           |
| G59-Scotland            | Écosse 240 V<br>(I > 16 A)                                      | -                     | -                     | -                     | Pris en<br>charge     | -                           |
| G83-England             | Angleterre 230<br>V (I< 16 A)                                   | -                     | -                     | -                     | Pris en<br>charge     | -                           |
| G83-Scotland            | Écosse 240 V<br>(I< 16 A)                                       | -                     | -                     | -                     | Pris en<br>charge     | -                           |
| CEI0-21                 | Italie                                                          | -                     | -                     | -                     | Pris en<br>charge     | -                           |
| EN50438-CZ              | République<br>tchèque                                           | -                     | -                     | -                     | Pris en<br>charge     | -                           |
| RD1699/661              | Réseau<br>électrique à<br>basse tension<br>espagnole            | -                     | -                     | -                     | Pris en<br>charge     | -                           |
| RD1699/661-<br>MV480    | Réseau<br>électrique à<br>moyenne<br>tension<br>espagnole       | -                     | -                     | -                     | Pris en<br>charge     | -                           |
| EN50438-NL              | Pays-Bas                                                        | -                     | -                     | -                     | Pris en<br>charge     | -                           |
| C10/11                  | Belgique                                                        | -                     | -                     | -                     | Pris en<br>charge     | -                           |
| AS4777                  | Australie                                                       | -                     | -                     | -                     | Pris en<br>charge     | -                           |
| IEC61727                | Réseau<br>électrique à<br>basse tension<br>IEC 61727 (50<br>Hz) | -                     | -                     | -                     | Pris en<br>charge     | Pris en<br>charge           |
| Personnalisé<br>(50 Hz) | Réservé                                                         | -                     | Pris en<br>charge     | Pris en<br>charge     | Pris en<br>charge     | Pris en<br>charge           |

| Code de<br>réseau                | Description<br>(pays/région/<br>norme/autre)                                | SUN2000-1<br>25KTL-M0 | SUN2000-1<br>10KTL-M0 | SUN2000-1<br>00KTL-M0 | SUN2000-1<br>00KTL-M1 | SUN2000-1<br>00KTL-IN<br>M0 |
|----------------------------------|-----------------------------------------------------------------------------|-----------------------|-----------------------|-----------------------|-----------------------|-----------------------------|
| Personnalisé<br>(60 Hz)          | Réservé                                                                     | -                     | Pris en<br>charge     | Pris en<br>charge     | Pris en<br>charge     | Pris en<br>charge           |
| CEI0-16                          | Italie                                                                      | -                     | -                     | -                     | Pris en<br>charge     | -                           |
| CHINA-MV                         | Réseau<br>électrique à<br>moyenne<br>tension chinois                        | -                     | Pris en<br>charge     | Pris en<br>charge     | -                     | -                           |
| TAI-PEA                          | PEA<br>thaïlandais                                                          | -                     | -                     | -                     | Pris en<br>charge     | -                           |
| TAI-MEA                          | MEA<br>thaïlandais                                                          | -                     | -                     | -                     | Pris en<br>charge     | -                           |
| BDEW-MV4<br>80                   | Réseau<br>électrique à<br>moyenne<br>tension<br>allemand                    | -                     | -                     | -                     | Pris en<br>charge     | -                           |
| Personnalisé<br>MV480 (50<br>Hz) | Réservé                                                                     | Pris en<br>charge     | -                     | -                     | Pris en<br>charge     | -                           |
| Personnalisé<br>MV480 (60<br>Hz) | Réservé                                                                     | Pris en<br>charge     | -                     | -                     | Pris en<br>charge     | -                           |
| G59-England-<br>MV480            | Réseau<br>électrique à<br>moyenne<br>tension anglais<br>480 V (I > 16<br>A) | -                     | -                     | -                     | Pris en<br>charge     | -                           |
| IEC61727-M<br>V480               | Réseau<br>électrique à<br>moyenne<br>tension IEC<br>61727 (50 Hz)           | -                     | -                     | -                     | Pris en<br>charge     | Pris en<br>charge           |
| UTE C<br>15-712-1-MV<br>480      | France (Îles)                                                               | -                     | -                     | -                     | Pris en<br>charge     | -                           |
| TAI-PEA-MV<br>480                | Réseau<br>électrique à<br>moyenne<br>tension PEA<br>thaïlandais             | -                     | -                     | -                     | Pris en<br>charge     | -                           |

| Code de<br>réseau       | Description<br>(pays/région/<br>norme/autre)                      | SUN2000-1<br>25KTL-M0 | SUN2000-1<br>10KTL-M0 | SUN2000-1<br>00KTL-M0 | SUN2000-1<br>00KTL-M1 | SUN2000-1<br>00KTL-IN<br>M0 |
|-------------------------|-------------------------------------------------------------------|-----------------------|-----------------------|-----------------------|-----------------------|-----------------------------|
| TAI-MEA-M<br>V480       | Réseau<br>électrique à<br>moyenne<br>tension MEA<br>thaïlandais   | -                     | -                     | -                     | Pris en<br>charge     | -                           |
| EN50438-DK<br>-MV480    | Réseau<br>électrique à<br>moyenne<br>tension danois               | -                     | -                     | -                     | Pris en<br>charge     | -                           |
| C11/C10-MV<br>480       | Réseau<br>électrique à<br>moyenne<br>tension belge                | -                     | -                     | -                     | Pris en<br>charge     | -                           |
| Philippines             | Réseau<br>électrique à<br>basse tension<br>philippine             | -                     | -                     | -                     | Pris en<br>charge     | -                           |
| Philippines-M<br>V480   | Réseau<br>électrique à<br>moyenne<br>tension<br>philippine        | -                     | -                     | -                     | Pris en<br>charge     | -                           |
| AS4777-MV4<br>80        | Réseau<br>électrique à<br>moyenne<br>tension<br>australien        | -                     | -                     | -                     | Pris en<br>charge     | -                           |
| KOREA                   | Corée du Sud                                                      | -                     | -                     | -                     | Pris en<br>charge     | -                           |
| IEC61727-60<br>Hz       | Réseau<br>électrique à<br>basse tension<br>IEC 61727 (60<br>Hz)   | -                     | -                     | -                     | Pris en<br>charge     | Pris en<br>charge           |
| IEC61727-60<br>Hz-MV480 | Réseau<br>électrique à<br>moyenne<br>tension IEC<br>61727 (60 Hz) | -                     | -                     | -                     | Pris en<br>charge     | Pris en<br>charge           |
| CHINA_MV5<br>00         | Réseau<br>électrique à<br>moyenne<br>tension chinois              | Pris en<br>charge     |                       |                       |                       | -                           |

| Code de<br>réseau       | Description<br>(pays/région/<br>norme/autre)                 | SUN2000-1<br>25KTL-M0 | SUN2000-1<br>10KTL-M0 | SUN2000-1<br>00KTL-M0 | SUN2000-1<br>00KTL-M1 | SUN2000-1<br>00KTL-IN<br>M0 |
|-------------------------|--------------------------------------------------------------|-----------------------|-----------------------|-----------------------|-----------------------|-----------------------------|
| ANRE                    | Réseau<br>électrique à<br>basse tension<br>roumain           | _                     | -                     | -                     | Pris en<br>charge     | -                           |
| ANRE-MV48<br>0          | Réseau<br>électrique à<br>moyenne<br>tension<br>roumain      | -                     | -                     | -                     | Pris en<br>charge     | -                           |
| PO12.3-MV4<br>80        | Réseau<br>électrique à<br>moyenne<br>tension<br>espagnole    | -                     | -                     | -                     | Pris en<br>charge     | -                           |
| EN50438_IE-<br>MV480    | Réseau<br>électrique à<br>moyenne<br>tension<br>irlandais    | -                     | -                     | -                     | Pris en<br>charge     | -                           |
| EN50438_IE              | Réseau<br>électrique à<br>basse tension<br>irlandais         | -                     | -                     | -                     | Pris en<br>charge     | -                           |
| IEC61727-50<br>Hz-MV500 | Réseau<br>électrique à<br>moyenne<br>tension indien<br>500 V | -                     | -                     | -                     | -                     | Pris en<br>charge           |
| CEI0-16-MV<br>480       | Réseau<br>électrique à<br>moyenne<br>tension italien         | _                     | -                     | -                     | Pris en<br>charge     | -                           |
| PO12.3                  | Réseau<br>électrique à<br>basse tension<br>espagnole         | -                     | -                     | -                     | Pris en<br>charge     | -                           |
| CEI0-21-MV<br>480       | Réseau<br>électrique à<br>moyenne<br>tension italien         | -                     | -                     | -                     | Pris en<br>charge     | -                           |

| Code de<br>réseau           | Description<br>(pays/région/<br>norme/autre)                       | SUN2000-1<br>25KTL-M0 | SUN2000-1<br>10KTL-M0 | SUN2000-1<br>00KTL-M0 | SUN2000-1<br>00KTL-M1 | SUN2000-1<br>00KTL-IN<br>M0 |
|-----------------------------|--------------------------------------------------------------------|-----------------------|-----------------------|-----------------------|-----------------------|-----------------------------|
| KOREA-MV<br>480             | Réseau<br>électrique à<br>moyenne<br>tension Corée<br>du Sud       | -                     | -                     | -                     | Pris en<br>charge     | -                           |
| EN50549-LV                  | Irlande                                                            | -                     | -                     | -                     | Pris en<br>charge     | -                           |
| EN50549-MV<br>480           | Réseau<br>électrique à<br>moyenne<br>tension<br>irlandais          | -                     | -                     | -                     | Pris en<br>charge     | -                           |
| ABNT NBR<br>16149           | Brésil                                                             | -                     | -                     | -                     | Pris en<br>charge     | -                           |
| ABNT NBR<br>16149-MV48<br>0 | Réseau<br>électrique à<br>moyenne<br>tension<br>brésilien          | -                     | -                     | -                     | Pris en<br>charge     | -                           |
| INDIA                       | Réseau<br>électrique à<br>basse tension<br>indien                  | -                     | -                     | -                     | -                     | Pris en<br>charge           |
| INDIA-MV50<br>0             | Réseau<br>électrique à<br>moyenne<br>tension indien                | -                     | -                     | -                     | -                     | Pris en<br>charge           |
| Malaisian                   | Réseau<br>électrique à<br>basse tension<br>malaisien               | -                     | -                     | -                     | Pris en<br>charge     | -                           |
| Malaysian-M<br>V480         | Réseau<br>électrique à<br>moyenne<br>tension<br>malaisien          | -                     | -                     | -                     | Pris en<br>charge     | -                           |
| Northern<br>Ireland         | Réseau<br>électrique à<br>basse tension<br>de l'Irlande du<br>Nord | -                     | -                     | -                     | Pris en<br>charge     | -                           |

| Code de<br>réseau             | Description<br>(pays/région/<br>norme/autre)                            | SUN2000-1<br>25KTL-M0 | SUN2000-1<br>10KTL-M0 | SUN2000-1<br>00KTL-M0 | SUN2000-1<br>00KTL-M1 | SUN2000-1<br>00KTL-IN<br>M0 |
|-------------------------------|-------------------------------------------------------------------------|-----------------------|-----------------------|-----------------------|-----------------------|-----------------------------|
| Northern<br>Ireland-MV48<br>0 | Réseau<br>électrique à<br>moyenne<br>tension de<br>l'Irlande du<br>Nord | _                     | _                     | _                     | Pris en<br>charge     | -                           |
| VDE-AR-N41<br>20_HV           | VDE4120                                                                 | -                     | -                     | -                     | Pris en<br>charge     | Pris en<br>charge           |
| VDE-AR-N41<br>20_HV480        | VDE4120                                                                 | -                     | -                     | -                     | Pris en<br>charge     | Pris en<br>charge           |
| Vietnam                       | Vietnam                                                                 | -                     | -                     | -                     | Pris en<br>charge     | -                           |
| Vietnam-MV<br>480             | Vietnam                                                                 | -                     | -                     | -                     | Pris en<br>charge     | -                           |
| TAIPOWER                      | Réseau<br>électrique à<br>basse tension<br>de Taïwan                    | -                     | -                     | -                     | Pris en<br>charge     | -                           |
| TAIPOWER-<br>MV480            | Réseau<br>électrique à<br>moyenne<br>tension de<br>Taïwan               | -                     | -                     | -                     | Pris en<br>charge     | -                           |
| BANGLADE<br>SH                | Réseau<br>électrique à<br>basse tension<br>bangladeshi                  | -                     | -                     | -                     | Pris en<br>charge     | -                           |
| BANGLADE<br>SH-MV480          | Réseau<br>électrique à<br>moyenne<br>tension<br>bangladeshi             | _                     | -                     | _                     | Pris en<br>charge     | -                           |
| EN50438-NL-<br>MV480          | Réseau<br>électrique à<br>moyenne<br>tension du<br>Pays-Bas             | -                     | -                     | -                     | Pris en<br>charge     | -                           |
| Fuel_Engine_<br>Grid          | Réseau DG<br>hybride                                                    | -                     | -                     | -                     | Pris en<br>charge     | Pris en<br>charge           |
| Fuel-Engine-<br>Grid-60Hz     | Réseau DG<br>hybride                                                    | -                     | -                     | -                     | Pris en<br>charge     | Pris en charge              |

| Code de<br>réseau      | Description<br>(pays/région/<br>norme/autre)                      | SUN2000-1<br>25KTL-M0 | SUN2000-1<br>10KTL-M0 | SUN2000-1<br>00KTL-M0 | SUN2000-1<br>00KTL-M1 | SUN2000-1<br>00KTL-IN<br>M0 |
|------------------------|-------------------------------------------------------------------|-----------------------|-----------------------|-----------------------|-----------------------|-----------------------------|
| EN50438-SE             | Réseau<br>électrique à<br>basse tension<br>suédois                | -                     | -                     | -                     | Pris en<br>charge     | -                           |
| Pakistan               | Pakistan                                                          | -                     | -                     | -                     | Pris en<br>charge     | -                           |
| Pakistan-MV4<br>80     | Réseau<br>électrique à<br>moyenne<br>tension<br>pakistanais       | -                     | -                     | -                     | Pris en<br>charge     | -                           |
| G99-TYPEA-<br>LV       | G99_TypeA_L<br>V britannique                                      | -                     | -                     | -                     | Pris en<br>charge     | -                           |
| G99-TYPEB-<br>LV       | G99_TypeB_L<br>V britannique                                      | -                     | -                     | -                     | Pris en<br>charge     | -                           |
| G99-TYPEB-<br>HV       | G99_TypeB_H<br>V britannique                                      | -                     | -                     | -                     | Pris en<br>charge     | -                           |
| G99-TYPEB-<br>HV-MV480 | G99_TypeB_H<br>V MV<br>britannique                                | -                     | -                     | -                     | Pris en<br>charge     | -                           |
| EN50549-MV<br>400      | Irlande                                                           | -                     | -                     | -                     | Pris en<br>charge     | -                           |
| VDE-AR-N41<br>10       | Réseau<br>électrique à<br>moyenne<br>tension<br>allemand 230<br>V | -                     | -                     | -                     | Pris en<br>charge     | Pris en<br>charge           |
| VDE-AR-N41<br>10-MV480 | Réseau<br>électrique à<br>moyenne<br>tension<br>allemand          | -                     | -                     | -                     | Pris en<br>charge     | Pris en<br>charge           |

# C Liste des noms de domaine des systèmes de gestion

#### **REMARQUE**

,

Cette liste est sujette à modification.

| Fableau | C-1 N | Noms | de | domaine | des | systèmes | de | gestion |
|---------|-------|------|----|---------|-----|----------|----|---------|
|---------|-------|------|----|---------|-----|----------|----|---------|

| Nom de domaine              | Type de données     | Scénario                                                                                       |
|-----------------------------|---------------------|------------------------------------------------------------------------------------------------|
| intl.fusionsolar.huawei.com | Adresse IP publique | FusionSolar hébergement cloud                                                                  |
|                             |                     | REMARQUE                                                                                       |
|                             |                     | Le nom de domaine est<br>compatible avec<br>cn.fusionsolar.huawei.com<br>(Chine continentale). |

# **D** Acronymes et abréviations

| С    |                                                                         |
|------|-------------------------------------------------------------------------|
| CEC  | Commission de l'énergie de la Californie                                |
| CPV  | Technologie photovoltaïque concentrée                                   |
|      |                                                                         |
| L    |                                                                         |
| LED  | Diode électroluminescente                                               |
|      |                                                                         |
| Μ    |                                                                         |
| MBUS | Bus de surveillance                                                     |
| MPP  | Point de fonctionnement optimal                                         |
| MPPT | Conversion optimale d'énergie                                           |
|      |                                                                         |
| Р    |                                                                         |
| PID  | Dégradation potentielle induite                                         |
| PV   | Photovoltaïque                                                          |
|      |                                                                         |
| R    |                                                                         |
| RCMU | Unité de surveillance de courant résiduel                               |
|      |                                                                         |
| D    |                                                                         |
| DEEE | Directive sur les déchets d'équipements<br>électroniques et électriques |